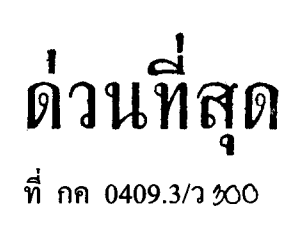

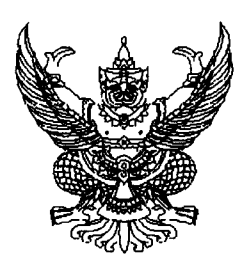

กรมบัญชึกลาง ถนนพระราม 6 กทม.10400

<u> 1</u>0 กันยายน 2551 \_

เรื่อง คู่มือกระบวนงานการกันเงินไว้เบิกเหลื่อมปีและการขยายเวลาเบิกจ่ายเงิน ณ วันที่ 30 กันยายน ในระบบ GFMIS

- เรียน ปลัดกระทรวง อธิบดี อธิการบดี เลขาธิการ ผู้อำนวยการ ผู้บัญชาการ ผู้ว่าราชการจังหวัด หัวหน้าส่วนราชการของหน่วยงานอิสระตามรัฐธรรมนูญ หน่วยงานอิสระตามกฎหมายเฉพาะ
- สิ่งที่ส่งมาด้วย คู่มือกระบวนงานการกันเงินไว้เบิกเหลื่อมปีและการขยายเวลาเบิกจ่ายเงิน ณ วันที่ 30 กันยายน ในระบบ GFMIS จำนวน 1 เล่ม

ด้วยกรมบัญชีกลาง ได้พัฒนาและปรับปรุงกระบวนงานการกันเงินไว้เบิกเหลื่อมปีและ การขยายเวลาเบิกง่ายเงิน ณ วันที่ 30 กันยายน ในระบบ GFMIS เพื่อให้ส่วนราชการสามารถตรวจสอบ ข้อมูลต่างๆ ในระบบ GFMIS ได้อย่างมีประสิทธิภาพยิ่งขึ้น

กรมบัญชีกลางพิจารณาแล้ว ขอเรียนว่า การสำรองเงินและการคัดเลือกใบสั่งซื้อสั่งจ้าง ที่จะขอกันเงินไว้เบิกเหลื่อมปีหรือขอขยายเวลาเบิกจ่ายเงิน ให้ใช้บัตรกำหนดสิทธิการใช้งาน (Smart Card) ตามที่กำหนด เพื่อบันทึกรายการคังกล่าวในระบบ GFMIS คังนี้

 การบันทึกเอกสารสำรองเงินและการคัดเลือกเอกสารสำรองเงิน (List) ให้ใช้บัตรกำหนดสิทธิ การใช้งาน ประเภท A,C, E ,F,J,K,LQ,R,S แล้วแต่กรณี

2. การคัดเลือกใบสั่งซื้อสั่งจ้าง (Auto Prove หรือ List) ให้ใช้บัตรกำหนดสิทธิการใช้งาน ประเภท B,D,E,F,J,M,Q,S แล้วแต่กรณี

 เมื่อคำเนินการตามข้อ 1 หรือข้อ 2 แล้ว ให้อนุมัติรายการนำส่งข้อมูลเงินกันไว้เบิกเหลื่อมปี หรือขอขยายเวลาเบิกง่ายเงิน(Confirm) โดยใช้บัตรกำหนดสิทธิการใช้งาน ประเภท P1 รายละเอียดการปฏิบัติงานดังกล่าว ปรากฏตามสิ่งที่ส่งมาด้วย จึงเรียนมาเพื่อโปรคทราบ และแจ้งหน่วยงานในสังกัคทราบและถือปฏิบัติตั้งแต่ วันที่ 15 กันยายน 2551 เป็นต้นไป อนึ่ง ท่านสามารถเปิคดูหนังสือนี้ได้ที่เว็บไซต์กรมบัญชีกลาง www.cgd.go.th

ขอแสดงความนับถือ

On

(นางอุไร ร่มโพธิหยก) รองอธิบคี ปฏิบัติราชการแทน อธิบดึกรมบัญชีกลาง

สำนักกำกับและพัฒนาระบบการบริหารการเงินการคลังภาครัฐแบบอิเล็กทรอนิกส์ กลุ่มงานกำกับและพัฒนาระบบงาน โทรศัพท์ 0 2273 9024 ต่อ 6526

์ โทรสาร 0 2298 6660

www.cgd.go.th

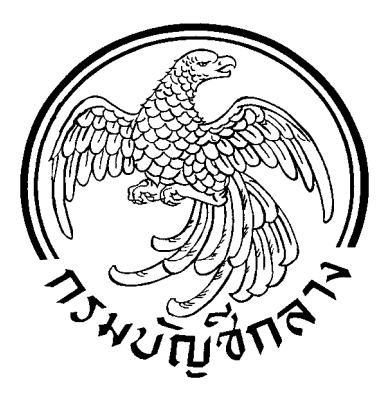

Government Fiscal Management Information Systems Office (GFMIS)

## ซิ่มือกระบวนงานการกันเงินไว้เบิกเหลื่อมปี และ การขยายเวลาเบิกจ่ายเงิน ณ วันที่ 30 กันยายน ในระบบ GFMIS

สำนักกำกับและพัฒนาระบบการบริหาร การเงินการคลังภาครัฐแบบอิเล็กทรอนิกส์ กลุ่มงานกำกับและพัฒนาระบบงาน

กันยายน 2551

## สารบัญ

| บทที่ 1 | บทนำ                                                                      | 1  |
|---------|---------------------------------------------------------------------------|----|
| บทที่ 2 | ภาพรวมกระบวนงานการกันเงินไว้เบิกเหลื่อมปี                                 | 2  |
| บทที่ 3 | การบันทึกรายการตามกระบวนงานสำรองเงิน                                      | 5  |
| บทที่ 4 | การบันทึกรายการตามกระบวนงานคัดเลือกใบสั่งซื้อสั่งจ้าง                     | 22 |
| บทที่ 5 | การเรียกรายงานตามกระบวนงานสำรองเงินและกระบวนงานคัดเลือกใบสั่งซื้อสั่งจ้าง | 34 |

## หน้า

ตามที่กรมบัญชีกลางได้พัฒนาและปรับปรุงระบบ GFMIS ให้รองรับกระบวนงานการกันเงิน ไว้เบิกเหลื่อมปี เพื่ออำนวยความสะดวกในการบันทึกรายการ การส่งข้อมูลเงินกันไว้เบิกเหลื่อมปีและ การขยายเวลาเบิกจ่ายเงิน รวมทั้งการตรวจสอบรายงานต่างๆจากระบบ ซึ่งทำให้ส่วนราชการได้รับทราบ รายละเอียดและสถานะของข้อมูลเงินกันไว้เบิกเหลื่อมปีและการขยายเวลาเบิกจ่ายเงิน ได้ตลอดเวลาจาก ระบบ GFMIS และก่อนที่จะคำเนินการในระบบ GFMIS เกี่ยวกับการกันเงินไว้เบิกเหลื่อมปีและการขยาย เวลาเบิกจ่ายเงินส่วนราชการจะต้องคำเนินการตามขั้นตอนและหลักเกณฑ์ที่กระทรวงการคลังกำหนดแล้ว จึงบันทึกรายการตามขั้นตอนและวิธีการที่ระบบกำหนดต่อไป

#### วัตถุประสงค์

 เพื่อให้ส่วนราชการได้รับทราบขั้นตอนและวิธีการบันทึกรายการในระบบ GFMIS ตลอดจน วิธีการเรียกรายงานจากระบบ

2. เพื่อให้ส่วนราชการใช้เป็นคู่มือในการปฏิบัติงาน ซึ่งทำให้การปฏิบัติงานเป็นไปในแนวทางเดียวกัน

- 3. เพื่อให้ส่วนราชการสามารถตรวจสอบข้อมูลเงินกันไว้เบิกเหลื่อมปีและการขยายเวลาเบิกจ่ายเงิน
- 4. เพื่อลดจำนวนเอกสารเกี่ยวกับการขอกันไว้เบิกเหลื่อมปีและการขยายเวลาเบิกจ่ายเงิน

#### ประโยชน์ที่ได้รับ

1. เพื่อลดความผิดพลาดในการปฏิบัติงานของส่วนราชการ

 ส่วนราชการสามารถรับทราบสถานะข้อมูลเงินกันไว้เบิกเหลื่อมปีและการขยายเวลาเบิกจ่ายเงิน ได้ทุกขณะ

3. ทำให้การกันเงินไว้เบิกเหลื่อมปีในระบบ GFMIS เกิดความรวดเร็วและถูกต้อง

## บทที่ 2 ภาพรวมกระบวนงานการกันเงินไว้เบิกเหลื่อมปี

การปฏิบัติงานในระบบ GFMIS เกี่ยวกับกระบวนงานกันเงินไว้เบิกเหลื่อมปี ณ วันที่ 30 กันยายน ส่วนราชการสามารถดำเนินการได้ 2 กรณี คือการสำรองเงินจากระบบ และการคัดเลือกใบสั่งซื้อสั่งจ้างตาม หลักเกณฑ์ที่กระทรวงการคลังกำหนด โดยมีสาระสำคัญสรุปได้ ดังนี้

 กระบวนงานสำรองเงินจะเริ่มตั้งแต่หน่วยเบิกจ่ายต้องบันทึกรายการสำรองเงินผ่าน เครื่อง GFMIS Terminal แล้วตรวจสอบข้อมูลการสำรองเงินจากรายงานสถานะการใช้จ่ายงบประมาณของ เอกสารสำรองเงิน ก่อนคำเนินการคัคเลือกเอกสารสำรองเงินที่จะใช้เป็นการเงินไว้เบิกเหลื่อมปีหรือการขยาย เวลาเบิกจ่ายเงินสำหรับเอกสารสำรองเงินที่ยังมิได้คำเนินการเบิกจ่ายภายในระยะเวลาที่กำหนด เมื่อเลือก รายการเอกสารสำรองเงินแล้ว ให้ตรวจสอบความครบถ้วนถูกต้องของข้อมูลจากรายงานเอกสารสำรองเงิน หลังจากนั้น ให้ผู้มีอำนาจของส่วนราชการอนุมัติรายการนำส่งรายการกันเงินไว้เบิกเหลื่อมปีหรือคำขยาย เวลาเบิกจ่ายเงินของเอกสารสำรองเงินในระบบ GFMIS เพื่อกรมบัญชีกลางจะได้คำเนินการในส่วนที่ เกี่ยวข้องในระบบ GFMIS ต่อไป โดยสรุปขั้นตอนการปฏิบัติงานตามแผนภูมิที่ 1

2.กระบวนงานคัดเลือกใบสั่งซื้อสั่งจ้าง แบ่งเป็น 2 กรณี คือ

2.1 กระบวนงานคัดเลือกใบสั่งซื้อสั่งจ้างที่ได้บันทึกภายใต้รหัสแหล่งของเงิน ปีงบประมาณปัจจุบัน กรณีได้บันทึกใบสั่งซื้อสั่งจ้างที่มูลค่าตั้งแต่ 50,000 บาทขึ้นไป หากไม่ได้ดำเนินการ เบิกจ่ายภายในปีงบประมาณที่บันทึกรายการระบบจะยกยอดใบสั่งซื้อสั่งจ้างดังกล่าวเป็นเงินกันไว้เบิก เหลื่อมปี และในกรณีได้บันทึกใบสั่งซื้อสั่งจ้างที่มูลค่าต่ำกว่า 50,000 บาท แต่มีจำนวนเงินรวมในสัญญา ตั้งแต่หรือมากกว่า 50,000 บาท ส่วนราชการต้นสังกัดในส่วนกลางต้องคำเนินการคัดเลือก(Mark) ใบสั่งซื้อสั่งจ้างในระบบ หลังจากนั้นให้ตรวจสอบข้อมูลในรายงานสถานภาพการใช้จ่ายงบประมาณของ ใบสั่งซื้อสั่งจ้าง

2.2 กระบวนงานคัดเลือกใบสั่งซื้อสั่งจ้างที่ได้บันทึกภายใต้รหัสแหล่งของเงินก่อน ปีงบประมาณปัจจุบัน และได้มีการยกยอดใบสั่งซื้อสั่งจ้างคังกล่าวในรอบระยะเวลา 31 มีนาคม หากไม่ สามารถดำเนินการเบิกจ่ายได้ทันภายในระยะเวลาที่กำหนด ส่วนราชการจะต้องคัดเลือกใบสั่งซื้อสั่งจ้าง เพื่อขยายเวลาเบิกจ่ายเงิน แล้วตรวจสอบข้อมูลจากรายงานใบสั่งซื้อสั่งจ้างที่ได้ขยายเวลาเบิกจ่ายเงิน ก่อน หลังจากนั้น ให้ผู้มีอำนาจของส่วนราชการอนุมัติรายการนำส่งคำขอขยายใบสั่งซื้อสั่งจ้างในระบบ GFMIS เพื่อ กรมบัญชีกลางจะได้ดำเนินการในส่วนที่เกี่ยวข้องในระบบ GFMIS ต่อไป โดยสรุปขั้นตอนการปฏิบัติงานตาม แผนภูมิที่ 2

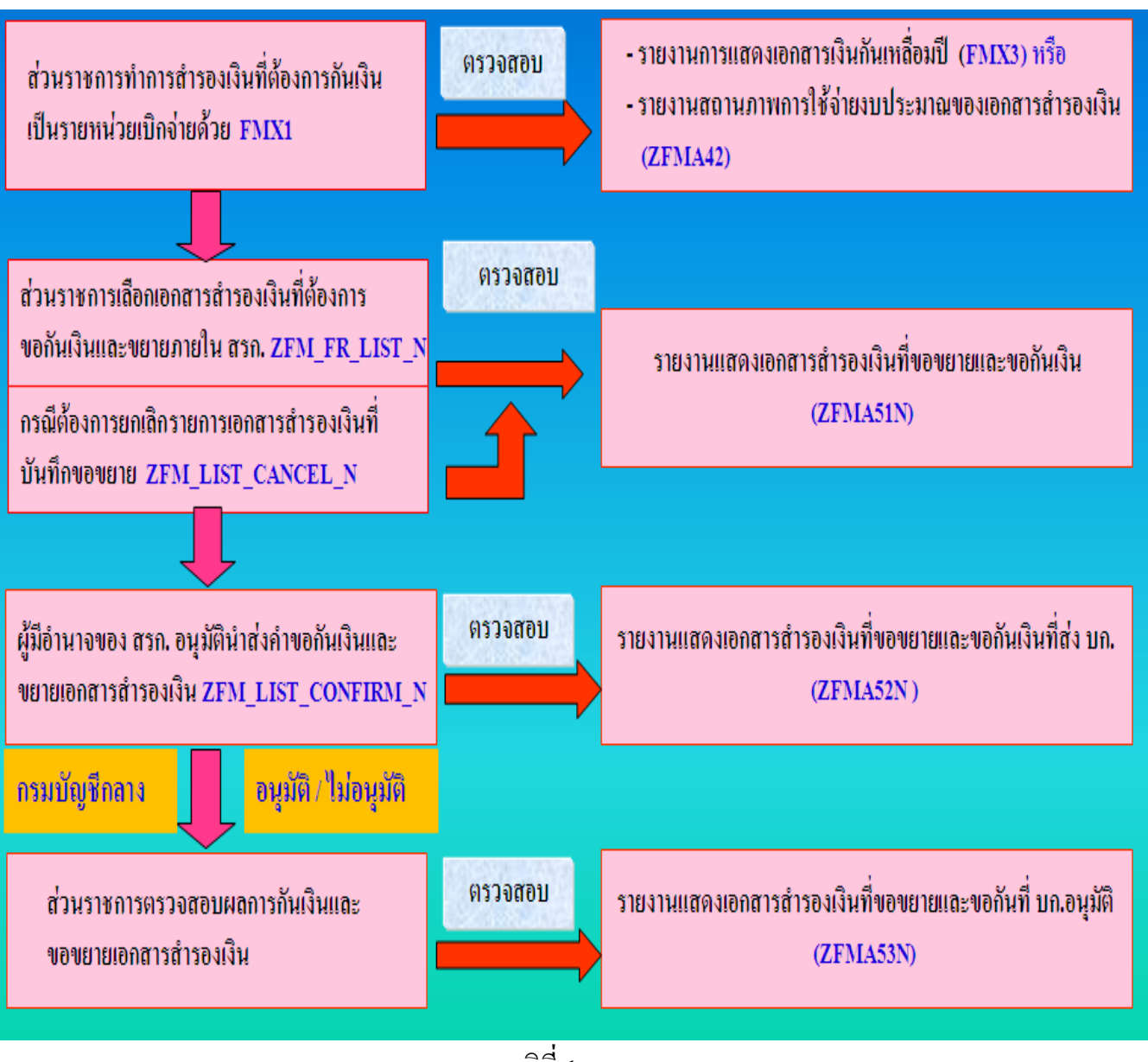

แผนภูมิที่ 1

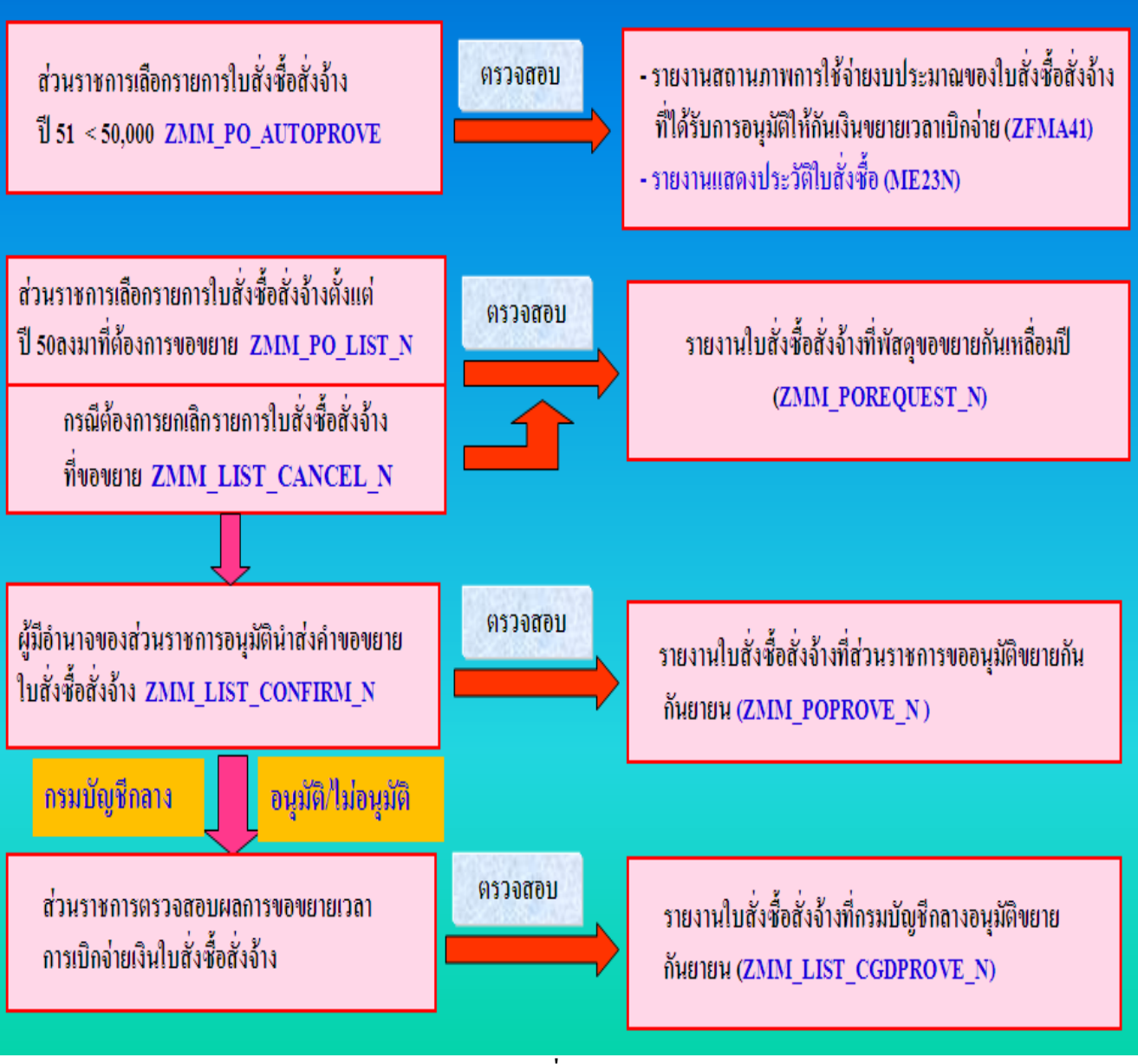

แผนภูมิที่ 2

#### บทที่ 3

#### การบันทึกรายการตามกระบวนงานสำรองเงิน

**กระบวนงานสำรองเงิน** ประกอบด้วยขั้นตอนการปฏิบัติ ดังนี้

1. การบันทึกเอกสารสำรองเงินด้วยคำสั่งงาน FMX1

2. การคัดเลือกเอกสารสำรองเงินเพื่อขอกันเงินไว้เบิกเหลื่อมปีหรือการขยายเวลาเบิกจ่ายเงิน ด้วยคำสั่งงาน ZFM\_FR\_LIST\_N

3. การยกเลิกการคัดเลือกเอกสารสำรองเงินที่ได้บันทึกขอกันเงินไว้เบิกเหลื่อมปีหรือการขยายเวลา เบิกจ่ายเงิน ด้วยกำสั่งงาน ZFM\_LIST\_CANCEL\_N

4. การอนุมัติรายการนำส่งเอกสารสำรองเงินเพื่อขอกันเงินไว้เบิกเหลื่อมปีหรือการขยายเวลา เบิกจ่ายเงิน ด้วยคำสั่งงาน ZFM\_LIST\_CONFIRM\_N

#### 1. การบันทึกเอกสารสำรองเงิน

การบันทึกเอกสารสำรองจากเงินงบประมาณตั้งแต่ปังบประมาณ พ.ศ. 2551 เป็นค้นไป ให้คำเนินการ สำรองเงินในระดับหน่วยเบิกจ่าย เพื่อให้สอดกล้องกับการจัดสรรงบประมาณในระดับหน่วยเบิกจ่ายเมื่อด้นปี งบประมาณ ด้วยกำสั่งงาน ZFMX1 ตามรูปภาพที่ 1.1

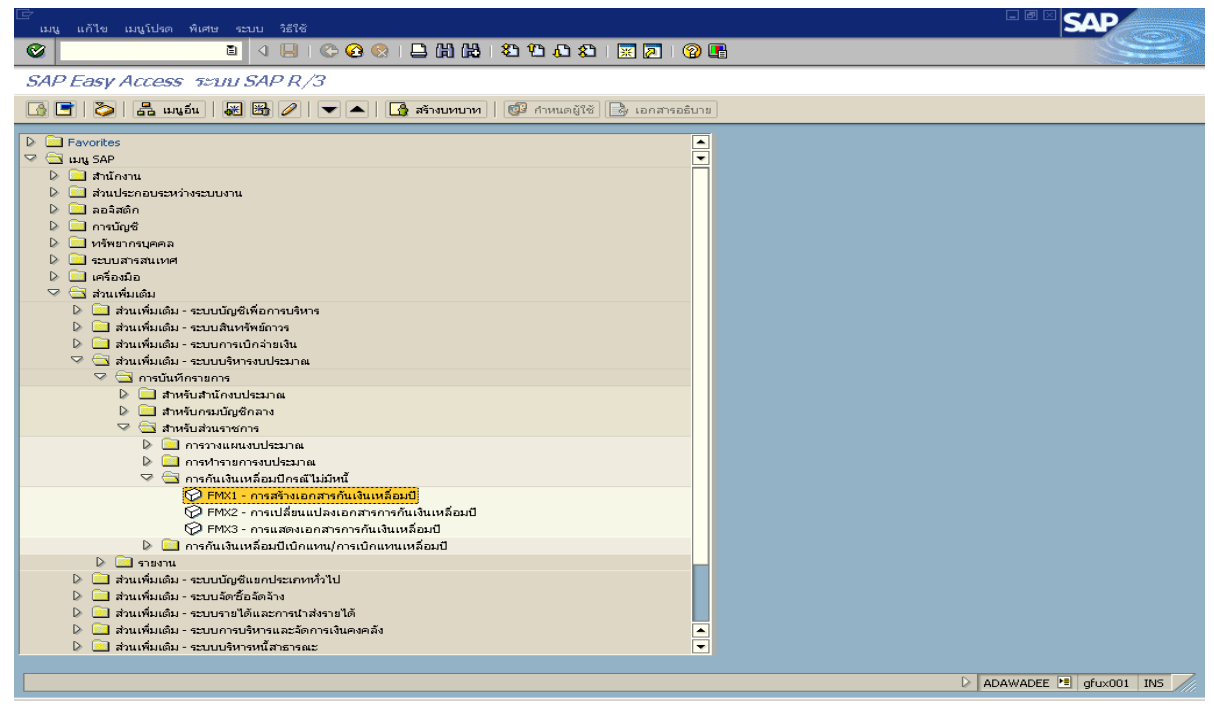

รูปภาพที่ 1.1 ดับเบิ้ลคลิก หรือ กด Enter เพื่อเข้าสู่หน้าจอตามรูปภาพที่ 1.1

| 🗁<br>เอกสาร แก้ไข ไปที่ ระบบ | ธิใช้                                   |  |
|------------------------------|-----------------------------------------|--|
| <b>Ø</b>                     | 4 📙 ( 😋 😪 ( 🚍 ) 🛗 🛗 ( 營 竹 凸 公 ) 🖼 🗖 ( 😭 |  |
| การสำรองเงินทุน: สร้าง       | จอเริ่ม                                 |  |
| 2 🗵                          |                                         |  |
|                              |                                         |  |
| ประเภทเอกสาร                 | α .                                     |  |
| วันทีเอกสาร                  | 13.09.2008                              |  |
| วันผ่านรายการ                | 13.09.2008                              |  |
|                              |                                         |  |
| รหัสหน่วยงาน                 | 1205                                    |  |
| สกุลเงิน/อัตรา               | thb 🔄                                   |  |
| วันที่การแปลงค่าเงิน         |                                         |  |
|                              |                                         |  |
|                              |                                         |  |
|                              |                                         |  |
|                              |                                         |  |
|                              |                                         |  |
|                              |                                         |  |
| การอ้างอิง                   |                                         |  |
| 1207050181                   |                                         |  |
|                              |                                         |  |
|                              |                                         |  |
|                              |                                         |  |
|                              |                                         |  |
|                              |                                         |  |

- 6 -

## รูปภาพที่ 1.2

ให้ระบุรายละเอียด ดังนี้

ประเภทเอกสาร
 ให้ระบุประเภทเอกสารที่ต้องการสำรองเงิน
 วันที่เอกสาร/วันที่ผ่านรายการ
 ให้ระบุวัน เดือน ปี ที่บันทึกรายการ
 รหัสหน่วยงาน
 ให้ระบุรหัสหน่วยงาน 4 หลัก
 สกุลเงิน/อัตรา
 ให้ระบุเป็น THB

จากนั้นกด 🚨 หรือ 🜌 เพื่อเข้าสู่หน้าจอตามรูปภาพที่ 1.3

| นอกสาร แก้ไข ไปที่            | พิเศษ สภาพม | เวลด์อน ระบบ " | Site                | ليوب جو رويو مستقر مي ا | <u> </u>         |            | SAP   |
|-------------------------------|-------------|----------------|---------------------|-------------------------|------------------|------------|-------|
| 0                             | 0           | 8 000          | 🗴 60 60 🗳           | °08 💽 🖓                 | 8                |            |       |
| การสารองเงินทุน:              | สร้าง จอง   | าาพโดบรวม      | 1                   |                         |                  |            |       |
|                               | 000         | สักเอกสาร 🚳    | รายการข้อมูล        |                         |                  |            |       |
| เลขที่เอกสาร                  |             | <i>.</i>       | жi                  | วันที่เอกสาร            | 13.09.2008       |            |       |
| ประเภทเลกสาร                  | X           | กับเงินเหลือ   | น9-มีหนึ่งกลับ      | วันที่ผ่านรายการ        | 13.09.2008       |            |       |
| ราศัสหน่วยงาน                 | 1205 TH     | 8 กระเพิ่มเนาพ | ด้งงานราคแรงหลือบุร | สกุลเงิน/อิตรา          | TH8              |            |       |
| Saepudousto test for training |             |                |                     |                         |                  |            |       |
|                               | THB         |                |                     |                         |                  |            |       |
| รวมทั้งหมด                    |             | 5              | 0,000.00            |                         |                  |            |       |
|                               |             |                |                     |                         |                  |            |       |
| บรรรโครายการ                  |             |                |                     |                         |                  |            |       |
| ราย สามวนเงินเดิม             |             |                | ช่อดวาม/คำ          | รายการแกลับงปน          | เพิสงบประมาณ     | แหล่งของเง | 190   |
| 1                             |             | 50,000.00      | test for training   | 5000                    | 1200578001000000 | 5111200    | P1000 |
|                               |             |                |                     |                         |                  |            |       |
|                               |             |                |                     |                         | • •              |            |       |
|                               |             |                |                     | 1 รายการ ตอ 1           | เอกสารสารองเงน   |            |       |
|                               |             |                |                     |                         |                  |            |       |

รูปภาพที่ 1.3

#### ให้ระบุรายละเอียดเกี่ยวกับเงินงบประมาณที่จะทำการสำรองเงิน ดังนี้

- รหัสกิจกรรมหลัก

- ข้อความ/คำขอ ให้ระบุรายละเอียดเกี่ยวกับการขอกันเงินไว้เบิกเหลื่อมปี
- จำนวนเงิน ให้ระบุจำนวนเงินที่ต้องการสำรองเงิน
- รายการผูกพันงปม. ให้ระบุรหัสผูกพันงบประมาณตามประเภทเงินงบประมาณ
- รหัสงบประมาณ ให้ระบุรหัสงบประมาณที่สำรองเงิน
- แหล่งของเงิน ให้ระบุแหล่งของเงินที่สำรองเงินในระดับหมวครายจ่าย
  - ให้ระบุเป็น P ตามด้วยรหัสพื้นที่ที่สัมพันธ์กับหน่วยเบิกจ่าย

เมื่อระบุรายการเรียบร้อยแล้วให้กดปุ่ม 🛅 เพื่อเข้าสู่หน้าจอถัดไปตามรูปภาพที่ 1.4

| เอาสาร แก้ไข <u>อไป</u> ที่            | พิเศษ สภาพแวดล์อม ระบบ 581 | 8               |      |                      |
|----------------------------------------|----------------------------|-----------------|------|----------------------|
| 0                                      | a ( 🔒 😋 🚷                  | BUBIS20081      |      | 8                    |
| การสำรองเงินทุน                        | : สร้าง Detail scr         |                 |      |                      |
| 88044                                  | a 🕼 🗊 🕼 stentssaya         |                 |      |                      |
| บรรทัดรายการ                           | 1                          | ฝ่าแหน่ง        | / 1  |                      |
| ชื่อความ/สาขอ                          | test for training          |                 |      |                      |
| ข้อมูลควบคุม<br>🔲 ด้วย่งชี้ความสมบูรณ์ | 🗌 ราชการที่บล็อคไ          | ว์ แจ้บราย      | การ  |                      |
| มูลต่า                                 |                            |                 |      |                      |
|                                        | THB                        |                 |      |                      |
| จำนวนเงินเดิม                          | 50,000                     | .00             |      |                      |
| สานวนเงิน                              | 50,000                     | .00             |      |                      |
| จำนวนเงินด้าง                          | 50,000                     | .00             |      |                      |
| ระงับการให้รหัส                        |                            |                 |      |                      |
| สูนอ์ดันทุน                            |                            |                 |      |                      |
| แหล่งของเงิน                           | 5111200                    |                 |      |                      |
| กิจกรรมหลัก                            | P1000                      |                 |      |                      |
| รพัสงบประมาณ                           | 1200578001000000           | รายการยุกสันงบป | 5000 | _                    |
|                                        |                            |                 |      | 🗢 มากกว่า            |
|                                        |                            |                 |      | การกำหนดบัญชีทั้งหมด |
|                                        |                            |                 |      |                      |
|                                        |                            |                 |      |                      |
|                                        |                            |                 |      | 4                    |

รูปภาพที่ 1.4

กดปุ่ม

| 🖙<br>เอกสาร แก้ไข ไปที่                                                                                                    | พิเศษ สภาพแวดล้อม ระบบ วิธี | เช                                                    |                  |           |   |  |
|----------------------------------------------------------------------------------------------------|-----------------------------|-------------------------------------------------------|------------------|-----------|---|--|
| <ul> <li>Ø</li> </ul>                                                                                                    | 🗈 🛛 🕒 I 😋 🚱 🚷               | 120001 <b>200</b> 0                                   | 🗶 🗾 🛞            |           |   |  |
| การสำรองเงินทุน                                                                                                    | : สร้าง Detail scr          |                                                       |                  |           |   |  |
| 6 6 🗅 🚇 🔏 6                                                                                                    | 🎍 📝 📋 🚳 รายการข้อมูล        |                                                       |                  |           |   |  |
| บรรพัดรายการ                                                                                                    | 1                           | ตำแหน่ง                                               | / 1              |           |   |  |
| ข้อความ/คำขอ                                                                                                    | test for training           |                                                       |                  |           |   |  |
| ข้อมูลควบคุม                                                                                                    |                             | ×                                                     |                  |           |   |  |
| ดงบงชดงามสมประแ                                                                                                    | 2.101/12/12/02/01           |                                                       | 10111a           |           |   |  |
| มูลค่า                                                                                                    |                             |                                                       |                  |           | ] |  |
| สำนวนเงินเติม<br>สำนวนเงิน<br>สำนวนเงินด้าง<br>ระงับการให้รหัส<br>ดูนย์ต้นทุน<br>แหล่งของเงิน<br>กิจกรรมหลัก<br>รหัสงนประมาณ |                             | 1200<br>05<br>0578001000000<br>(ชา<br>รายการยุกรับงบป | รายการยุกฟ้างบบไ | 5000      |   |  |
|                                                                                                    |                             | 1.5.1.1.3.1.1.5.5                                     |                  | ᅌ มากกว่า |   |  |
|                                                                                                    |                             |                                                       |                  |           |   |  |

รูปภาพที่ 1.5

ให้ระบุรหัสหน่วยเบิกจ่ายที่บันทึกรายการสำรองเงินจากนั้นกดปุ่ม 🗹 เพื่อกลับสู่หน้าจอ ตามรูปภาพที่ 1.6

| MILL HILL             | ที่ พิเศษ สภาพแวดดิสม ระบบ 2610 |                      |                      |  |
|-----------------------|---------------------------------|----------------------|----------------------|--|
|                       |                                 | 36637772866          |                      |  |
| ารสารองเงินทุ         | าน: สร้าง Detail scr            |                      |                      |  |
| 8042                  | 🖧 🕼 🗊 🕼 รายการช่อมูล            |                      |                      |  |
| ratornos              |                                 | dauania / 1          |                      |  |
| anna iun ra           | test for training               | R 16/100             |                      |  |
| อมลดวบคม              | cost for craning                |                      |                      |  |
| ] ด้วบ่งขีดวามสมบูรณ์ | น์ 🗌 ราชการที่บล็อคไว้          | ระงับรายการ          |                      |  |
| MAN /                 |                                 |                      |                      |  |
|                       | THB                             |                      |                      |  |
| ไานวนเงินเดิม         | 50,000.00                       |                      |                      |  |
| านระเงน               | 50,000.00                       |                      |                      |  |
| กษรษณะบลกอ            | 50,000.00                       |                      |                      |  |
| งับการให้รหัส         |                                 |                      |                      |  |
| สูนย์ดับทุน           |                                 |                      |                      |  |
| แหล่งของเงิน          | 5111200                         |                      |                      |  |
| กิจกรรมหลัก           | P1000                           |                      |                      |  |
| รพัสงบประมาณ          | 1200578001000000                | รายการมูกสินงบป 5000 |                      |  |
|                       |                                 |                      | 🗢 มากกว่า            |  |
|                       |                                 |                      | การกำหนดปัญชีทั้งหมด |  |
|                       |                                 |                      |                      |  |
|                       |                                 |                      |                      |  |
|                       |                                 |                      |                      |  |
|                       |                                 |                      |                      |  |
|                       |                                 |                      |                      |  |
|                       |                                 |                      |                      |  |
|                       |                                 |                      |                      |  |
|                       |                                 |                      |                      |  |
|                       |                                 |                      |                      |  |
|                       |                                 |                      |                      |  |

รูปภาพที่ 1.6

กดปุ่ม 🖭 เพื่อเข้าสู่หน้าจอ ตามรูปภาพที่ 1.7

| Lanuns                                                             | แก้ไข ไปที่                   | สมาหมวดด้อม<br>🖬 🛛 関                       | 5 (1) (1)<br>(1) (1) (1) (1) (1) (1) (1) (1) (1) (1) |                                                        | 988 52 G                                           | 6                               |                        |                      | SAP                   |
|--------------------------------------------------------------------|-------------------------------|--------------------------------------------|------------------------------------------------------|--------------------------------------------------------|----------------------------------------------------|---------------------------------|------------------------|----------------------|-----------------------|
| การสา                                                              | รองเงินทุน:                   | สร้าง จอภาพใ                               | โดบราม                                               |                                                        |                                                    |                                 |                        |                      |                       |
|                                                                    | BCGZ                          | ? 🖸 🖬 🔛 Ancar                              | nans 🕥 :                                             | รายการช้อมูล                                           |                                                    |                                 |                        |                      |                       |
| เลขที่เอกสา<br>ประเภทเอก<br>รหัสหน่วยง<br>ข้อความส่วร<br>รวมาโงหมด | เร (ครวจ<br>สาร<br>าน<br>นหัว | CX<br>1205 THB<br>test for training<br>THB | 🔗 โท<br>กับเงินเหลือง<br>กรมพัฒนาหล่<br>50           | ณ่<br>เปิ-มิหนียูกสัน<br>เองานราคแทนชีเอนุร<br>,000.00 | วันที่เอกสาร<br>วันที่ผ่านรายการ<br>สกุดเงิน/อัตรา | 13.09.2008<br>13.09.2008<br>THB |                        |                      |                       |
| บรรงโตร                                                            | รายการ                        |                                            |                                                      | -                                                      | 1                                                  |                                 |                        | C                    |                       |
| 570, 3                                                             | การรถเลิย                     | 10                                         | 50.000.00                                            | test for training                                      | รายการผูกพันงปร                                    | 120057                          | \$111701<br>8001000000 | UNASTAJIS<br>5111200 | 090 P1000             |
|                                                                    |                               |                                            |                                                      |                                                        |                                                    |                                 |                        |                      |                       |
| สำนหน่ง                                                            |                               |                                            |                                                      |                                                        | เอกสารกับเงิน                                      | 1/ 1                            |                        |                      | D FMX1 1 gfux002 11/5 |

รูปภาพที่ 1.7

## แล้วกดปุ่ม 🌆 เพื่อตรวจสอบความถูกต้อง ระบบจะแสดงข้อความที่มุมล่างซ้าย ตามรูปภาพที่ 1.8

| Contraction of the second second second second second second second second second second second second second s |                   | 😔 tvai                 | วันที่เอกสาร     | 13.09.2008       |            |     |
|----------------------------------------------------------------------------------------------------|-------------------|------------------------|------------------|------------------|------------|-----|
| สหเลกสาร                                                                                                    | CX ຄົນເວັນ        | แหล้อมปี-มีหนี้ลูกสน   | วันที่ผ่านรายการ | 13.09.2008       |            |     |
| หน่วยงาน                                                                                                    | 1205 THB nsum     | แนาพลังงานทดแทนชื่อบุร | สกุลเงิน/ฮัตรา   | THB              |            |     |
| วามส่วนทั่ว                                                                                                    | test for training |                        |                  |                  |            |     |
| F                                                                                                    | THB               | 50.000.00              |                  |                  |            |     |
| TO PERMIT                                                                                                    |                   | 30,000.00              |                  |                  |            |     |
| บรรพัดรายการ                                                                                                    |                   |                        |                  |                  |            |     |
| ราย สานวนเงินเติม                                                                                               |                   | ข้อดวาม/ดำ             | รายการยูกพันงปม  | เ รงสงบประมาณ    | แหล่งของเง | 130 |
|                                                                                                    | 50,00             | 0.00 test for training | 5000             | 1200578001000000 | 5111200    | P10 |
|                                                                                                    |                   |                        |                  |                  |            |     |
| _                                                                                                    |                   |                        |                  |                  |            |     |
|                                                                                                    |                   |                        |                  |                  | 2          | 0   |
|                                                                                                    |                   |                        | -                |                  |            |     |
|                                                                                                    |                   |                        |                  |                  |            |     |
|                                                                                                    |                   |                        |                  |                  |            |     |
|                                                                                                    |                   |                        |                  |                  |            |     |
|                                                                                                    |                   |                        |                  |                  |            |     |
|                                                                                                    |                   |                        |                  |                  |            |     |
|                                                                                                    |                   |                        |                  |                  |            |     |
|                                                                                                    |                   |                        |                  |                  |            |     |
|                                                                                                    |                   |                        |                  |                  |            |     |
|                                                                                                    |                   |                        |                  |                  |            |     |

#### รูปภาพที่ 1.8

กดปุ่ม 🖲 ระบบจะให้เลขที่เอกสารสำรองเงิน ตามรูปภาพที่ 1.9

- 9 -

|                      |                              | 10                           |                     |
|----------------------|------------------------------|------------------------------|---------------------|
| มีสายเสียง เปลี่ยง   | 1000 SEM                     |                              |                     |
| 0                    | a 48 C                       | 28 288 2222 2 2 2 3 5        |                     |
| การสารองเงินทุน:     | สร้าง จอเริ่ม                |                              |                     |
| 2 3                  |                              |                              |                     |
|                      |                              |                              |                     |
| ประเภทเลกสาร         |                              | กันเงินเหลือมปี-มีหนึ่งกลัน  |                     |
| วันที่เอกสาร         | 13.08.2008                   |                              |                     |
| วันผ่านรายการ        | 13.08.2008                   |                              |                     |
| รหัสหน่วยงาน         | 1205                         | กรมพัฒนาหลังงานราตแรกษริอนุร |                     |
| สกุลเงิน/อัตรา       | THB                          |                              |                     |
| วันที่การแปลงค่าเงิน |                              |                              |                     |
|                      |                              |                              |                     |
|                      |                              |                              |                     |
|                      |                              |                              |                     |
|                      |                              |                              |                     |
|                      |                              |                              |                     |
| autote /             |                              |                              |                     |
| 117507000            |                              |                              |                     |
| Lanimsanaaa          |                              |                              |                     |
|                      |                              |                              |                     |
|                      |                              |                              |                     |
|                      |                              |                              |                     |
|                      |                              |                              |                     |
|                      |                              |                              |                     |
|                      |                              |                              |                     |
|                      |                              |                              |                     |
|                      |                              |                              |                     |
|                      |                              |                              |                     |
|                      |                              |                              |                     |
| @                    | in manual and                |                              |                     |
| Canans 30000163 Qni  | E THE TOT TOT TO THE PART OF |                              | 2 [HMX1 🔄 [dfux002] |

รูปภาพที่ 1.9

#### 2. การคัดเลือกเอกสารสำรองเงิน (List)

การคัดเลือกเอกสารสำรองเงินในระบบเพื่อขอกันเงินไว้เบิกเหลื่อมปีสำหรับเอกสารสำรองเงินที่ บันทึกภายใต้แหล่งของเงินปีปัจจุบันหรือการขยายเวลาเบิกจ่ายเงิน สำหรับเอกสารสำรองเงินที่มีแหล่งของเงิน ก่อนปีปัจจุบัน ด้วยคำสั่งงาน ZFM\_FR\_LIST\_N ตามรูปภาพที่ 2.1

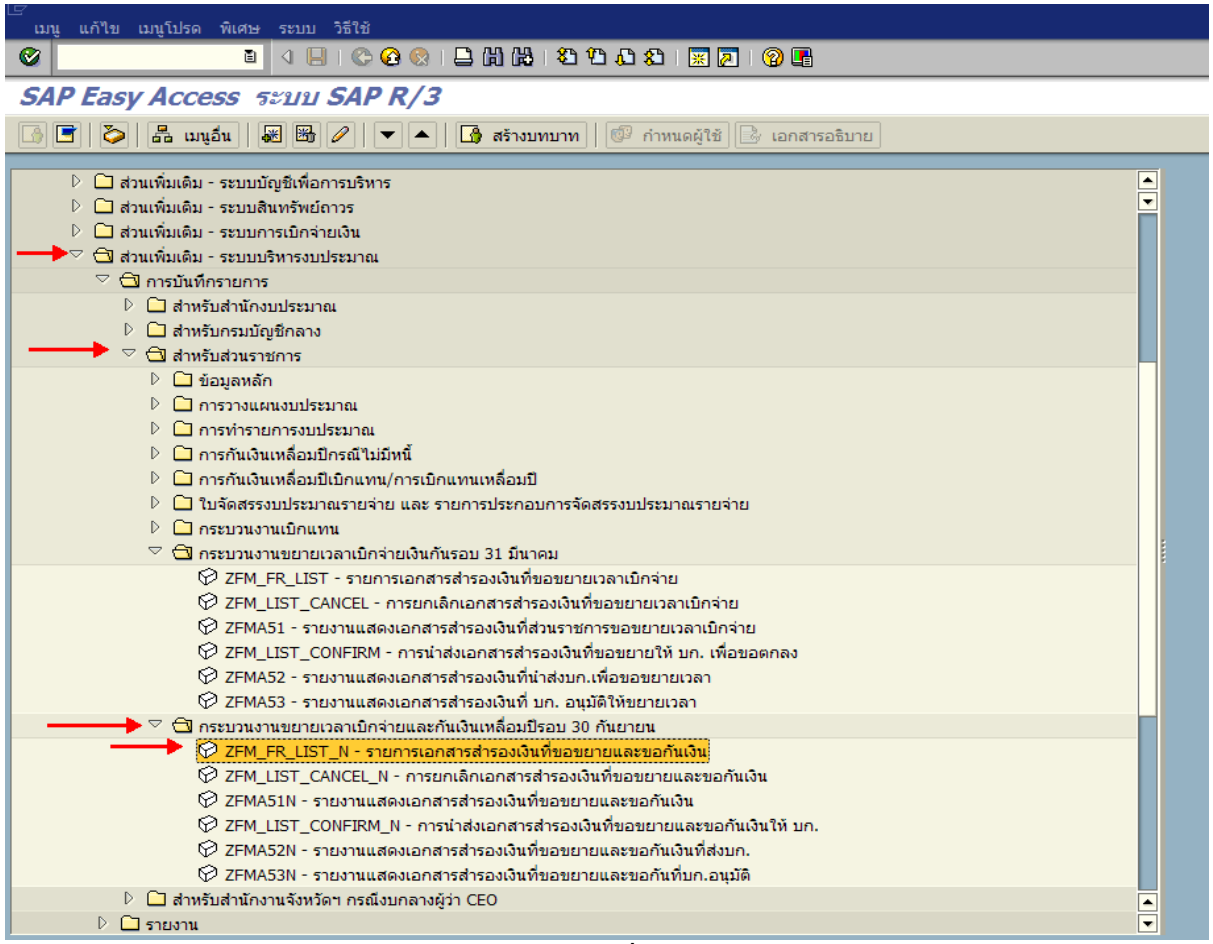

รูปภาพที่ 2.1

ดับเบิ้ลคลิก หรือ กด Enter เพื่อเข้าสู่หน้าจอตามรูปภาพที่ 2.2

|                                                                                                    | I I Co 🙆 😡 I 🖴 (H) (H) ( | ቆ ኳ ሲ ል   🐹 🖉 🛛 🕲 |          |  |
|----------------------------------------------------------------------------------------------------|--------------------------|-------------------|----------|--|
| ยงานเพื่อเลือกรายการขออนุ                                                                                        | ุ่มัติขยายเวลาเบิกจ่าย   |                   |          |  |
| C . 🖭                                                                                                    |                          |                   |          |  |
|                                                                                                    |                          |                   |          |  |
| ection Criteria                                                                                                  |                          |                   |          |  |
| หัสหน่วยงาน                                                                                                    | 1205                     |                   |          |  |
| ใงบประมาณ                                                                                                    | 2008                     |                   |          |  |
| เริ่มเส้มอยุระ                                                                                                   |                          |                   |          |  |
| เงินกันขอ 10<br>                                                                                                 |                          |                   |          |  |
| <ul> <li>เพียกเงินกันขอาย</li> <li>ส่วนวนเงินคงเหลือหั้งใน</li> </ul>                                            |                          | กึง               |          |  |
| แหล่งของเงิน                                                                                                    |                          | ถึง               |          |  |
| กิจกรรมหลัก (พื้นที่)                                                                                            |                          | ถึง               |          |  |
| เอกสารสารองเงินงปม.                                                                                              |                          | ถึง               | 4        |  |
| ประเภทเอกสาร                                                                                                    |                          | ถึง               | ⇒        |  |
|                                                                                                    |                          |                   |          |  |
| เงินกันเหลือมปี                                                                                                  |                          |                   |          |  |
| 🗹 เลือกเงินกันเหลื่อมปี                                                                                          |                          |                   |          |  |
| จำนวนเงินคงเหลือทั้งใบ                                                                                           |                          | ถึง               |          |  |
| แหล่งของเงิน                                                                                                    |                          | ถึง               | \$       |  |
| กิจกรรมหลัก (พื้นที่)                                                                                            |                          | ถึง               | <u></u>  |  |
| เอกสารสำรองเงินงปม.                                                                                              |                          | ถึง               | <u>-</u> |  |
| a la servicia a servicia de la construcción de la construcción de la construcción de la construcción de la const |                          | ถึง               | <b>•</b> |  |

รหัสหน่วยงาน ให้ระบุรหัสหน่วยงาน 4 หลัก

ให้ระบุปีงบประมาณที่ต้องการเรียกรายงานโดยระบุเป็นปี ค.ศ.

- กรณีเลือก

- ปีงบประมาณ

ระบบจะแสดงรายการเอกสารสำรองเงินของเงินกันไว้เบิก .

เหลื่อมปีที่ได้รับการอนุมัติขอขยายรอบ 31 มีนาคม ไม่รวมเอกสารสำรองเงินที่สร้างใหม่ในปีปัจจุบัน

- กรณีเลือก ⊻ังลงวิษาแตล์อยปี

ระบบจะแสดงรายการเอกสารสำรองเงินทั้งหมดของเงินกัน

ไว้เบิกเหลื่อมปีที่ได้รับการอนุมัติขอขยายจากรอบ 31 มีนาคม รวมเอกสารสำรองเงินที่สร้างใหม่ในปีปัจจุบัน หากไม่ต้องการเรียกเอกสารสำรองเงินทั้งหมดให้ระบุเงื่อนไขเพิ่มเติม เช่น

- จำนวนเงินคงเหลือทั้งใบ ให้ระบุจำนวนเงินคงเหลือของเอกสารสำรองเงิน กรณี ต้องการใช้จำนวนเงินเป็นเงื่อนไขในการเรียกรายงาน

ให้ระบุแหล่งของเงินที่ต้องการเรียก หากไม่ระบุ ระบบจะดึง

ค่าจากทุกแหล่งเงิน

- กิจกรรมหลัก (พื้นที่) จะดึงค่าจากทุกกิจกรรมหลักให้

- แหล่งของเงิน

ให้ระบุ P ตามด้วยรหัสพื้นที่ ที่ต้องการเรียก ถ้าไม่ระบุ ระบบ

# - เอกสารสำรองเงินงปม. ให้ระบุเลขที่เอกสารสำรองเงินที่ต้องการเรียกดูรายงาน - ประเภทเอกสาร ให้ระบุประเภทเอกสารที่ต้องการเรียก จากนั้นกด (พี่อเข้าสู่หน้าจอถัดไป ตามรูปภาพที่ 2.3

|      | ិរិទីរ |                  |                 |                                                              |                                                               |                     |             | SAP             |
|------|--------|------------------|-----------------|--------------------------------------------------------------|---------------------------------------------------------------|---------------------|-------------|-----------------|
| 8    |        | j                | 1 4 🔒 🔇         | 0 😒   🗅 🕅 🖓   🏝 🏷 🕰 🐹 🗾 🔞 🖪                                  |                                                               |                     |             |                 |
| รายง | าน     | เพื่อเลือกรา     | เยการขออน       | มมัติขยายเวลาเบิกจ่าย                                        |                                                               |                     |             |                 |
|      | C -1   |                  |                 |                                                              |                                                               |                     |             |                 |
|      | s Sei  | lect All Es Dese | lect All 📿 Exec |                                                              |                                                               |                     |             |                 |
| ļ    |        |                  |                 | รายงานที่ให้ส่วนราชการเล*อ<br>ทน่วยงาน 1205 : กรม<br>ป้างบปร | กเษี่อขอบยายเงินกันเหล<br>ษัฒนาบลังงานทดแทน&อนุร<br>ะบาณ 2008 | " 'อบป <sup>.</sup> |             |                 |
| N    | 0.     | ประเภทเอกสาร     | เลขท"่ เอกสาร   | บ <sup>#</sup> อกวามเอกสาร                                   | แหล่งของเงิน                                                  | รทัสงบประมาณ        | กิจกรรมหลัก | จำนวนเงินกงก้าง |
| •    | 1      | CX               | 30000005        | test CX                                                      | 4811200                                                       | 1200510101000000    | P1000       | 5,000.00        |
| •    | 2      | CX               | 30000029        | Test Cx                                                      | 4811320                                                       | 1200510101410000    | P1000       | 50,000.00       |
| 2    | 3      | CX               | 30000128        | test                                                         | 4911200                                                       | 1200501001000000    | P1000       | 2,000.00        |
| -    | 4      | CX               | 30000131        | สำรองเงิน                                                    | 4911200                                                       | 1200501001000000    | P1000       | 10,000.00       |
| ]    | 5      | CX               | 30000030        | Test                                                         | 5011200                                                       | 1200569702000000    | P1000       | 960.00          |
| 9    | 6      | CX               | 30000035        | Test                                                         | 5011200                                                       | 1200571701000000    | P1000       | 1,000.00        |
|      | 7      | CX               | 30000036        | Test                                                         | 5011200                                                       | 1200571701000000    | P1000       | 1,000.00        |
|      | 8      | CX               | 30000037        | Test                                                         | 5011200                                                       | 1200571701000000    | P1000       | 1,000.00        |
| ]    | 9      | CX               | 30000038        | Test                                                         | 5011200                                                       | 1200571701000000    | P1000       | 1,000.00        |
| ]    | 10     | CX               | 30000039        | Test                                                         | 5011200                                                       | 1200571701000000    | P1000       | 1,000.00        |
| -    | 11     | CX               | 30000040        | Test                                                         | 5011200                                                       | 1200571701000000    | P1000       | 1,000.00        |
| 1    | 12     | CX               | 30000041        | Test                                                         | 5011200                                                       | 1200571701000000    | P1000       | 1,000.00        |
| ]    | 13     | CX               | 30000042        | Test                                                         | 5011200                                                       | 1200571701000000    | P1000       | 1,000.00        |
| ]    | 14     | CX               | 30000043        | Test                                                         | 5011200                                                       | 1200571701000000    | P1000       | 1,000.00        |
| ]    | 15     | CX               | 30000044        | Test                                                         | 5011200                                                       | 1200571701000000    | P1000       | 1,000.00        |
|      | 16     | CX               | 30000045        | Test                                                         | 5011200                                                       | 1200571701000000    | P1000       | 1,000.00        |
|      | 17     | CX               | 30000046        | Test                                                         | 5011200                                                       | 1200571701000000    | P1000       | 1,000.00        |
|      | 18     | CX               | 30000047        | Test                                                         | 5011200                                                       | 1200571701000000    | P1000       | 1,000.00        |
| ]    | 19     | CX               | 30000048        | Test                                                         | 5011200                                                       | 1200571701000000    | P1000       | 1,000.00        |
|      | 20     | CX               | 30000049        | Test                                                         | 5011200                                                       | 1200571701000000    | P1000       | 1,000.00        |
| 1    | 21     | CX               | 30000050        | Test                                                         | 5011200                                                       | 1200571701000000    | P1000       | 1,000.00        |
|      | 22     | CX               | 30000051        | Test                                                         | 5011200                                                       | 1200501001000000    | P1000       | 1,000.00        |
|      | 23     | CX               | 30000052        | Test                                                         | 5011200                                                       | 1200501001000000    | P1000       | 1,000.00        |
|      | 24     | CX               | 30000053        | Test                                                         | 5011200                                                       | 1200501001000000    | P1000       | 1,000.00        |
|      | 25     | CX               | 30000054        | Test                                                         | 5011200                                                       | 1200501001000000    | P1000       | 1,000.00        |
|      | 26     | CX               | 30000055        | Test                                                         | 5011200                                                       | 1200501001000000    | P1000       | 500.00          |
| ] :  | 27     | CX               | 30000056        | Test                                                         | 5011200                                                       | 1200501001000000    | P1000       | 700.00          |

รูปภาพที่ 2.3

ระบบจะดึงเอกสารสำรองตามที่ระบุไว้ตามรูปภาพที่ 2.2 จากนั้นเลือกเอกสารสำรองเงินที่ต้องการขอกันเงิน ไว้เบิกเหลื่อมปีและขอขยายเวลาเบิกจ่ายเงิน โดยการระบุเครื่องหมาย ไไว้หน้าเลขที่เอกสารสำรองเงิน กรณีที่ต้องการทุกใบให้กดปุ่ม Select AII หากต้องการยกเลิกเอกสารสำรองเงินที่ List ไว้ทั้งหมดกด ปุ่ม Cossect AII เมื่อทำการเลือกเอกสารสำรองเงินเรียบร้อยแล้วกดปุ่ม Costant ระบบจะแสดง ข้อกวามให้ยืนยันการทำงาน

| 🗁 ยืนยัง | L     |         |           |                  |                |               | $\boxtimes$ | - |
|----------|-------|---------|-----------|------------------|----------------|---------------|-------------|---|
| 3        | ยืนยั | ็นการทำ | งาน       |                  |                |               |             |   |
| Ū        |       | ใช่     |           | ไม่ใช่           | ×              | ยกเลิก        |             |   |
| กดปุ่ม   | ใช่   | ີ       | ะแสดงเอกส | ารสำรองเงินที่ทำ | การ List ตามรู | รูปภาพที่ 2.4 |             |   |

| L]<br>ระบบ | <i>ធ</i><br>ទះរាប រិត៍ដៃ                        |                                         |              |               |             |                          |  |  |  |
|------------|-------------------------------------------------|-----------------------------------------|--------------|---------------|-------------|--------------------------|--|--|--|
| <b>Ø</b> I |                                                 | 8 8 9 9 9 9 9 0 0 0 0 0 0 0 0 0 0 0 0 0 |              |               |             |                          |  |  |  |
| รายง       | รายงานเพื่อเลือกรายการขออนุมัติขยายเวลาเบิกจ่าย |                                         |              |               |             |                          |  |  |  |
|            |                                                 |                                         |              |               |             |                          |  |  |  |
| เอกสาร     | เอกสารท" 'สามารถ เปล" 'ยนแปลงได"                |                                         |              |               |             |                          |  |  |  |
| No.        | ประเภทเอกสาร เลขท"่เอกสาร                       | บ้อกวามเอกสาร                           | แหล่งของเงโน | รที่สงบประมาณ | กิจกรรมหลัก | จำนวนเง <b>ินกงก</b> "าง |  |  |  |

| 1  | CX | 30000005 | test CX   | 4811200 | 1200510101000000 | P1000 | 5,000.00  |
|----|----|----------|-----------|---------|------------------|-------|-----------|
| 2  | CX | 30000029 | Test Cx   | 4811320 | 1200510101410000 | P1000 | 50,000.00 |
| 3  | CX | 30000128 | test      | 4911200 | 1200501001000000 | P1000 | 2,000.00  |
| 4  | CX | 30000131 | สำรองเงิน | 4911200 | 1200501001000000 | P1000 | 10,000.00 |
| 5  | CX | 30000035 | Test      | 5011200 | 1200571701000000 | P1000 | 1,000.00  |
| 6  | CX | 30000040 | Test      | 5011200 | 1200571701000000 | P1000 | 1,000.00  |
| 7  | CX | 30000041 | Test      | 5011200 | 1200571701000000 | P1000 | 1,000.00  |
| 8  | CX | 30000042 | Test      | 5011200 | 1200571701000000 | P1000 | 1,000.00  |
| 9  | CX | 30000043 | Test      | 5011200 | 1200571701000000 | P1000 | 1,000.00  |
| 10 | CX | 30000044 | Test      | 5011200 | 1200571701000000 | P1000 | 1,000.00  |
| 11 | CX | 30000045 | Test      | 5011200 | 1200571701000000 | P1000 | 1,000.00  |
| 12 | CX | 30000046 | Test      | 5011200 | 1200571701000000 | P1000 | 1,000.00  |
| 13 | CX | 30000047 | Test      | 5011200 | 1200571701000000 | P1000 | 1,000.00  |
| 14 | CX | 30000048 | Test      | 5011200 | 1200571701000000 | P1000 | 1,000.00  |
| 15 | CX | 30000049 | Test      | 5011200 | 1200571701000000 | P1000 | 1,000.00  |
|    |    |          |           |         |                  |       |           |

## รูปภาพที่ 2.4

<u>หมายเหตุ</u> เอกสารสำรองเงินที่ส่วนราชการทำการ List ในระบบแล้ว จะไม่สามารถเปลี่ยนแปลงหรือแก้ไข เอกสารสำรองเงินได้ หากต้องการเบิกจ่ายหรือสร้างใบสั่งซื้อสั่งจ้างจะต้องทำการยกเลิกการ List ด้วยคำสั่งงาน ZFM\_LIST\_CANCEL\_N

#### 1.3 การยกเลิกคัดเลือกเอกสารสำรองเงิน

กรณีต้องการยกเลิกเอกสารสำรองเงินที่ผ่านการคัดเลือก (List) จากคำสั่งงาน ZFM\_FR\_LIST\_N เนื่องจากสามารถดำเนินการเบิกจ่ายเงิน หรือก่อหนี้ผูกพันได้ทันก่อนวันที่ 30 กันยายน ด้วยคำสั่งงาน ZFM\_LIST\_CANCEL\_N ตามรูปภาพที่ 3.1

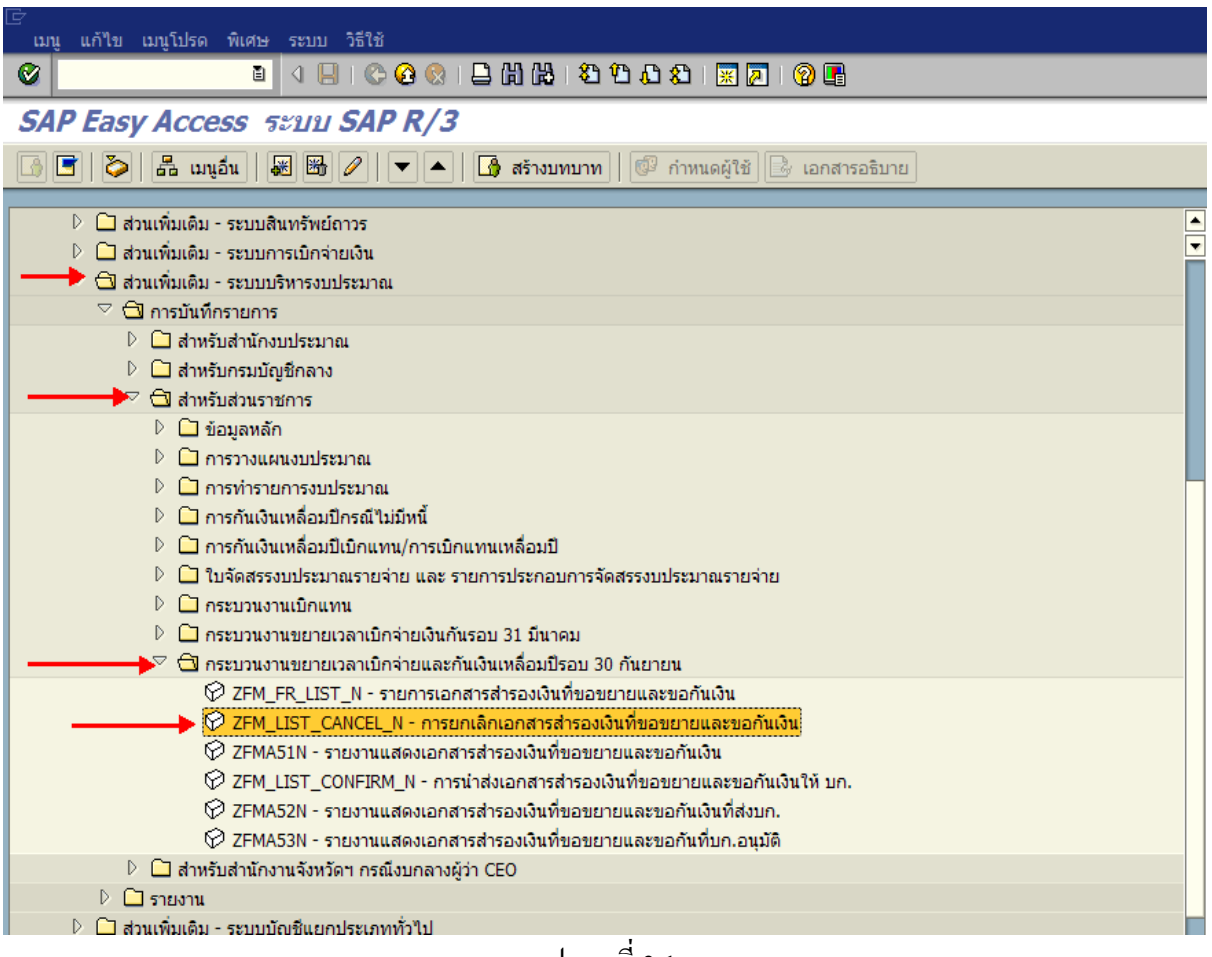

รูปภาพที่ 3.1

้ดับเบิ้ลกลิก หรือ กด Enter เพื่อเข้าสู่หน้าจอตามรูปภาพที่ 3.2

| โปรแกรม แก้ไข ไปที่ ระบบ วิธีใช้               |                                                                 |
|------------------------------------------------|-----------------------------------------------------------------|
| 2 🚺 👌 📙 😋 🐼 🛛                                  |                                                                 |
| ) (5 P)                                        | רו איזט איז איז איז איז איז איז איז איז איז איז                 |
|                                                |                                                                 |
| election Criteria                              |                                                                 |
| รหัสหน่วยงาน [120                              | <mark>15 (</mark> 0)                                            |
| 1411364 Rt 200                                 |                                                                 |
| เงินกันขยาย                                    |                                                                 |
| เลือกเงินกินขยาย<br>สำนวนเงินคงเหลือทั้งใบ     | ถึง                                                             |
| แหล่งของเงิน                                   | ถึง                                                             |
| กิจกรรมหลัก (พื้นที่)                          | 話し (中)                                                          |
| ประเภทเอกสาร                                   | ลึง                                                             |
| เงินดับเหลือนปี                                |                                                                 |
| เลือกเงินกันเหลือมปี                           |                                                                 |
| จำนวนเงินคงเหลือทั้งใบ                         | ถึง                                                             |
| แหลงของเงน<br>กิจกรรมหลัก (พื้นที่)            | ลง (***<br>ถึง (**)                                             |
| เอกสารสารองเงินงปม.                            | ถึง                                                             |
| ประเภทเอกสาร                                   | ถึง                                                             |
| ระบุรายละเอียค คังนี้                          | U                                                               |
| - รหัสหน่วยงาน                                 | ให้ระบุรหัสหน่วยงาน 4 หลัก                                      |
| - ปึงบประมาณ                                   | ให้ระบุปีงบประมาณที่ต้องการเรียกรายงาน โดยระบุเป็นปี            |
| - กรณีเลือก                                    | ระบบจะแสดงรายการเอกสารสำรองเงินของเงินกันไว้                    |
| ลื่อมปีที่ได้รับการอนุมัติขอขยา                | เยรอบ 31 มีนาคม ไม่รวมเอกสารสำรองเงินที่สร้างใหม่ในปีปัจจุบัน   |
| - กรณีเลือก                                    | ระบบจะแสดงรายการเอกสารสำรองเงินทั้งหมดของเงิน                   |
| ้เบิกเหลื่อมปีที่ได้รับการอนุมัติ <sup>ะ</sup> | ขอขยายจากรอบ 31 มีนาคม รวมเอกสารสำรองเงินที่สร้างใหม่ในปีปัจจุ  |
| ากไม่ต้องการเรียกเอกสารสำรอ                    | งเงินทั้งหมดให้ระบุเงื่อนไขเพิ่มเติม เช่น                       |
| - จำนวนเงินคงเหล <b>ื</b> อ                    | วทั้งใบ ให้ระบุจำนวนเงินคงเหลือของเอกสารสำรองเงิน ก             |
| องการใช้จำนวนเงินเป็นเงื่อนใง                  | มในการเรียกรายงาน                                               |
| - แหล่งของเงิน                                 | ให้ระบุแหล่งของเงินที่ต้องการเรียก หากไม่ระบุ ระบบจ             |
| <b>าจากทุกแหล่งเงิน</b>                        |                                                                 |
| - กิจกรรมหลัก (พื้น                            | ที่) ให้ระบุ P ตามด้วยรหัสพื้นที่ ที่ต้องการเรียก ถ้าไม่ระบุ ระ |
| ะดึงค่าจากทุกกิจกรรมหลักให้                    |                                                                 |
|                                                |                                                                 |

- เอกสารสำรองเงินงปม.

- ประเภทเอกสาร

ให้ระบุเลขที่เอกสารสำรองเงินที่ด้องการเรียกดูรายงาน ให้ระบุประเภทเอกสารที่ต้องการเรียก

จากนั้นกด 💽 เพื่อเข้าสู่หน้าจอถัดไป ตามรูปภาพที่ 3.3

| ann 1416                                                      |                 |                 |                                                                                    |                                        |                    |             |                 |  |  |  |  |
|---------------------------------------------------------------|-----------------|-----------------|------------------------------------------------------------------------------------|----------------------------------------|--------------------|-------------|-----------------|--|--|--|--|
| । 4 B C C C C D NH 2 D A A S D C B                            |                 |                 |                                                                                    |                                        |                    |             |                 |  |  |  |  |
| รายงานเพื่อเลือกรายการขออนุมัติขยายเวลาเบิกจ่าย               |                 |                 |                                                                                    |                                        |                    |             |                 |  |  |  |  |
| 🗐 Sa                                                          | lert All 🔲 Dese | lert All 🕀 Ever | Inte                                                                               |                                        |                    |             |                 |  |  |  |  |
|                                                               | D Dese          | New York Come   |                                                                                    |                                        |                    |             |                 |  |  |  |  |
|                                                               |                 | •               | รายงานก็"ให้ส่วนราชการเลือกเบ้ือบอ<br>หน่วยงาน 1205 : กรบบัฒนานล<br>ป้งบประมาพ 200 | บยายเงินกันเพล<br>่งงานทดแทน&อนุร<br>8 | "'aud"             |             |                 |  |  |  |  |
| No.                                                           | ประเภทเอกสาร    | เลขท" เอกสาร    | ข้อกวามเอกสาร                                                                      | แหล่งของเงาน                           | รท‴สงบประบาณ       | กิจกรรมหลัก | จำนวนเงินดงค้าง |  |  |  |  |
| 1                                                             | СК              | 30000026        | 12.05                                                                              | 4811428                                | 1200510201600002   | P1000       | 9,008.          |  |  |  |  |
| 2                                                             | CK              | 30000027        | 12.05                                                                              | 4811420                                | 1200510201600002   | P1000       | 17,888          |  |  |  |  |
| 3                                                             | CX              | 30000286        | test                                                                               | 4811320                                | 1200510001420001   | P1000       | 7,000           |  |  |  |  |
| 4                                                             | CX              | 30008285        | test เบิลท้อผล้อส่ง                                                                | 5011200                                | 1200510701000000   | P1000       | 9,998           |  |  |  |  |
| 5                                                             | CX              | 30000188        | ກດສວນຍຸກຍອດ                                                                        | 5011210                                | 1200510001000000   | P1000       | 100             |  |  |  |  |
| 6                                                             | CX              | 30000189        | ກດສ່ວນຍຸກສອດ                                                                       | 5011210                                | 1200510001000000   | P1000       | 100             |  |  |  |  |
| 7                                                             | CX              | 30000211        | HEADER                                                                             | 5011210                                | 1200510001000000   | P1000       | 109             |  |  |  |  |
| 8                                                             | CX              | 30000212        | HEADER                                                                             | 5011210                                | 1200510001000000   | P1000       | 188             |  |  |  |  |
| 9                                                             | CX              | 30000214        | HEADER                                                                             | 5011210                                | 1200510001000000   | P1080       | 100             |  |  |  |  |
| 10                                                            | CX              | 30808215        | HEADER                                                                             | 5811218                                | 1200510001000000   | P1000       | 100             |  |  |  |  |
| 11                                                            | CX              | 30000216        | HEADER                                                                             | 5811218                                | 1200510001000000   | P1000       | 100             |  |  |  |  |
| 12                                                            | CX              | 30000217        | HEADER                                                                             | 5011210                                | 1200510001000000   | P1000       | 100             |  |  |  |  |
| 13                                                            | CX              | 30000218        | HEADER                                                                             | 5011210                                | 1200510001000000   | P1000       | 100             |  |  |  |  |
| 14                                                            | CX              | 30000219        | HEADER                                                                             | 5011210                                | 1200510001000000   | P1000       | 100             |  |  |  |  |
| 15                                                            | CX              | 30000220        | HEADER                                                                             | 5011210                                | 1200510001000000   | P1888       | 100             |  |  |  |  |
| 16 CX 30000221 (2007:000000062)123456789012345678901234567890 |                 |                 |                                                                                    | 5011210                                | 1200510001000000   | P1000       | 100             |  |  |  |  |
| 17                                                            | CX              | 30000222        | (2007:0000000071)123456789012345678901234567891                                    | 5011210                                | 1200510001000000   | P1000       | 109             |  |  |  |  |
| 18                                                            | CX              | 30000223        | (2007:0000000071)123456789012345678901234567891                                    | 5011210                                | 1200510001000000   | P1888       | 108             |  |  |  |  |
|                                                               | CX              | 30000224        | (2007:0000000071)123456789012345678901234567891                                    | 5011210                                | 1200510001000000   | P1000       | 100             |  |  |  |  |
| 19                                                            |                 |                 | e                                                                                  | E444280                                | 1200510101000000   | 04000       | 28 888          |  |  |  |  |
| 19<br>20                                                      | CX              | 30000274        | ไอนฮ้ายหน่วยเบิลจ่าฮ                                                               | 5111200                                | 12 003 10101000000 | F1000       | 20,000          |  |  |  |  |

#### รูปภาพที่ 3.3

ระบบจะดึงเอกสารสำรองเงินที่ส่วนราชการคัคเลือก (List) และระบุเงื่อนไขการเรียกไว้ตามรูปภาพที่ 1.3.2 จากนั้นเลือกเอกสารสำรองเงินที่ต้องการยกเลิก โดยการลบเครื่องหมาย 🗹 ที่อยู่หน้าเลขที่เอกสารสำรองเงินออก กรณีที่ต้องการยกเลิกทุกใบ ให้กดปุ่ม 🗷 select AII เมื่อยกเลิกเอกสารสำรองเงินที่ต้องการเรียบร้อยแล้ว กดปุ่ม 👁 secute ระบบจะแสดงข้อความให้ยืนยันการทำงาน

| 🖙 ยืนย่    | <i>ั</i> น |           |        |                 |        | $\boxtimes$ |
|------------|------------|-----------|--------|-----------------|--------|-------------|
|            | ยืนยัง     | แการทำงาน |        |                 |        |             |
| $\bigcirc$ |            |           |        |                 |        |             |
| <u> </u>   |            |           |        |                 |        |             |
|            |            | ใช่       | ไม่ใช่ | ×               | ยกเลิก |             |
|            | ીત્રો      |           |        | ~ <b>.</b> . ካያ |        |             |

#### 4. การอนุมัติรายการนำส่งเอกสารสำรองเงิน

เมื่อคัดเลือก (List) เอกสารสำรองเงินที่ด้องการขอกันเงินไว้เบิกเหลื่อมปีหรือขอขยายเวลา เบิกจ่ายเงิน ผู้มีอำนาจของส่วนราชการจะต้องอนุมัติเอกสารสำรองเงินดังกล่าวก่อนส่งให้กรมบัญชีกลาง ด้วยคำสั่งงาน ZFM\_LIST\_CONFIRM\_N ตามรูปภาพที่ 4.1

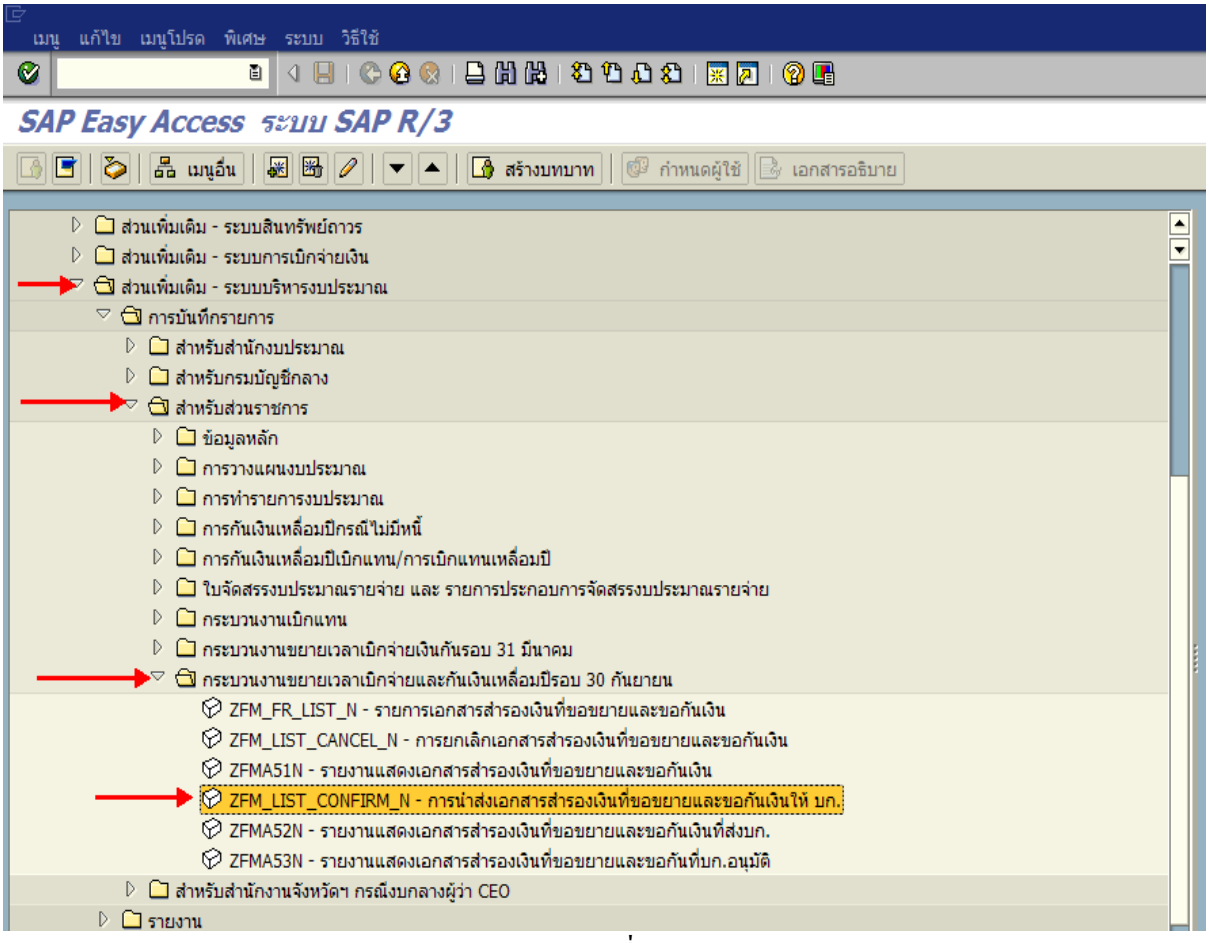

รูปภาพที่ 4.1

้ดับเบิ้ลกลิก หรือ กด Enter เพื่อเข้าสู่หน้าจอตามรูปภาพที่ 4.2

| โปรแกรม แก้ไข ไปที่ ระบบ วิธีใช้               |                 |                 |             |  |
|------------------------------------------------|-----------------|-----------------|-------------|--|
| 1 🛛 🕹 🗳 🕹 🖉                                    | 😧 🚷 I 📮 🖨 🖓 I 🎕 | 1 🗘 🕄 🔣 🔛 🕅     |             |  |
| <u>ี<br/>บยง</u> านเพื่อเลือกรายการขออนุมัติขย | ยายเวลาเบิกจ่าย |                 |             |  |
|                                                |                 |                 |             |  |
|                                                |                 |                 |             |  |
|                                                |                 |                 |             |  |
| action Criteria                                | 1205            |                 |             |  |
| หสหนวยงาน                                      | 2008            |                 |             |  |
| าวระมาณ                                        | 2000            |                 |             |  |
| เงินกันขยาย /                                  |                 |                 |             |  |
| 🗹 เลือกเงินกันขยาย                             |                 |                 |             |  |
| จำนวนเงินคงเหลือทั้งใบ                         |                 | ถึง             |             |  |
| แหล่งของเงิน                                   |                 | ถึง             | ➡           |  |
| กิจกรรมหลัก (หิ้นที่)                          |                 | ถึง             | <b>S</b>    |  |
| เอกสารสำรองเงินงปม.                            |                 | ถึง             | <u> </u>    |  |
| ประเภทเอกสาร                                   |                 | ถึง             | <b>P</b>    |  |
| เงินกันเหลือมปี                                |                 |                 |             |  |
| ✓ เลือกเงินกันเหลื่อมปี                        |                 |                 |             |  |
| สานวนเงินคงเหลือทั้งใบ                         |                 | ถึง             |             |  |
| แหล่งของเงิน                                   |                 | ถึง             | •           |  |
| กิจกรรมหลัก (พื้นที่)                          |                 | ถึง             | \$          |  |
| เอกสารสำรองเงินงปม.                            |                 | ถึง             | <b>◆</b>    |  |
| ประเภทเอกสาร                                   |                 | ถึง             |             |  |
|                                                |                 |                 |             |  |
|                                                |                 |                 |             |  |
|                                                |                 | eulona 4 1      |             |  |
|                                                |                 | រូបរា លោ 4.2    |             |  |
| ระบรายละเอียด ดังบี้                           |                 |                 |             |  |
| งชมุง เบยองบบท ทางผ                            |                 |                 |             |  |
| - รหัสหน่วยงา                                  | น               | ให้ระบรหัสหน่วย | ยงาน 4 หลัก |  |

· รหัสหน่วยงาน

เหระบุรหสหนวยงาน 4 หลก ให้ระบุปีงบประมาณที่ต้องการเรียกรายงานโดยระบุเป็นปี ค.ศ.

- ปีงบประมาณ

ระบบจะแสดงรายการเอกสารสำรองเงินของเงินกันไว้เบิก

เหลื่อมปีที่ได้รับการอนุมัติขอขยายรอบ 31 มีนาคม ไม่รวมเอกสารสำรองเงินที่สร้างใหม่ในปีปัจจุบัน

- กรณีเลือก เงินชนตร์องปี

ระบบจะแสดงรายการเอกสารสำรองเงินทั้งหมดของเงินกัน

ไว้เบิกเหลื่อมปีที่ได้รับการอนุมัติขอขยายจากรอบ 31 มีนาคม รวมเอกสารสำรองเงินที่สร้างใหม่ในปีปัจจุบัน หากไม่ต้องการเรียกเอกสารสำรองเงินทั้งหมดให้ระบุเงื่อนไขเพิ่มเติม เช่น

- จำนวนเงินคงเหลือทั้งใบ ให้ระบุจำนวนเงินคงเหลือของเอกสารสำรองเงิน กรณี ต้องการใช้จำนวนเงินเป็นเงื่อนไขในการเรียกรายงาน

ให้ระบุแหล่งของเงินที่ต้องการเรียก หากไม่ระบุ ระบบจะดึง

ค่าจากทุกแหล่งเงิน

- กิจกรรมหลัก (พื้นที่) จะดึงค่าจากทุกกิจกรรมหลักให้

- แหล่งของเงิน

ให้ระบุ P ตามด้วยรหัสพื้นที่ ที่ต้องการเรียก ถ้าไม่ระบุ ระบบ

- 19 -

- เอกสารสำรองเงินงปม. ให้ระบุเลขที่เอกสารสำรองเงินที่ต้องการเรียกดูรายงาน
- ประเภทเอกสาร

้ ให้ระบุประเภทเอกสารที่ต้องการเรียก

จากนั้นกด 🙆 เพื่อเข้าสู่หน้าจอถัดไป ตามรูปภาพที่ 4.3

| 5<br>5                                                    | ະນນ ທີຣີ                                                                                                    | 18              |                 |                                |              |                  |             | SAP             |  |
|-----------------------------------------------------------|----------------------------------------------------------------------------------------------------|-----------------|-----------------|--------------------------------|--------------|------------------|-------------|-----------------|--|
| Ø ↓ ↓ ↓ ♥ ● ♥ ↓ 別 段 ● ● ■ ● ● ● ● ● ● ● ● ● ● ● ● ● ● ● ● |                                                                                                    |                 |                 |                                |              |                  |             |                 |  |
| 5                                                         | ายงาน                                                                                                    | แพื่อเลือกรา    | ายการขออน       | <i>มุ</i> มัติขยายเวลาเบิกจ่าย |              |                  |             |                 |  |
|                                                           | 🗟 Se                                                                                                    | lect All 🖪 Dese | lect All 🕒 Exec | ute                            |              |                  |             |                 |  |
| 1<br>↓                                                    | รายงานที่ให้ส่วนราหการเลือกเบ่ือขอขยายเง็นกันเหลื่อบป้<br>ทบ่วยงาน 1205 : กรมมัฒนานลังงานทดแทน&อนุร<br>ป้งบประมาณ 2808 |                 |                 |                                |              |                  |             |                 |  |
|                                                           | No.                                                                                                    | ประเภทเอกสาร    | เลขทึ่เอกสาร    | ข้อความเอกสาร                  | แหล่งของเงาน | รท ีสงบประมาณ    | กิจกรรมหลัก | จำนวนเงินลงด้าง |  |
|                                                           | 1                                                                                                    | CX              | 30000005        | test CX                        | 4811200      | 1200510101000000 | P1000       | 5,000.00        |  |
|                                                           | 2                                                                                                    | CX              | 30000029        | Test Cx                        | 4811320      | 1200510101410000 | P1000       | 50,000.00       |  |
|                                                           | 3                                                                                                    | CX              | 30000128        | test                           | 4911200      | 1200501001000000 | P1000       | 2,000.00        |  |
|                                                           | 4                                                                                                    | CX              | 30000131        | สำรองเงาน                      | 4911200      | 1200501001000000 | P1000       | 10,000.00       |  |
| V                                                         | 5                                                                                                    | CX              | 30000035        | Test                           | 5011200      | 1200571701000000 | P1000       | 1,809.80        |  |
| •                                                         | 6                                                                                                    | CX              | 30000040        | Test                           | 5011200      | 1200571701000000 | P1000       | 1,000.00        |  |
| •                                                         | 7                                                                                                    | CX              | 30000041        | Test                           | 5011200      | 1200571701000000 | P1000       | 1,000.00        |  |
| ✓                                                         | 8                                                                                                    | CX              | 30000042        | Test                           | 5011200      | 1200571701000000 | P1808       | 1,000.00        |  |
| V                                                         | 9                                                                                                    | CX              | 30000043        | Test                           | 5011200      | 1200571701000000 | P1000       | 1,808.80        |  |
| V                                                         | 10                                                                                                    | CX              | 38888844        | Test                           | 5011200      | 1200571701000000 | P1000       | 1,000.00        |  |
| $\checkmark$                                              | 11                                                                                                    | CX              | 30000045        | Test                           | 5011200      | 1200571701000000 | P1000       | 1,000.00        |  |
|                                                           | 12                                                                                                    | CX              | 30000046        | Test                           | 5011200      | 1200571701000000 | P1000       | 1,000.00        |  |
|                                                           | 13                                                                                                    | CX              | 30000047        | Test                           | 5011200      | 1200571701000000 | P1000       | 1,000.00        |  |
|                                                           | 14                                                                                                    | CX              | 30000048        | Test                           | 5011200      | 1200571701000000 | P1000       | 1,000.00        |  |
|                                                           | 15                                                                                                    | CX              | 30000049        | Test                           | 5011200      | 1200571701000000 | P1000       | 1,000.00        |  |

#### รูปภาพที่ 4.3

ระบบจะดึงเอกสารสำรองตามที่ส่วนราชการระบุไว้ตามรูปภาพที่ 4.2 จากนั้นเลือกเอกสารสำรองเงินที่ ต้องการขึ้นขันเพื่อขออนุมัติกันเงินไว้เบิกเหลื่อมปีและขอขยายเวลาเบิกจ่ายเงิน โดยการระบุเครื่องหมาย ไว้หน้าเลขที่เอกสารสำรองเงิน กรณีที่ต้องการทุกใบให้กดปุ่ม Select All หากต้องการยกเลิกเอกสารสำรอง เงินที่ List ไว้ทั้งหมดกดปุ่ม Cosselect All เมื่อทำการอนุมัติเอกสารสำรองเงินเรียบร้อยแล้วกดปุ่ม ระบบจะแสดงข้อความให้ยืนยันการทำงาน

| 🗁 ยืนย่ | วัน                      |                           |          |            | $\boxtimes$ | 4 |
|---------|--------------------------|---------------------------|----------|------------|-------------|---|
|         | ยืนยันการทำงาน           |                           |          |            |             |   |
| $\odot$ |                          |                           |          |            |             |   |
|         |                          |                           |          |            |             |   |
|         | ਪਿ                       | ไม่ใช่                    | ×        | ยกเลิก     |             |   |
| กดป่ม   | <b>ใช่</b> ระบบจะแสดงเอร | าสารสำรองเงินที่ส่วนราชกา | รอนมัติร | ายการมายัง |             |   |

กรมบัญชีกลาง ตามรูปภาพที่ 4.4

| ビ<br>ระบบ วิธีใช้ |  |
|-------------------|--|
|                   |  |

รายงานเพื่อเลือกรายการขออนุมัติขยายเวลาเบิกจ่าย

#### เอกสารที่'สามารถเปล่"่ยนแปลงได้

| No. | ประเภทเอกสาร | เลขท"่ เอกสาร | บ <sup>ช</sup> อกวามเอกสาร | แหล่งของเงิน | รท ัสงบประมาณ    | กิจกรรมหลัก | จำนวนเง <i>ิ</i> นคงค <sup>ท</sup> าง |
|-----|--------------|---------------|----------------------------|--------------|------------------|-------------|---------------------------------------|
| _   | 02           | 0000000       | Tast                       | F 0440.00    | 4000074704000000 | 04000       | 4 000 00                              |
| 1   | 64           | 30000035      | lesc                       | 5011200      | 1200571701000000 | r 1000      | 1,000.00                              |
| 2   | CX           | 30000040      | Test                       | 5011200      | 1200571701000000 | P1000       | 1,000.00                              |
| 3   | CX           | 30000041      | Test                       | 5011200      | 1200571701000000 | P1000       | 1,000.00                              |
| 4   | CX           | 30000042      | Test                       | 5011200      | 1200571701000000 | P1000       | 1,000.00                              |
| 5   | CX           | 30000043      | Test                       | 5011200      | 1200571701000000 | P1000       | 1,000.00                              |
| 6   | CX           | 30000044      | Test                       | 5011200      | 1200571701000000 | P1000       | 1,000.00                              |
| 7   | CX           | 30000045      | Test                       | 5011200      | 1200571701000000 | P1000       | 1,000.00                              |
|     |              |               |                            |              |                  |             |                                       |

รูปภาพที่ 4.4

<u>หมายเหตุ</u> เอกสารสำรองเงินที่คำเนินการ Confirm ในระบบแล้ว จะไม่สามารถเปลี่ยนแปลงหรือแก้ไข เอกสารสำรองเงินได้ หากต้องการเปลี่ยนแปลงให้ขออนุมัติกรมบัญชีกลาง (สำนักบริหารการรับ-จ่ายเงินภาครัฐ) ก่อนวันที่ 30 กันยายน

## บทที่ 4 การบันทึกรายการตามกระบวนงานคัดเลือกใบสั่งซื้อสั่งจ้าง

กระบวนงานคัดเลือกใบสั่งซื้อสั่งจ้าง ประกอบด้วย 2 กรณี คือ

- 1. กระบวนงานคัดเลือกใบสั่งซื้อสั่งจ้างที่ได้บันทึกภายใต้รหัสแหล่งของเงินปีงบประมาณปัจจุบัน
- 2. กระบวนงานคัดเลือกใบสั่งซื้อสั่งจ้างที่ได้บันทึกภายใต้รหัสแหล่งของเงินก่อนปีงบประมาณปัจจุบัน

#### 1. กระบวนงานคัดเลือกใบสั่งซื้อสั่งจ้างที่ได้บันทึกภายใต้รหัสแหล่งของเงินปีงบประมาณปัจจุบัน

ให้ดำเนินการคัดเลือกรายการใบสั่งซื้อสั่งจ้างที่มีมูลค่าต่ำกว่า 50,000 บาท ด้วยคำสั่งงาน

ZMM\_PO\_AUTOPROVE

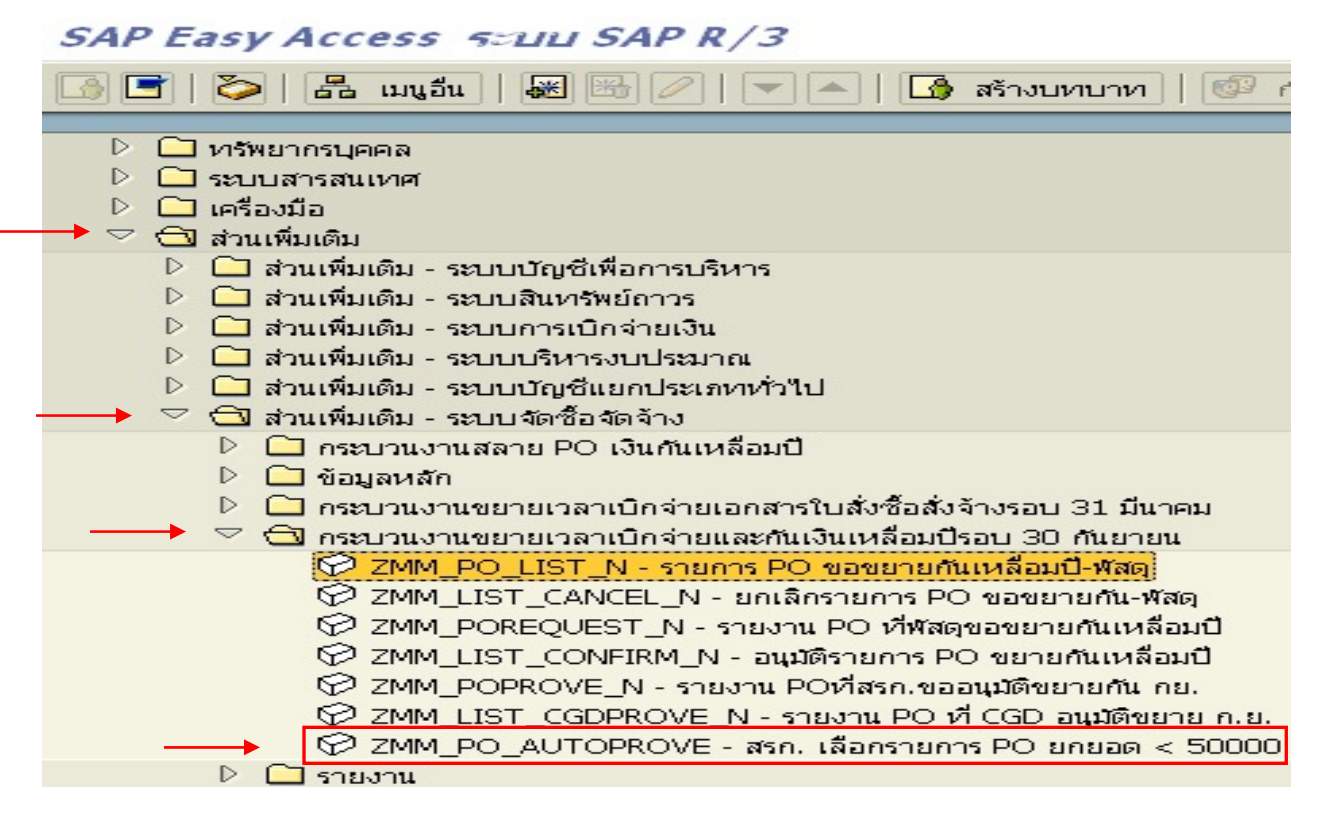

รูปภาพที่ 1.1

้ดับเบิ้ลกลิก หรือ กด Enter เพื่อเข้าสู่หน้าจอตามรูปภาพที่ 1.2

โปรแกรมการกันเงินเหลื่อมปีของ PO

| (⊕) № ■.                                  |                        |             |             |  |
|-------------------------------------------|------------------------|-------------|-------------|--|
| Selection Criteria                        |                        |             |             |  |
| รหัสหน่วยงาน<br>รหัสจังหวัด<br>ปังบประมาณ | 1205 3<br>1000<br>2008 | 1<br>2<br>3 |             |  |
| Option                                    |                        |             |             |  |
| แหล่งของเงิน                              | 511*                   | ถึง         | <b></b>     |  |
| เอกสารการจัดซื้อ                          |                        | ถึง         | <b></b>     |  |
| ผู้ขาย                                    |                        | ถึง         | <b>&gt;</b> |  |
|                                           |                        |             |             |  |
|                                           |                        |             |             |  |
| จำนวนข้อมูลที่แสดง                        |                        | 500         |             |  |
|                                           |                        |             |             |  |

รูปภาพที่ 1.2

## ให้ส่วนของ Selection Criteria ให้ระบุรายละเอียดดังนี้

- รหัสหน่วยงาน ให้ระบุรหัสหน่วยงาน 4 หลัก
- รหัสจังหวัด
   ให้ระบุรหัสจังหวัด
- ปังบประมาณ ให้ระบุปีงบประมาณที่ต้องการเรียกรายงาน โดยระบุเป็นปี ค.ศ.

ในส่วนของ Option เป็นการกำหนดขอบเขตของข้อมูล โดยต้องระบุเพียงหนึ่งรายการเท่านั้น คือ

- แหล่งของเงิน ให้ระบุแหล่งของเงินที่ต้องการเรียกรายงาน หากไม่ระบุระบบ
   จะดึงค่าจากทุกแหล่งของเงิน หรือ
   เอกสารการจัดซื้อ ให้ระบุเลขเอกสารจัดซื้อ หรือ
- ผู้ขาย ให้ระบุรหัสผู้ขาย

จากนั้นให้กดปุ่ม 🕑 ระบบจะแสดงข้อมูล ตามรูปภาพที่ 1.3

| โปรแกรมการกันเงินเหลื่อมปีของ PO                                                                                                    |                                        |                                                                                                    |                                                                                                    |                                                                                                    |                                                                                                    |  |  |  |  |  |
|----------------------------------------------------------------------------------------------------|----------------------------------------|----------------------------------------------------------------------------------------------------|----------------------------------------------------------------------------------------------------|----------------------------------------------------------------------------------------------------|----------------------------------------------------------------------------------------------------|--|--|--|--|--|
| Select AL                                                                                                    | Select ALL Deselect All Confirm Update |                                                                                                    |                                                                                                    |                                                                                                    |                                                                                                    |  |  |  |  |  |
| รหัสหน่วยง<br>รหัสจังหวัด                                                                                                    | ורע 1205<br>1000                       | หน่วยงาน<br>จังหวัด                                                                                                    | กรมพัฒนาพลังงานท<br>ส่วนกลาง                                                                                                    | ดแหน&อนุร                                                                                                    |                                                                                                    |  |  |  |  |  |
| No.                                                                                                    | ์ กันเงินไว้<br>เบิกเหลื่อมปี          | หน่วย<br>เบิกจ่าย                                                                                                    | เอกสาร<br>จัดซื้อ                                                                                                    | ชื่อผู้ขาย                                                                                                    | เลขที่<br>อ้างอิงภายใน                                                                                                    |  |  |  |  |  |
| 1     2       3     4       5     6       7     7       8     9       10     11       12     13       14     15       16     7       17     18       10     10 |                                        | 1200500001<br>1200500001<br>1200500001<br>1200500001<br>1200500001<br>1200500001<br>1200500001<br>1200500001<br>1200500001<br>1200500001<br>1200500001<br>1200500001<br>1200500001<br>1200500001<br>1200500001 | 45000034<br>45000229<br>45000235<br>45000336<br>45000325<br>45000326<br>45000342<br>200000101<br>2000000105<br>200000106<br>2000000107<br>2000000109<br>2000000109<br>2000000109<br>2000000110<br>2000000112<br>2000000112 | ปริษัท เอ เอ<br>ปริษัท สินทวีทรัพย์ จำกัด<br>ปริษัท สินทวีทรัพย์ จำกัด | PO 01-2008<br>123<br>REF002<br>51/2008<br>12345678<br>14/2551<br>123<br>13/2551<br>14/2551<br>14/2551<br>16/2551<br>16/2551<br>16/2551<br>16/2551<br>16/2551<br>13/2551<br>13/2551<br>13/2551<br>16/2551 |  |  |  |  |  |

จากนั้นเลือกรายการเอกสารจัดซื้อที่ต้องการขออนุมัติขยายเวลาเบิกจ่ายเงิน โดยการระบุเครื่องหมาย 🗹 ไว้หน้า เลขที่เอกสารจัดซื้อ กรณีที่ต้องการเลือกทุกใบให้กดปุ่ม **ธระดะ ณ** หากต้องการยกเลิกเอกสารจัดซื้อที่กัดเลือก (List) ไว้ทั้งหมดให้กดปุ่ม <u>B Deselect M</u> รายละเอียดแสดงตามรูปภาพที่ 1.4

- 24 -

| โปรแกรมก                                                                                                 | ารกันเงินเหลื่อม            | เป็นอง PO                                                                                                    |                                                                                                    |                                                                                                    |                                                                                                    |                      |
|----------------------------------------------------------------------------------------------------|-----------------------------|----------------------------------------------------------------------------------------------------|----------------------------------------------------------------------------------------------------|----------------------------------------------------------------------------------------------------|----------------------------------------------------------------------------------------------------|----------------------|
| Select ALL                                                                                               | Deselect All Conf           | irm Update                                                                                                    |                                                                                                    |                                                                                                    |                                                                                                    |                      |
| รหัสหน่วยง<br>รหัสจังหวัด                                                                                | nu 1205 -<br>1000           | หน่วยงาน ค<br>จังหวัด ะ                                                                                                    | ารมพัฒนาพลังงานทด<br>ร่วนกลาง                                                                                                    | แทน&อนุร                                                                                                    |                                                                                                    |                      |
| No.                                                                                                    | กันเงินไว้<br>เบิกเหลื่อมปี | หน่วย<br>เบิกจ่าย                                                                                                    | เอกสาร<br>จัดซื้อ                                                                                                    | ชื่อผู้ขาย                                                                                                    | ี<br>เลขที่<br>อ้างอิงกา:                                                                                                    | ยใน                  |
| 45<br>46<br>47<br>49<br>50<br>51<br>52<br>53<br>54<br>55<br>55<br>56<br>57<br>58<br>59<br>60<br>61<br>62 |                             | 1200500001<br>1200500001<br>1200500001<br>1200500001<br>1200500001<br>1200500001<br>1200500001<br>1200500001<br>1200500001<br>1200500001<br>1200500001<br>1200500001<br>1200500001<br>1200500001 | 4000001018<br>4000001020<br>4000001270<br>4000001273<br>4000001273<br>4000001275<br>4000001275<br>4000001275<br>4000001278<br>4000001278<br>4000001279<br>4000001375<br>4000001359<br>4000001363<br>4000001365<br>4000001366<br>4000001368 | บริษัท เอ เอ<br>บริษัท จิตพิมพ์ จำกัด<br>บริษัท จิตพิมพ์ จำกัด<br>เสือ สิงห์ กระวิ่ง แรด จำกัด<br>ปริษัท ลินทวีทรัพย์ จำกัด<br>บริษัท เอ เอ<br>บริษัท จินทวีทรัพย์ จำกัด<br>บริษัท จินทวีทรัพย์ จำกัด<br>บริษัท จินทวีทรัพย์ จำกัด<br>บริษัท จินทวีทรัพย์ จำกัด<br>บริษัท จินทวีทรัพย์ จำกัด<br>บริษัท จินทวีทรัพย์ จำกัด<br>บริษัท จินทวีทรัพย์ จำกัด<br>บริษัท จินทวีทรัพย์ จำกัด | int0003<br>123<br>123<br>123/2550<br>test<br>int0004<br>int0003<br>123<br>123<br>123<br>123<br>123<br>123<br>123<br>123<br>123<br>12 | )<br>8<br>547<br>547 |

รูปภาพที่ 1.4

้เมื่อเลือกเอกสารจัดซื้อเรียบร้อยแล้วกดปุ่ม <sup>[Confirm Update]</sup> ระบบจะแสดงข้อความให้ยืนยันการทำงาน

| 🖙 ยืน                                                               | .ยัน                                                                       |                                                                                                    |                                                                                                    |             | ×                       |
|---------------------------------------------------------------------|----------------------------------------------------------------------------|----------------------------------------------------------------------------------------------------|----------------------------------------------------------------------------------------------------|-------------|-------------------------|
| ?                                                                   | ยนยน                                                                       | การทางาน                                                                                                    |                                                                                                    |             |                         |
|                                                                     |                                                                            | ใช่                                                                                                    | ไม่ใช่                                                                                               | ×           | ยกเลิก                  |
| าดปุ่ม                                                              | ใช่                                                                        | ระบบจะแสดงเลง                                                                                                    | เใบสั่งซื้อสั่งจ้างที่ทำกา                                                                           | รกันเงินไว้ | ว้เหลื่อมปี ตามรูปภาพที |
| 🕞 โปรแกรมก                                                          | ารกันเงินเหลื่อมปีของ F                                                    | °0                                                                                                    |                                                                                                    |             |                         |
| ข้อมูลที่ไม่สาม<br>เลขที่ PO<br>เลขที่ PO<br>เลขที่ PO<br>เลขที่ PO | มารถเปลี่ยนแปลงได้<br>4000001018<br>4000001019<br>4000001270<br>4000001273 | Item 00001 รหัส ถูกยกเลิก /<br>Item 00001 รหัส ถูกยกเลิก /<br>Item 00001 รหัส ถูกยกเลิก /<br>Item 00001 รหัส ถูกยกเลิก / | ารุณาเลือกรหัสใหม่ แหน<br>ารุณาเลือกรหัสใหม่ แหน<br>ารุณาเลือกรหัสใหม่ แหน<br>ารุณาเลือกรหัสใหม่ แหน |             |                         |
| ข้อมูลที่สามาร                                                      | ถตำเนินการได้                                                              |                                                                                                    |                                                                                                    |             |                         |
| เลขที่ PO<br>เลขที่ PO                                              | 4000001020<br>4000001274                                                   | ได้ดำเนินการเรียบร้อย<br>ได้ดำเนินการเรียบร้อย                                                                           | แล้ว<br>แล้ว                                                                                         |             |                         |
|                                                                     |                                                                            |                                                                                                    | ฐปภาพที่ 1.5                                                                                         |             |                         |

 กระบวนงานคัดเลือกใบสั่งซื้อสั่งจ้างที่ได้บันทึกภายใต้รหัสแหล่งของเงินก่อนปีงบประมาณปัจจุบัน ประกอบด้วยขั้นตอนการปฏิบัติงาน ดังนี้

2.1 การคัดเลือกรายการใบสั่งซื้อสั่งจ้างเพื่อของยายเวลาเบิกจ่ายเงิน ด้วยคำสั่งงาน ZMM\_PO\_LIST\_N
 2.2 การยกเลิกการคัดเลือกใบสั่งซื้อสั่งจ้างที่ได้บันทึกของยายเวลาเบิกจ่ายเงิน ด้วยคำสั่งงาน
 ZMM LIST CANCEL N

2.3 การอนุมัติรายการนำส่งใบสั่งซื้อสั่งจ้างเพื่อขอขยายเวลาเบิกจ่ายเงิน ด้วยคำสั่งงาน ZMM\_LIST\_CONFIRM\_N

#### 2.1 การคัดเลือก (List) ใบสั่งซื้อสั่งจ้างเพื่อขอขยายเวลาเบิกจ่ายเงิน

การคัดเลือก (List) ใช้สำหรับใบสั่งซื้อสั่งจ้างที่ต้องการขอขยายเวลาเบิกจ่ายเงิน สำหรับใบสั่งซื้อสั่งจ้าง ที่บันทึกภายใต้รหัสแหล่งของเงินก่อนปีงบประมาณปัจจุบัน ด้วยคำสั่งงาน ZMM\_PO\_LIST\_N ตามรูปภาพที่ 2.1.1

| SAP Easy Access SELLI SAP R/3                                                                                                    |
|----------------------------------------------------------------------------------------------------|
| 💽 📑   🏷   📇 เมนูอื่น   😹 🖼 🥢   🔽 📥   🌆 สร้างบทบาท   💷 ศ                                                                                                    |
| <ul> <li>Insพยากรบุคคล</li> <li>Insพยาสวรสบเทส</li> </ul>                                                                                                    |
| <ul> <li>▶ □ เครื่องมือ</li> <li>→ ▽ □ ส่วนเพิ่มเติม</li> </ul>                                                                                                    |
| <ul> <li>▶ □ ส่วนเพิ่มเติม - ระบบบัญชีเพื่อการบริหาร</li> <li>▶ □ ส่วนเพิ่มเติม - ระบบสินทรัพย์ถาวร</li> <li>▶ □ ส่วนเพิ่มเติม - ระบบการเบิกจ่ายเงิน</li> </ul>                                                                                                    |
| <ul> <li>▶ □ ส่วนเพิ่มเติม - ระบบบริหารงบประมาณ</li> <li>▶ □ ส่วนเพิ่มเติม - ระบบบัญชีแยกประเภทหา้วไป</li> <li>→ ▽ □ ส่วนเพิ่มเติม - ระบบจัดชื้อจัดจ้าง</li> </ul>                                                                                                    |
| <ul> <li>▶ □ กระบวนงานสลาย PO เงินกันเหลือมปี</li> <li>▶ □ ข้อมูลหลัก</li> <li>▶ □ กระบวนงานขยายเวลาเบิกจ่ายเอกสารใบสั่งซื้อสั่งจ้างรอบ 31 มีนาคม</li> <li>➡ ▼ □ กระบวนงานขยายเวลาเบิกจ่ายและกับเงินเหลือบปีรอบ 30 กับยายุน</li> </ul>                                                                                                    |
| <ul> <li>ZMM_PO_LIST_N - รายการ PO ขอขยายกันเหลือมปี-พัสดุ</li> <li>ZMM_LIST_CANCEL_N - ยกเล็กรายการ PO ขอขยายกัน-พัสดุ</li> <li>ZMM_POREQUEST_N - รายงาน PO ที่พัสดุขอขยายกันเหลือมปี</li> <li>ZMM_LIST_CONFIRM_N - อนุมัติรายการ PO ขยายกันเหลือมปี</li> <li>ZMM_POPROVE_N - รายงาน POที่สรก.ขออนุมัติขยายกัน กย.</li> <li>ZMM_LIST_CGDPROVE_N - รายงาน PO ที่ CGD อนุมัติขยาย ก.ย.</li> <li>ZMM_PO_AUTOPROVE - สรก. เลือกรายการ PO ยกยอด &lt; 50000</li> </ul> |
| 🖻 🗀 รายงาน                                                                                                    |

รูปภาพที่ 2.1.1

ดับเบิ้ลกลิก หรือ กด Enter เพื่อเข้าสู่หน้าจอตามรูปภาพที่ 2.1.2

| election Criteria /                                   |                             |   |
|-------------------------------------------------------|-----------------------------|---|
| รมัสหม่ายงาน                                          |                             |   |
| A un luces of                                         |                             |   |
|                                                       |                             |   |
|                                                       | 2008 2                      |   |
|                                                       | 2008 2                      |   |
| Option                                                | 2008 2                      |   |
| Option<br>จำนวนเงินคงเหลือทั้งใบ                      | 2008 2                      | _ |
| Option<br>จำนวนเงินคงเหลือทั้งใบ<br>เอกสารการจัดเชื้อ | <u>2008</u> 2<br>ถึง<br>ถึง | ¢ |

- 26 -

#### รูปภาพที่ 2.1.2

ให้ส่วนของ Selection Criteria ให้ระบุรายละเอียดดังนี้

- รหัสหน่วยงาน ให้ระบุรหัสหน่วยงาน 4 หลัก
- ปังบประมาณ ให้ระบุปีงบประมาณที่ต้องการเรียกรายงาน โดยระบุเป็นปี ค.ศ.

ในส่วนของ Option เป็นการกำหนดขอบเขตของข้อมูล โดยต้องระบุเพียงหนึ่งรายการ คือ

- จำนวนเงินคงเหลือทั้งใบ
   ให้ระบุจำนวนเงินคงเหลือของเอกสารจัคซื้อ หรือ
- เอกสารการจัดซื้อ
   ให้ระบุเลขเอกสารจัดซื้อ หรือ
- ผู้ขาย ให้ระบุรหัสผู้ขาย

## จากนั้นให้กดปุ่ม 🙆 ระบบจะแสดงข้อมูล ตามรูปภาพที่ 2.1.3

| 572            | รายงานเพื่อเลือกรายการขออนุมัติขยายเาลาเนิกจ่าย            |                    |                                    |                        |                     |                            |  |  |
|----------------|------------------------------------------------------------|--------------------|------------------------------------|------------------------|---------------------|----------------------------|--|--|
|                | 🛃 Sele                                                     | ect All 🖪 Deselect | All 🕒 Execute                      |                        |                     |                            |  |  |
| หน่วย<br>ปังบป | นไขยงาน 1205 : กรมพัฒนาพลังงานทดแทน&อนุร<br>โงบประมาณ 2008 |                    |                                    |                        |                     |                            |  |  |
|                | No.                                                        | เอกสารจัดซื้อ      | ผู้ขาย                             | เลขที่<br>อ้างอิงภายใน | วันสิ้นสุด<br>สัญญา | จำนวนเงิน<br>คงเหลือทั้งใบ |  |  |
|                | 1                                                          | 4000000173         | Test เบิกโอนสิทธิ์                 | 123                    | 31.08.2004          | 6,206.00                   |  |  |
|                | 2                                                          | 4000001295         | นายเจริญ รุ่งเรื่องวัฒนาสากลอลมาน  | TEST                   | 17.12.2006          | 200.00                     |  |  |
|                | 3                                                          | 4000001302         | นาย กขค ชื่อ1                      | TEST                   | 31.12.2006          | 200.00                     |  |  |
|                | 4                                                          | 4000001305         | บจก.โคเน้ไทยสิฟท์ (มหาชน)          | 123                    | 30.09.2006          | 100.00                     |  |  |
|                | 5                                                          | 4000001349         | บจก.โคเน้ไทยสิฟท์ (มหาชน)          | 18/2545                | 30.01.2007          | 900.00                     |  |  |
|                | 6                                                          | 4000001430         | บริษัท ไทยรุ่งเรื่อง จำกัด (มหาชน) | TEST                   | 30.01.2007          | 302.00                     |  |  |
|                | 7                                                          | 4000001431         | นาย กขค ชื่อ1                      | 2222                   | 17.12.2006          | 100.00                     |  |  |
|                | 8                                                          | 4000001433         | บจก.โคเน้ไทยสิฟท์ (มหาชน)          | 18/2545                | 30.01.2007          | 300.00                     |  |  |
|                | 9                                                          | 4000001545         | บริษัท ปตท. จำกัด (มหาชน)          | 12/2551                | 10.10.2008          | 4,500.00                   |  |  |
|                | 10                                                         | 4000001632         | บริษัท ไทยรุ่งเรื่อง จำกัด (มหาชน) | 1205/7652              | 30.12.2007          | 1,498.00                   |  |  |
|                | 11                                                         | 4000001886         | บริษัท รุ่งเรื่อง จำกัด            | test                   | 30.09.2007          | 9,875.00                   |  |  |
|                | 12                                                         | 4000001889         | นาย กขค ชื่อ1                      | 2222                   | 17.12.2006          | 100.00                     |  |  |
|                | 13                                                         | 4000001890         | นาย กขค ชื่อ1                      | 2222                   | 17.12.2006          | 100.00                     |  |  |
|                | 14                                                         | 4000001891         | นาย กขค ชื่อ1                      | 2222                   | 17.12.2006          | 100.00                     |  |  |
|                | 15                                                         | 4000001899         | นาย กขค ชื่อ1                      | 2222                   | 17.12.2006          | 100.00                     |  |  |
|                | 16                                                         | 4000001900         | นาย กขค ชื่อ1                      | 2222                   | 17.12.2006          | 100.00                     |  |  |
|                | 17                                                         | 4000001901         | นาย กขค ชื่อ1                      | 2222                   | 17.12.2006          | 100.00                     |  |  |
|                | 18                                                         | 4000001902         | นาย กขค ชื่อ1                      | 2222                   | 17.12.2006          | 100.00                     |  |  |
|                | 19                                                         | 4000009441         | บริษัท ไทยรุ่งเรื่อง จำกัด (มหาชน) | test                   | 30.09.2007          | 5,000.00                   |  |  |
|                | 20                                                         | 4000009442         | บริษัท ไทยรุ่งเรื่อง จำกัด (มหาชน) | test                   | 30.09.2007          | 6,000.00                   |  |  |
|                | 21                                                         | 4000009455         | นาย กขค ชื่อ1                      | 2222                   | 17.12.2006          | 100.00                     |  |  |
|                | 22                                                         | 4000009493         | บจก.โคเน่ไทยสิฟท์ (มหาชน)          | 123                    | 30.09.2006          | 400.00                     |  |  |
|                | 23                                                         | 4000009496         | บจก.โคเน้ไทยสิฟท์ (มหาชน)          | 2222                   | 17.12.2006          | 900.00                     |  |  |
|                | 24                                                         | 4000009502         | บจก.โคเน้ไทยสิฟท์ (มหาชน)          | 2222                   | 17.12.2006          | 3,400.00                   |  |  |

รูปภาพที่ 2.1.3

จากนั้นเลือกรายการเอกสารจัดซื้อที่ต้องการขออนุมัติขอขยายเวลาเบิกจ่ายเงิน โดยการระบุเครื่องหมาย 🗹 ไว้หน้า เลขที่เอกสารจัดซื้อ กรณีที่ต้องการเลือกทุกใบให้กดปุ่ม 📧 select 💵 หากต้องการยกเลิกเอกสารจัดซื้อที่ กัดเลือก (List) ไว้ทั้งหมดให้กดปุ่ม 🗈 Deselect 💵 รายละเอียดตามรูปภาพที่ 2.1.4

| 57 | รายงานเพื่อเลือกรายการขออนุมัติขยายเวลาเบิกจ่าย |            |                                    |             |            |           |  |  |
|----|-------------------------------------------------|------------|------------------------------------|-------------|------------|-----------|--|--|
|    | 🕄 🖪 Select All 🕞 Deselect All 🚱 Execute         |            |                                    |             |            |           |  |  |
|    | 224                                             | 4000011472 | าเสียสีสาปอาสุ สำคัญ (เมษาคลา)     | 50/1205     | 10 10 2009 | 20 500 00 |  |  |
| H  | 224                                             | 4000011473 | มริษัทปตศ. รำลัด (มหายน)           | 50/1205     | 20.00.2005 | 10,400,00 |  |  |
| H  | 225                                             | 4000011470 | มริษัท ธ์หรือม ว่าถัด              | 12345679    | 15 10 2007 | 6 600.00  |  |  |
| H  | 220                                             | 4000011400 | ปริษัทปุตา ร่ากัด (แหวงชน)         | 04/2551     | 10 10 2008 | 4 000 00  |  |  |
| H  | 227                                             | 4000011492 | าริษัทปอก ร่ากัด (มหายน)           | 1224        | 20.00.2005 | 4,500.00  |  |  |
| H  | 220                                             | 4000011490 | ประชับปอน สำคัญ (มหาชน)            | 12/2551     | 10 10 2008 | 4 500.00  |  |  |
| Н  | 230                                             | 4000011501 | ปรีษัท ปอท. จำกัด (มหาชน)          | 1234        | 30.09.2005 | 30,000,00 |  |  |
| H  | 231                                             | 4000011501 | ปริษัทปอท ว่าถือ (มหาชน)           | 12/2551     | 10 10 2008 | 35,000,00 |  |  |
| h  | 232                                             | 4000011520 | บริษัท ปุตุก. จำกัด (มหาชน)        | 12/2551     | 10.10.2008 | 5,000,00  |  |  |
| Н  | 233                                             | 4000011529 | ประชัน ปอน สำคัญ (มหาชน)           | 12/2551     | 10.09.2008 | 4 500.00  |  |  |
| П  | 234                                             | 4000011530 | บริษัท ปอท. จำกัด (มหาชน)          | 12/2551     | 10.09.2008 | 8,000,00  |  |  |
| П  | 235                                             | 4000011535 | บริษัท ปตท. จำกัด (มหาชน)          | 13/2551     | 10.10.2008 | 4,000.00  |  |  |
| h  | 236                                             | 4000011536 | บริษัท ปตท. จำกัด (มหาชน)          | 13/2551     | 10.10.2008 | 10.000.00 |  |  |
|    | 237                                             | 4000011631 | บริษัท ปตท. จำกัด (มหาชน)          | 50/1205     | 30.09.2005 | 4.500.00  |  |  |
|    | 238                                             | 4000011647 | บริษัท ปุตท. จำกัด (มหาชน)         | 12/2551     | 10.10.2008 | 9,500.00  |  |  |
| Ē  | 239                                             | 4000011824 | test                               | internal 08 | 04.03.2009 | 5.000.00  |  |  |
|    | 240                                             | 4000011828 | บริษัท ปตท. จำกัด (มหาชน)          | 13/2550     | 03.10.2008 | 21,200,00 |  |  |
|    | 241                                             | 4000011831 | บริษัท ปตท. จำกัด (มหาชน)          | internal 08 | 04.03.2009 | 12,000,00 |  |  |
|    | 242                                             | 500000264  | นาย กขค ชื่อ1                      | 1205/ua01   | 30.12.2006 | 100.00    |  |  |
|    | 243                                             | 500000265  | นาย กขค ชื่อ1                      | 1205/ua01   | 30.12.2006 | 112.60    |  |  |
|    | 244                                             | 500000268  | นาย กขค ชื่อ1                      | 1205/ua01   | 30.12.2006 | 50.60     |  |  |
|    | 245                                             | 500000270  | นาย กขค ชื่อ1                      | 1205/ua01   | 30.12.2006 | 20.00     |  |  |
|    | 246                                             | 500000283  | บริษัท ไทยรุ่งเรื่อง จำกัด (มหาชน) | 12005xxxxx  | 30.01.2007 | 20.00     |  |  |
|    | 247                                             | 500000222  | นวย อดก ศีว1                       | 1205/0301   | 20 02 2002 | 10 700 00 |  |  |

## รูปภาพที่ 2.1.4

เมื่อเลือกเอกสารจัดซื้อเรียบร้อยแล้วกดปุ่ม 🕀 Execute ระบบจะแสดงข้อความให้ยืนยันการทำงาน

| แย้น        |                                                                                      |                                                                                                    |                                                                                                    |                                                                                                    |                                                                                                    |
|-------------|--------------------------------------------------------------------------------------|----------------------------------------------------------------------------------------------------|----------------------------------------------------------------------------------------------------|----------------------------------------------------------------------------------------------------|----------------------------------------------------------------------------------------------------|
| ยืนยั       | ันการทำง                                                                             | งาน                                                                                                    |                                                                                                    |                                                                                                    |                                                                                                    |
|             |                                                                                      |                                                                                                    |                                                                                                    |                                                                                                    |                                                                                                    |
|             |                                                                                      |                                                                                                    |                                                                                                    |                                                                                                    |                                                                                                    |
|             | ใช่                                                                                  |                                                                                                    | ไม่ใช่                                                                                                    | ×                                                                                                    | ยกเลิก                                                                                                    |
| ੀਖ਼ੇ        | ~~1110°                                                                              | แสดขออส                                                                                                    | สารอัดพื้อพื้าทำการอัง                                                                                                    | ລ.ອື່ອດ (I :t                                                                                                    | ) may selen with a 1 5                                                                                                    |
|             | 120002                                                                               |                                                                                                    | יאין נו וזו איז שמיואי גו ווו איז                                                                                                    | nigeti (Lisi)                                                                                                    | ) មាសរូបអា 1011 MM 2.1.5                                                                                                    |
| JTLINE      | มลอกร                                                                                | ายการ                                                                                                    | รขออนุมดข                                                                                                    | יר וערעו                                                                                                    | ลาเปกจาย                                                                                                    |
|             |                                                                                      |                                                                                                    |                                                                                                    |                                                                                                    |                                                                                                    |
| ขออนุมัติปล | จดบล็อคได้                                                                           |                                                                                                    |                                                                                                    |                                                                                                    |                                                                                                    |
| เลขที่เอกสา | ารจัดซื้อ                                                                            |                                                                                                    | : 400001                                                                                                    | 11828                                                                                                    |                                                                                                    |
| เลขทีเอกสา  | ารจัดซื้อ                                                                            |                                                                                                    | : 400001                                                                                                    | 11831                                                                                                    |                                                                                                    |
|             | เย้าเ<br>ยื่นย้<br>ใช่<br>ง <i>าบแท้</i> ย์<br>ขออนุมัติปล<br>เลขทีเอกส<br>เลขทีเอกส | เย้น<br>ยืนยันการทำง<br>ใช่<br>ระบบจะ<br>ง <i>านเพื่อเลือกร</i><br>ขออนุมัติปลดบล้อคได้<br>เลขที่เอกสารจัดชื่อ<br>เลขที่เอกสารจัดชื่อ | เย้น<br>ยืนยันการทำงาน<br>ใช่<br>ระบบจะแสดงเอกส<br>ง <i>าบเ เพื่อเ ลือกรายการ</i><br>ขออนุมัติปลดบล็อคได้<br>เลขทีเอกสารจัดซือ<br>เลขทีเอกสารจัดซือ | เย้น<br>ยืนยันการทำงาน<br>ใช่ ไม่ใช่<br>ใช่ ระบบจะแสดงเอกสารจัดซื้อที่ทำการคัด<br><i>งานแพ้อเลือกรายการขออนุมัติข</i><br>ขออนุมัติปลดบล็อคได้<br>เลขทีเอกสารจัดซื้อ : 40000:<br>เลขทีเอกสารจัดซื้อ : 40000 | เย้น<br>ยืนยันการทำงาน<br>ใช่ ไม่ใช่<br>ระบบจะแสดงเอกสารจัดซื้อที่ทำการคัดเลือก (List)<br>งานเพื่อเลือกรายการขออนุมัดิขยายเว<br>ขออนุมัติปลดบล็อคได้<br>เลชทีเอกสารจัดซื้อ : 4000011828<br>เลชทีเอกสารจัดซื้อ : 4000011831 |

-28 -

## 2.2 การยกเลิกการคัดเลือกใบสั่งซื้อสั่งจ้างที่ได้บันทึกขอขยายเวลาเบิกจ่ายเงิน

กรณีด้องการยกเลิกเอกสารจัดซื้อที่ผ่านการคัดเลือก (List) จากคำสั่งงาน ZMM\_PO\_LIST\_N เนื่องจาก สามารถดำเนินการเบิกจ่ายเงินได้ทันก่อนวันที่ 30 กันยายน ด้วยคำสั่งงาน ZMM\_LIST\_CANCEL\_N ตามรูปภาพที่ 2.2.1

| SAP Easy Access Sould SAP R/3                                                                                                    |
|----------------------------------------------------------------------------------------------------|
| 🚯 📑   🏷   📇 เมนูอื่น   😹 🕾 🥒   🔽 🔺   🎲 สร้างบทบาท   💷 กำ                                                                                                    |
| <ul> <li>ทรัพยากรบุคคล</li> <li>ระบบสารสนเทศ</li> <li>เครื่องมือ</li> <li>เครื่องมือ</li> <li>ส่วนเพิ่มเติม</li> <li>ล่วนเพิ่มเติม - ระบบบัญชีเพื่อการบริหาร</li> <li>ล่วนเพิ่มเติม - ระบบสินทรัพย์ถาวร</li> <li>ล่วนเพิ่มเติม - ระบบการเบิกจ่ายเงิน</li> <li>ล่วนเพิ่มเติม - ระบบบริหารงบประมาณ</li> </ul>                                                                                                    |
| III ส่วนเพิ่มเติม - ระบบบัญชีแยกประเภทหัวไป III ส่วนเพิ่มเติม - ระบบจัดซื้อจัดจ้าง                                                                                                    |
| <ul> <li>▶ □ กระบวนงานสลาย PO เงินกันเหลือมปี</li> <li>▶ □ ข้อมูลหลัก</li> <li>▶ □ กระบวนงานขยายเวลาเบิกจ่ายเอกสารใบสั่งซื้อสั่งจ้างรอบ 31 มีนาคม</li> <li>▶ □ กระบวนงานขยายเวลาเบิกจ่ายและกันเงินเหลือมปีรอบ 30 กันยายน</li> </ul>                                                                                                    |
| <ul> <li>ZMM_PO_LIST_N - รายการ PO ขอขยายกันเหลือมปี-พัสดุ</li> <li>ZMM_LIST_CANCEL_N - ยกเลิกรายการ PO ขอขยายกัน-พัสดุ</li> <li>ZMM_POREQUEST_N - รายงาน PO ที่พัสดุขอขยายกันเหลือมปี</li> <li>ZMM_LIST_CONFIRM_N - อนุมัติรายการ PO ขยายกันเหลือมปี</li> <li>ZMM_POPROVE_N - รายงาน POที่สรก.ขออนุมัติขยายกัน กย.</li> <li>ZMM_LIST_CGDPROVE_N - รายงาน PO ที่ CGD อนุมัติขยาย ก.ย.</li> <li>ZMM_PO_AUTOPROVE - สรก. เลือกรายการ PO ยกยอด &lt; 50000</li> </ul> |
| D 🗀 รายงาน                                                                                                    |

รูปภาพที่ 2.2.1

ดับเบิ้ลกลิก หรือ กด Enter เพื่อเข้าสู่หน้าจอตามรูปภาพที่ 2.2.2

| > <u>&gt;</u>                                         |              |
|-------------------------------------------------------|--------------|
| election Criteria                                     |              |
| รหัสหน่วยงาน 1                                        | 1205 💿 🗾 1   |
| ปังบประมาณ 2                                          | 2008 2008    |
|                                                       |              |
|                                                       |              |
| Option                                                |              |
| Option<br>จำนวนเงินคงเหลือทั้งใบ                      | ถึง          |
| Option<br>จำนวนเงินคงเหลือทั้งใบ<br>เอกสารการจัดเชื้อ | ถึง<br>ถึง 🗘 |

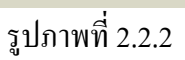

ให้ส่วนของ Selection Criteria ให้ระบุรายละเอียคดังนี้

- รหัสหน่วยงาน ให้ระบุรหัสหน่วยงาน 4 หลัก
- ปังบประมาณ ให้ระบุขอบเขตของปีงบประมาณที่ต้องการเรียกรายงาน โดยระบุเป็นปี ค.ศ.

ในส่วนของ Option เป็นการกำหนดขอบเขตของข้อมูล โดยต้องระบุเอกสารจัดซื้อที่ต้องการยกเลิก เพียงรายการเดียวเท่านั้น คือ

- จำนวนเงินคงเหลือทั้งใบ ให้ระบุจำนวนเงินคงเหลือของเอกสารจัดซื้อ หรือ
- เอกสารการจัดซื้อ
   ให้ระบุเลขเอกสารจัดซื้อ หรือ
- ผู้ขาย ให้ระบุรหัสผู้ขาย

จากนั้นให้กดปุ่ม 👁 ระบบจะแสดงข้อมูล ตามรูปภาพที่ 2.2.3

| 5          | รายงานเพื่อเลือกรายการขอยกเลิกขยายเวลาเบิกจ่าย<br>இ  ■ Select Al  B Deselect Al  Execute |                                |                                                        |                        |                          |                            |  |  |
|------------|------------------------------------------------------------------------------------------|--------------------------------|--------------------------------------------------------|------------------------|--------------------------|----------------------------|--|--|
| หน่<br>ปีง | วยงาน 12<br>บประมาณ                                                                      | 05 : กรมพัฒนาพลังงานทย<br>2008 | จแทน&อนุร                                              |                        |                          |                            |  |  |
|            | No.                                                                                      | เอกสารจัดซื้อ                  | ผู้ชาย                                                 | เลขที่<br>อ้างอิงภายใน | วันสิ้นสุด<br>สัญญา      | จำนวนเงิน<br>คงเหลือทั้งใบ |  |  |
|            | 1 2                                                                                      | 4000011828<br>4000011831       | บริษัท ปตท. จำกัด (มหาชน)<br>บริษัท ปตท. จำกัด (มหาชน) | 13/2550<br>internal_08 | 03.10.2008<br>04.03.2009 | 21,200.00<br>12,000.00     |  |  |

รูปภาพที่ 2.2.3

จากนั้นเลือกรายการเอกสารจัดซื้อที่ต้องการยกเลิกการของยายเวลาเบิกจ่ายเงิน โดยระบุเครื่องหมาย 🔽 หน้าเลขที่ เอกสารจัดซื้อ กรณีที่ต้องการเลือกทุกใบให้กดปุ่ม **ระดะสมบ** ถ้าต้องการยกเลิกเอกสารจัดซื้อที่คัดเลือก (List) ทั้งหมดให้กดปุ่ม <u>B Deselect All</u> รายละเอียดตามรูปภาพที่ 2.2.4

รายงานเพื่อเลือกรายการขอยกเลิกขยายเวลาเบิกจ่าย 🕄 🛃 Select All 🖪 Deselect All 🕲 Execute หน่วยงาน 1205 : กรมพัฒนาพลังงานทดแทน&อนุร ปีงบประมาณ 2008 เอกสารจัดซื้อ วันสิ้นสุด ผู้ขาย เลขที่ จำนวนเงิน No. อ้างอิงกายใน คงเหลือทั้งใบ สัญญา 4000011828 บริษัท ปตท. จำกัด (มหาชน) 13/2550 03.10.2008 21,200.00 1 04.03.2009 2 4000011831 บริษัท ปตท. จำกัด (มหาชน) internal\_08 12,000.00

-29 -

เมื่อทำการเลือกเอกสารจัดซื้อเรียบร้อยแล้วกดปุ่ม 🕒 Execute ระบบจะแสดงข้อความให้ยืนยันการทำงาน

| ?                            | ยืนยันการทำงาน                                                                                                    |                           |                       | ×          |
|------------------------------|----------------------------------------------------------------------------------------------------|---------------------------|-----------------------|------------|
| (                            | ੀਖ਼                                                                                                    | ไม่ใช่                    | 🗶 ยกเลิก              |            |
| ลปุ่ม                        | າມ ເຊິ່ງ ເຊິ່ງ ເຊິ | แสดงเลขที่เอกสารจัดซื่อา้ | ทียกเลิกแล้ว ตามรูปภา | เพที 2.2.5 |
| ายงานเห                      | พื่อเลือกรายการ                                                                                                    | รขอยกเลิกขยายเว           | ลาเบิกจ่าย            |            |
| <i>ายงานเห</i><br>อมูลห้ขออน | <i>พื่อเลือกรายการ</i><br>เมัติปลดบล์อค"ได้                                                                                                    | รขอยกเลิกขยายเว           | <i>ลาเบิกจ่าย</i>     |            |

รูปภาพที่ 2.2.5

2.3 การอนุมัติรายการนำส่งใบสั่งซื้อสั่งจ้างเพื่อขอขยายเวลาเบิกจ่ายเงิน

เมื่อคัดเลือก (List) ใบสั่งซื้อสั่งจ้างที่ต้องการขอขยายเวลาเบิกจ่ายเงินแล้ว ผู้มีอำนาจของ ส่วนราชการจะต้องอนุมัติใบสั่งซื้อสั่งจ้าง ดังกล่าวก่อนส่งให้กรมบัญชีกลางในระบบ GFMIS ด้วยคำสั่งงาน ZMM\_LIST\_CONFIRM\_N ตามรูปภาพที่ 2.3.1

| SAP Easy Access SOLU SAP R/3                                       |
|--------------------------------------------------------------------|
| 🚯 🖃   🏷   📇 เมนูอื่น   😹 🖼 🥒   💌 🔺   🚱 สร้างบทบาท   💷 ศ            |
|                                                                    |
| 🖻 🛄 หรัพยากรบุคคล                                                  |
| E ระบบสารสนเทศ                                                     |
| ▷ 🧰 เครื่องมือ                                                     |
| 🔶 🔽 ส่วนเพิ่มเติม                                                  |
| 🕑 🧰 ส่วนเพิ่มเติม - ระบบบัญชีเพื่อการบริหาร                        |
| 🕑 🧰 ส่วนเพิ่มเติม - ระบบสินทรัพย์ถาวร                              |
| 🕑 🧰 ส่วนเพิ่มเติม - ระบบการเบิกจ่ายเงิน                            |
| 🕑 🗀 ส่วนเพิ่มเติม - ระบบบริหารงบประมาณ                             |
| 👂 🧀 ส่วนเพิ่มเติม - ระบบบัญชีแยกประเภทหั่วไป                       |
| — 🔶 🗁 ส่วนเพิ่มเติม - ระบบจัดซื้อจัดจ้าง                           |
| 🖻 🧀 กระบวนงานสลาย PO เงินกันเหลือมปี                               |
| 🖻 🧰 ข้อมูลหลัก                                                     |
| 👂 🧀 กระบวนงานขยายเวลาเบิกจ่ายเอกสารใบสั่งซื้อสั่งจ้างรอบ 31 มีนาคม |
| 💳 🔶 🖾 กระบวนงานขยายเวลาเบิกจ่ายและกันเงินเหลือมปีรอบ 30 กันยายน    |
| 🗇 ZMM_PO_LIST_N - รายการ PO ขอขยายกันเหลือมปี-พัสดุ                |
| 🛇 ZMM_LIST_CANCEL_N - ยกเล็กรายการ PO ขอขยายกัน-พัสดุ              |
| 🛇 ZMM_POREQUEST_N - รายงาน PO ที่พัสดุขอขยายกันเหลือมปี            |
| —→ 😥 ZMM_LIST_CONFIRM_N - อนุมัติรายการ PO ขยายกันเหลือมปี         |
| 🛇 ZMM_POPROVE_N - รายงาน POที่สรก.ขออนมัติขยายกัน กย.              |
| 💬 ZMM LIST CGDPROVE N - รายงาน PO ที่ CGD อนมัติขยาย ก.ย.          |
| 🖗 ZMM PO AUTOPROVE - สุรก. เลือกรายการ PO ยกยอด < 50000            |
| ⊳ 🗀 รายงาน                                                         |
|                                                                    |

รูปภาพที่ 2.3.1

ดับเบิ้ลกลิก หรือ กด Enter เพื่อเข้าสู่หน้าจอตามรูปภาพที่ 2.3.2

| รวยมวนแพื่อเอือดรวยดอรขออนมัติขยายแออนมัต       | incide |
|-------------------------------------------------|--------|
| זט וו אר וט עטיטעקטטיר דזט רדזט אוואר ווט אוויי | INIL   |
|                                                 |        |

| ⊕      ⊈                         |      |   |
|----------------------------------|------|---|
| Selection Criteria               |      |   |
| รหัสหน่วยงาน                     | 1205 |   |
| บึงบประมาณ                       | 2008 |   |
| Option<br>สามวนเงินอานเรืองขับใน |      |   |
| 4 าน วนเงินคงเศลยคงเป            |      |   |
| เอกสารการจออ                     | ilo  |   |
| ผู้ขาย                           | ถึง  | □ |

ให้ส่วนของ Selection Criteria ให้ระบุรายละเอียคดังนี้

- รหัสหน่วยงาน ให้ระบุรหัสหน่วยงาน 4 หลัก
- ปีงบประมาณ ให้ระบุปีงบประมาณที่ต้องการเรียกรายงาน โดยระบุเป็นปี ค.ศ.

ในส่วนของ Option เป็นการกำหนดขอบเขตของข้อมูล โดยต้องระบุเพียงหนึ่งรายการเท่านั้น คือ

- จำนวนเงินคงเหลือทั้งใบ
   ให้ระบุจำนวนเงินคงเหลือของเอกสารจัดซื้อ หรือ
- เอกสารการจัดซื้อ
   ให้ระบุเลขเอกสารจัดซื้อ หรือ
- ผู้ขาย ให้ระบุรหัสผู้ขาย

จากนั้นให้กดปุ่ม 👁 ระบบจะแสดงข้อมูลใบสั่งซื้อสั่งจ้าง ตามรูปภาพที่ 2.3.3

| รา             | ยงานเม                                | พื่อเลือกรายการ              | ขออนุมัติขยายเาลาเบิกจ่าย                              |                        |                          |                            |  |  |
|----------------|---------------------------------------|------------------------------|--------------------------------------------------------|------------------------|--------------------------|----------------------------|--|--|
|                | C E Select All Deselect All 🕒 Execute |                              |                                                        |                        |                          |                            |  |  |
| หน่วย<br>ปีงบบ | เงาน 1205<br>ไระมาณ 21                | 5 : กรมพัฒนาพลังงานทอ<br>008 | าแทน&อนุร                                              |                        |                          |                            |  |  |
|                | No.                                   | เอกสารจัดซื้อ                | ผู้ชาย                                                 | เลขที่<br>อ้างอิงภายใน | วันสิ้นสุด<br>สัญญา      | จำนวนเงิน<br>คงเหลือทั้งใบ |  |  |
|                | 1<br>2                                | 4000011828<br>4000011831     | บริษัท ปตท. จำกัด (มหาชน)<br>บริษัท ปตท. จำกัด (มหาชน) | 13/2550<br>internal_08 | 03.10.2008<br>04.03.2009 | 21,200.00                  |  |  |

รูปภาพที่ 2.3.3

จากนั้นเลือกรายการที่ต้องการอนุมัติเพื่อขอขยายเวลาเบิกจ่ายเงิน โดยการระบุเครื่องหมาย ☑ ไว้หน้าเลขที่เอกสารจัดซื้อ กรณีต้องการเลือกทุกใบให้กดปุ่ม <del>■ select AII</del> หากต้องการยกเลิกเอกสารจัดซื้อที่คัดเลือก (List) ไว้ทั้งหมดให้กดปุ่ม ■ Deselect AII ตามรูปภาพที่ 2.3.4

| 57             | รายงานเพื่อเลือกรายการขออนุมัติขยายเาลาเบิกจ่าย           |                        |         |                        |                     |                            |  |  |
|----------------|-----------------------------------------------------------|------------------------|---------|------------------------|---------------------|----------------------------|--|--|
|                | 🖪 Sele                                                    | ect All 🔒 Deselect All | Execute |                        |                     |                            |  |  |
| หน่วย<br>ปีงาท | น่ายงาน 1205 : กรมพัฒนาพลังงานทดแทน&อนุร<br>งบประมาณ 2008 |                        |         |                        |                     |                            |  |  |
|                | THE THE                                                   | 500                    |         |                        |                     |                            |  |  |
|                | No.                                                       | เอกสารจัดซื้อ          | ผู้ขาย  | เลขที่<br>อ้างอิงภายใน | วันสิ้นสุด<br>สัญญา | จำนวนเงิน<br>คงเหลือทั้งใบ |  |  |

รูปภาพที่ 2.3.4

เมื่อเลือกเอกสารจัดซื้อเรียบร้อยแล้วกดปุ่ม 🖳 Execute ระบบจะแสดงข้อความให้ยืนยันการทำงานตามรูปภาพที่ 2.3.5

| 🖙 ຍົນຍັນ<br>🕜          | เ<br>ยืนยันการทำงาเ                  | u                  |                                      |                         |          |
|------------------------|--------------------------------------|--------------------|--------------------------------------|-------------------------|----------|
|                        | ਪਿ                                   | ไม่ใช่             | ×                                    | ยกเลิก                  |          |
|                        |                                      | รูปภาพที่ 2.3.5    | 5                                    |                         |          |
| กดปุ่ม<br>ตามรูปภาพที่ | <b>ใช่</b><br>2.3.6                  | เสดงเลขที่เอกสารจั | <i>ั</i> ดซื้อที่อนุมัติเ <i>ท</i> ์ | เอขอขยายเวลาเบ <u>ิ</u> | กจ่ายเงิ |
| รายงาย                 | นเพื่อเลือกราย                       | มการขออนุมัเ       | ดีขยายเาล                            | จาเบิกจ่าย              |          |
|                        |                                      |                    |                                      |                         |          |
| ข้อมูลห์ขออ            | นุมัติปลดบล็อคได้                    |                    |                                      |                         |          |
| ເລນາ<br>ເລນາ           | ที่เอกสารจัดซื้อ<br>ที่เอกสารจัดซื้อ | : 400<br>: 400     | 00011828<br>00011831                 |                         |          |
|                        |                                      | , d                |                                      |                         |          |

รูปภาพที่ 2.3.6

#### บทที่ 5

#### การเรียกรายงานตามกระบวนงานสำรองเงินและกระบวนงานคัดเลือกใบสั่งซื้อสั่งจ้าง

หลังจากที่บันทึกข้อมูลเข้าระบบในแต่ละขั้นตอนแล้ว จำเป็นต้องเรียกรายงานต่างๆ มาตรวจสอบความครบถ้วน ถูกต้อง ของข้อมูล เพื่อลดความผิดพลาดในการปฏิบัติงานก่อนส่งข้อมูลผ่าน ระบบให้กรมบัญชีกลางดำเนินการในส่วนที่เกี่ยวข้องในระบบ GFMIS ต่อไป

1. การเรียกรายงานตามกระบวนงานสำรองเงิน ประกอบด้วย

- 1.1 รายงานแสดงเอกสารสำรองเงิน ด้วยคำสั่งงาน ZFMA51N
- 1.2 รายงานแสดงเอกสารสำรองเงินที่ส่งให้กรมบัญชีกลาง ด้วยคำสั่งงาน ZFMA52N
- 1.3 รายงานแสดงเอกสารสำรองเงินที่กรมบัญชีกลางอนุมัติเอกสารสำรองเงินด้วยกำสั่งงาน ZFMA53N

#### 1.1 รายงานเอกสารรายงานเอกสารสำรองเงิน

ให้เรียกรายงานเอกสารสำรองเงินที่ทำการคัคเลือก (List) เพื่อตรวจสอบขอกันเงินไว้เบิกเหลื่อมปี และขอขยายเวลาเบิกจ่ายเงิน (จากคำสั่งงาน ZFM\_FR\_LIST\_N ) ด้วยคำสั่งงาน ZFMA51N ตามรูปภาพที่ 1.1.1

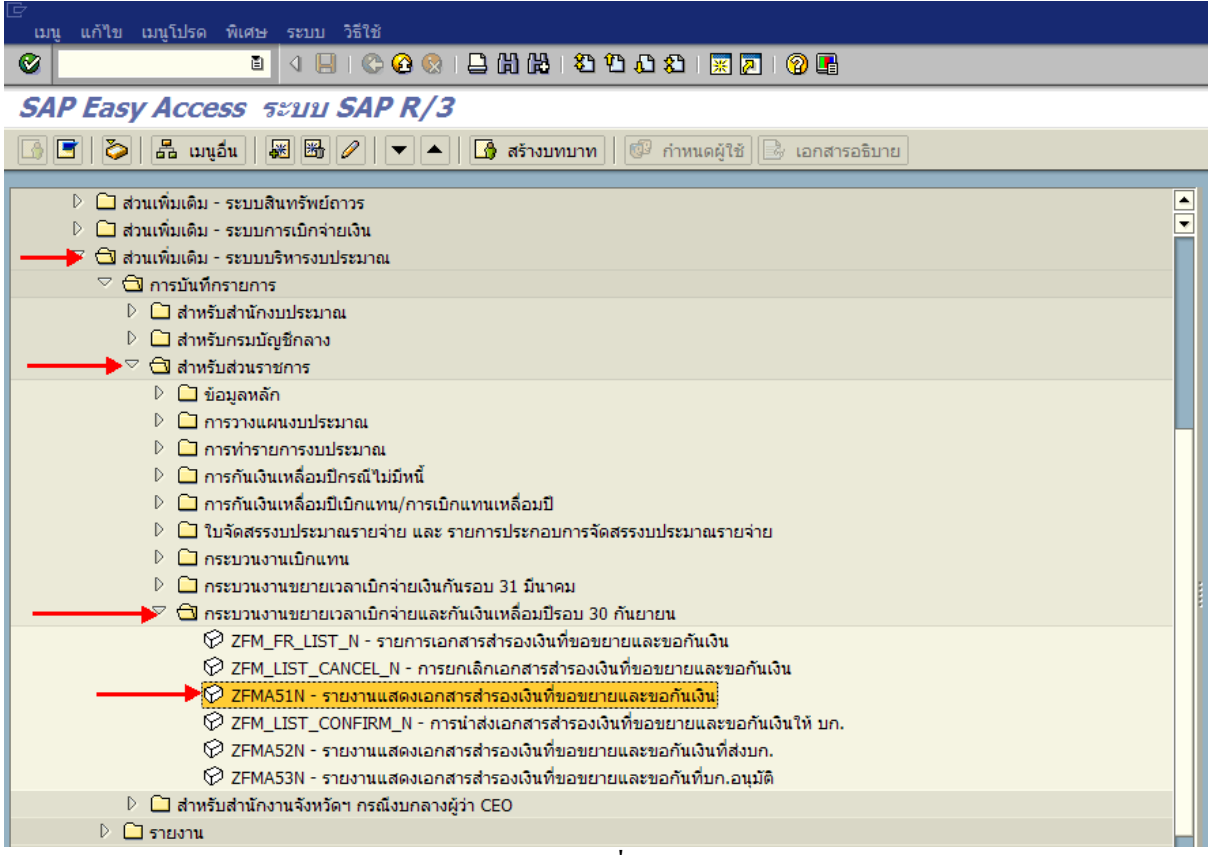

รูปภาพที่ 1.1.1

้ดับเบิ้ลกลิก หรือ กด Enter เพื่อเข้าสู่หน้าจอตามรูปภาพที่ 1.1.2

| 2                                                                                                    |                                |                      |           |  |
|----------------------------------------------------------------------------------------------------|--------------------------------|----------------------|-----------|--|
| 🗁<br>โปรแครม แค้ไข ไปที่ ระบบ วิธิใช้                                                                                                    |                                |                      |           |  |
| 🕑 🗈 d 🛛                                                                                                    | 3   😋 🙆 🚷   🖵 (ii) (iii) (iii) | ይ የጋ ይጋ ይጋ   🐹 🔁   🔞 | <b>.</b>  |  |
| รายงานเอกสารสารองเงิน (เงิง                                                                                                    | นกับเหลื่อมปี / ขยายเวลา       | )เบิกจ่าย)           |           |  |
|                                                                                                    |                                |                      |           |  |
|                                                                                                    |                                |                      |           |  |
| Selection Criteria                                                                                                    |                                |                      |           |  |
| รหัสหน่วยงาน                                                                                                    | 1205                           |                      |           |  |
| ปึงบประมาณ                                                                                                    | 2008                           |                      |           |  |
|                                                                                                    |                                |                      |           |  |
| เงินกันขยาย                                                                                                    |                                |                      |           |  |
| Image: Mage: M |                                |                      |           |  |
| จำนวนเงินคงเหลือทั้งใบ                                                                                                    |                                | ถึง                  |           |  |
| แหล่งของเงิน                                                                                                    |                                | ถึง                  | <u> </u>  |  |
| กิจกรรมหลัก (พื้นที่)                                                                                                    |                                | ถึง                  | <u>P</u>  |  |
| เอกสารสำรองเงินงปม.                                                                                                    |                                | ถึง                  | <u></u>   |  |
| ประเภทเอกสาร                                                                                                    |                                | ถึง                  | <u></u>   |  |
| หน่วยรับงบประมาณ                                                                                                    |                                | ถึง                  | <b>\$</b> |  |
|                                                                                                    |                                |                      |           |  |
| ✓ เลือกเงินกันเหลือมปี                                                                                                    |                                |                      |           |  |
| จำนวนเงินคงเหลือทั้งใบ                                                                                                    |                                | ถึง                  |           |  |
| แหล่งของเงิน                                                                                                    |                                | ถึง                  | \$        |  |
| กิจกรรมหลัก (พื้นที่)                                                                                                    |                                | ถึง                  | \$        |  |
| เอกสารสำรองเงินงปน.                                                                                                    |                                | ถึง                  | \$        |  |
| ประเภทเลกสาร                                                                                                    |                                | ถึง                  | \$        |  |
| พม่วยรับงามไรรมวอเ                                                                                                    |                                | ถึง                  | <b>\$</b> |  |
| Report Option                                                                                                    |                                |                      |           |  |
| LW50510                                                                                                    |                                |                      |           |  |
| 🗌 สร้าง Text File                                                                                                    |                                |                      |           |  |
| File Option                                                                                                    |                                |                      |           |  |
| รวมไฟล์<br>แต่ดาไฟล์ละ                                                                                                    | 508005                         |                      |           |  |
|                                                                                                    | ¢11101 €                       |                      |           |  |
| Save File to Server                                                                                                    |                                |                      |           |  |
| Save File to Terminal                                                                                                    | c:\                            |                      |           |  |

รูปภาพที่ 1.1.2

ให้ระบุรายละเอียด ดังนี้

- รหัสหน่วยงาน

- ปีงบประมาณ
- เงินที่บริธาต

ให้ระบุรหัสหน่วยงาน 4 หลัก ให้ระบุปีงบประมาณที่ต้องการเรียกรายงาน โดยระบุเป็นปี ค.ศ.

ระบบจะแสดงรายการเอกสารสำรองเงินของเงินกันไว้เบิก เหลื่อมปีที่ได้รับการอนมัติขอขยายรอบ 31 มีนาคม ไม่รวมเอกสารสำรองเงินที่สร้างใหม่ในปีปัจจุบัน

🗹 เลือกเงินกับรอาอ - กรณีเลือก

เงินกันเหลืออาปี 🗹 เลือกเงินกันเหลือนปี ระบบจะแสดงรายการเอกสารสำรองเงินทั้งหมดของเงินกัน - กรณีเลือก ้ไว้เบิกเหลื่อมปีที่ได้รับการอนุมัติขอขยายจากรอบ 31 มีนาคม รวมเอกสารสำรองเงินที่สร้างใหม่ในปีปัจจุบัน หากไม่ต้องการเรียกเอกสารสำรองเงินทั้งหมดให้ระบุเงื่อนไขเพิ่มเติม เช่น

- จำนวนเงินคงเหลือทั้งใบ ให้ระบุจำนวนเงินคงเหลือของเอกสารสำรองเงิน กรณี ต้องการใช้จำนวนเงินเป็นเงื่อนไขในการเรียกรายงาน

ให้ระบุแหล่งของเงินที่ต้องการเรียก หากไม่ระบุ ระบบจะดึง - แหล่งของเงิน ค่าจากทุกแหล่งเงิน

|                              | - 36 -                                                       |
|------------------------------|--------------------------------------------------------------|
| - กิจกรรมหลัก (พื้นที่)      | ให้ระบุ P ตามด้วยรหัสพื้นที่ ที่ต้องการเรียก ถ้าไม่ระบุ ระบบ |
| จะดึงค่าจากทุกกิจกรรมหลักให้ |                                                              |
| - เอกสารสำรองเงินงปม.        | ให้ระบุเลขที่เอกสารสำรองเงินที่ต้องการเรียกดูรายงาน          |
| - ประเภทเอกสาร               | ให้ระบุประเภทเอกสารที่ต้องการเรียก                           |
| การระบุ โลรงร่าง             | ให้ระบุโครงร่างรายงานที่ต้องการ ถ้าไม่มีการระบุระบบจะ        |
| ดึงโครงร่างตั้งต้นมาให้      |                                                              |
| การสร้าง Text File           | ให้ทำเกรื่องหมาย 💌 สร้าง Text File เพื่อให้ระบบบันทึก        |
| ข้อมูลเป็น Text Format       |                                                              |
| File Option                  | ให้เลือก 💿 รวมไฟล์ กรณีต้องการบันทึกข้อมูลทั้งหมด            |
| ในไฟล์เดียวกัน               |                                                              |
|                              | ให้เลือก 💿 แตกไฟล์ละ <mark>1</mark> รายการ กรณี              |

ที่ต้องการแยกข้อมูลเป็นหลายไฟล์ (ข้อมูลมีจำนวนมาก) โดยจะต้องระบุจำนวนรายการที่ต้องการในแต่ละ ละไฟล์

ให้ระบุ Save Fle to Terminal ที่ด้องการเก็บไฟล์ Text

ถ้าไม่ระบุระบบจะเก็บไว้ที่ C:\

จากนั้นกด 🕑 เพื่อเข้าสู่หน้าจอถัดไป ตามรูปภาพที่ 1.1.3

| L⊄<br>รายการ แก้ไง                                                     | ย ไปที่ วิว การ                                         | รกำหนดค่า ระบบ วิธีใช้                                         |                  |                  |             |              |               |
|------------------------------------------------------------------------|---------------------------------------------------------|----------------------------------------------------------------|------------------|------------------|-------------|--------------|---------------|
| <b>Ø</b>                                                               | Ē                                                       | 4 📙   😋 🚱 😫 🔛 👪 🛤 🕸                                            | 89981            | × 🛛 🖓 📭          |             |              |               |
| รายงานเอ                                                               | กสารสำรอ                                                | งเงิน (เงินกันเหลื่อมปี / ร                                    | ขยายเวลาเม       | บิกจ่าย)         |             |              |               |
| 3 8 7                                                                  | 7 🛛 🛛 🖓                                                 | 🕾 🍜 🖪 🐨 🗣 🖪 🖽 🖷                                                | <b>1</b>         |                  |             |              |               |
| รายงาน<br>หน่วยงาน<br>ปึงบประมาณ<br>รายการทั้งห<br>ทั้งหมด<br>Filename | <b>แสดงเงิน</b><br>1205<br>ม 2008<br>เมด 11 รา<br>0 ไฟส | กันขยายและเงินกัน1<br>: กรมพัฒนาพลังงานทดแทน&อนุ<br>ยการ<br>ง์ | ที่ขออนุมัเ<br>ร | ີ້ຄື             |             |              |               |
| ประเภทเอกสาร                                                           | เลขที่เอกสาร                                            | ข้อความเอกสาร                                                  | แหล่งของเงิน     | รหัสงบประมาณ     | กิจกรรมหลัก | มูลค่าทั้งใบ | มูลค่าคงเหลือ |
| CX                                                                     | 0030000005                                              | test CX                                                        | 4811200          | 1200510101000000 | P1000       | 5,000.00     | 5,000.00      |
| CX                                                                     | 003000029                                               | Test Cx                                                        | 4811320          | 1200510101410000 | P1000       | 100,000.00   | 50,000.00     |
| CX                                                                     | 0030000128                                              | test                                                           | 4911200          | 1200501001000000 | P1000       | 10,000.00    | 2,000.00      |

รูปภาพที่ 1.1.3

#### - 37 -

#### 1.2 รายงานเอกสารสำรองเงินที่ส่งให้กรมบัญชีกลาง

ให้เรียกรายงานเอกสารสำรองเงินที่ทำการอนุมัติ (Confirm) เพื่อตรวจสอบเอกสารสำรองเงินที่ ส่งให้กรมบัญชีกลางแล้ว ด้วยคำสั่งงาน ZFMA52N ตามรูปภาพที่ 1.2.1

| ご) เมน แก้ไข เมนโปรด พิเศษ ระบบ วิธีใช้                                                                                                    |
|----------------------------------------------------------------------------------------------------|
| 8 ( III ( ) ( ) ( ) ( ) ( ) ( ) ( ) ( ) (                                                                                                    |
| SAP Easy Access ระบบ SAP R/3                                                                                                    |
| 🕼 🔳 🗞 🔚 แมนูอื่น   😹 🖽 🖉   💌 🔺   🚺 สร้างบทบาท   💷 กำหนดผู้ใช้ 🕞 เอกสารอธิบาย                                                                                                    |
|                                                                                                    |
|                                                                                                    |
|                                                                                                    |
| ✓ ผาแพมเพม - ระบบบระมาณ                                                                                                    |
| כו תאוניגווז ביו ב                                                                                                    |
| C สารรับกระบัญชีออาง                                                                                                    |
|                                                                                                    |
| ▶ 🗋 ข้อมูลหลัก                                                                                                    |
| 🕑 🛄 การวางแผนงบประมาณ                                                                                                    |
| 🕑 🗀 การทำรายการงบประมาณ                                                                                                    |
| 🕑 🗀 การกันเงินเหลื่อมปีกรณีไม่มีหนี้                                                                                                    |
| 🕑 🗀 การกันเงินเหลื่อมปีเบิกแทน/การเบิกแทนเหลื่อมปี                                                                                                    |
| 👂 🗋 ใบจัดสรรงบประมาณรายจ่าย และ รายการประกอบการจัดสรรงบประมาณรายจ่าย                                                                                                    |
| 👂 🗀 กระบวนงานเบิกแทน                                                                                                    |
| 👂 🛄 กระบวนงานขยายเวลาเบิกจ่ายเงินกันรอบ 31 มีนาคม                                                                                                    |
| 🗕 📂 🗇 กระบวนงานขยายเวลาเบิกจ่ายและกันเงินเหลื่อมปีรอบ 30 กันยายน                                                                                                    |
| 💬 ZFM_FR_LIST_N - รายการเอกสารสำรองเงินที่ขอขยายและขอกันเงิน                                                                                                    |
| 💬 ZFM_LIST_CANCEL_N - การยกเลิกเอกสารสำรองเงินที่ขอขยายและขอกันเงิน                                                                                                    |
| 🖗 ZFMA51N - รายงานแสดงเอกสารสำรองเงินที่ขอขยายและขอกันเงิน                                                                                                    |
| 😥 ZFM_LIST_CONFIRM_N - การนำส่งเอกสารสำรองเงินที่ขอขยายและขอกันเงินให้ บก.                                                                                                    |
| ZFMA52N - รายงานแสดงเอกสารสำรองเงินที่ขอขยายและขอกันเงินที่ส่งบก.                                                                                                    |
| ♥ ZFMA53N - รายงานแสดงเอกสารสำรองเงินที่ขอขยายและขอกันที่บก.อนุมัติ                                                                                                    |
| Image: Image: Image |

รูปภาพที่ 1.2.1

ดับเบิ้ลกลิก หรือ กด Enter เพื่อเข้าสู่หน้าจอตามรูปภาพที่ 1.2.2

|                                         |                          | 50          |           |  |
|-----------------------------------------|--------------------------|-------------|-----------|--|
| 🗁<br>โปรแครม แค้ไข ไปที่ ระบบ วิธีใช้   |                          |             |           |  |
|                                         | ) 😢   🖴 (1) (12) (2) (2) | l 🕄 🔣 🔣 🖉 🗜 |           |  |
| รายงานเอกสารสำรองเงิน (เงินกันเหลื      | อมปี / ขยายเวลาเบิกะ     | จ่าย)       |           |  |
| ⊕ <b>[</b> ∍ E]                         |                          |             |           |  |
|                                         |                          |             |           |  |
| Stanisum                                | 1205                     |             |           |  |
| ปังบุประมาณ                             | 2008                     |             |           |  |
|                                         |                          |             |           |  |
| เงินกันขยาย                             |                          |             |           |  |
| 🗹 เลือกเงินกันขยาย                      |                          |             |           |  |
| สานวนเงินคงเหลือทั้งใบ                  |                          | ถึง         |           |  |
| แหล่งของเงิน                            |                          | ถึง         | <b>\$</b> |  |
| กิจกรรมหลัก (พื้นที่)                   |                          | ถึง         | \$        |  |
| เอกสารสำรองเงินงปม.                     |                          | ถึง         | \$        |  |
| ประเภทเอกสาร                            |                          | ถึง         |           |  |
| หน่วยรับงบประมาณ                        |                          | ถึง         | 2         |  |
| เงินกับเหลือบปี                         |                          |             |           |  |
| ✓ เลือกเงินกันเหลือมปี                  |                          |             |           |  |
|                                         |                          | ถึง         |           |  |
| แหล่งของเงิน                            |                          | ถึง         | ⇒         |  |
| กิจกรรมหลัก (พื้นที่)                   |                          | ถึง         | ⇒         |  |
| เอกสารสำรองเงินงปม.                     |                          | ถึง         | \$        |  |
| ประเภทเอกสาร                            |                          | ถึง         | ⇒         |  |
| หน่วยรับงบประมาณ                        |                          | ถึง         | <b>S</b>  |  |
| Report Option                           |                          |             |           |  |
| โครงร่าง                                |                          |             |           |  |
| 🗌 สร้าง Text File                       |                          |             |           |  |
| File Option                             |                          |             |           |  |
| ๑ รวมไฟล์                               |                          |             |           |  |
| 🦳 แตกเพลละ รายกา                        | <b>د</b> ا               |             |           |  |
| <ul> <li>Save File to Server</li> </ul> |                          |             |           |  |
| Save File to Terminal                   | c:\                      |             |           |  |
|                                         |                          |             |           |  |

รูปภาพที่ 1.2.2

ให้ระบุรายละเอียด ดังนี้

- รหัสหน่วยงาน

- ปีงบประมาณ

- กรณีเลือก

ให้ระบุปีงบประมาณที่ต้องการเรียกรายงานโดยระบุเป็นปี ค.ศ.

ให้ระบุรหัสหน่วยงาน 4 หลัก

- กรณีเลือก 🕅 และสมสมสม

เงินกันเหลือนปี 🖉 เลือกเงินกันเหลือนปี

ระบบจะแสดงรายการเอกสารสำรองเงินของเงินกันไว้เบิก เหลื่อมปีที่ได้รับการอนุมัติขอขยายรอบ 31 มีนาคม ไม่รวมเอกสารสำรองเงินที่สร้างใหม่ในปีปัจจุบัน

ระบบจะแสดงรายการเอกสารสำรองเงินทั้งหมดของเงินกัน

้ไว้เบิกเหลื่อมปีที่ได้รับการอนุมัติขอขยายจากรอบ 31 มีนาคม รวมเอกสารสำรองเงินที่สร้างใหม่ในปีปัจจุบัน หากไม่ต้องการเรียกเอกสารสำรองเงินทั้งหมดให้ระบุเงื่อนไขเพิ่มเติม เช่น

- จำนวนเงินคงเหลือทั้งใบ ให้ระบุจำนวนเงินคงเหลือของเอกสารสำรองเงิน กรณี ต้องการใช้จำนวนเงินเป็นเงื่อนไขในการเรียกรายงาน

|                              | - 39 -                                                       |
|------------------------------|--------------------------------------------------------------|
| - แหล่งของเงิน               | ให้ระบุแหล่งของเงินที่ต้องการเรียก หากไม่ระบุ ระบบจะดึง      |
| ค่าจากทุกแหล่งเงิน           |                                                              |
| - กิจกรรมหลัก (พื้นที่)      | ให้ระบุ P ตามด้วยรหัสพื้นที่ ที่ต้องการเรียก ถ้าไม่ระบุ ระบบ |
| จะดึงค่าจากทุกกิจกรรมหลักให้ |                                                              |
| - เอกสารสำรองเงินงปม.        | ให้ระบุเลขที่เอกสารสำรองเงินที่ต้องการเรียกดูรายงาน          |
| - ประเภทเอกสาร               | ให้ระบุประเภทเอกสารที่ต้องการเรียก                           |
| การระบุ Report Option        | ให้ระบุโครงร่างรายงานที่ต้องการ ถ้าไม่มีการระบุระบบจะ        |
| ดึงโครงร่างตั้งต้นมาให้      |                                                              |
| การสร้าง Text File           | ให้ทำเครื่องหมาย 💌 สร้าง Text File เพื่อให้ระบบบันทึก        |
| ข้อมูลเป็น Text Format       |                                                              |
| File Option                  | ให้เลือก 💿 รวมไฟล์ กรณีต้องการบันทึกข้อมูลทั้งหมด            |
| ในไฟล์เดียวกัน               |                                                              |
|                              | ให้เลือก 💿 แตกไฟล์ละ <mark>1</mark> รายการ <sub>กร</sub> ณี  |
| ساه می ود ایک او             |                                                              |

ที่ต้องการแยกข้อมูลเป็นหลายไฟล์ (ข้อมูลมีจำนวนมาก) โดยจะต้องระบุจำนวนรายการที่ต้องการในแต่ละ ละไฟล์

ให้ระบุ Save Fle to Terminal ที่ต้องการเก็บไฟล์ Text

ถ้าไม่ระบุระบบจะเก็บไว้ที่ C:\

จากนั้นกด 🕑 เพื่อเข้าสู่หน้าจอถัดไป ตามรูปภาพที่ 1.2.3

| ี่<br>รายการ แก้ไข ไปที่ วิว การกำหนดค่า ระบบ วิธีใช้                    |                                                                 |                                                                     |                   |                  |             |              |               |  |  |  |
|--------------------------------------------------------------------------|-----------------------------------------------------------------|---------------------------------------------------------------------|-------------------|------------------|-------------|--------------|---------------|--|--|--|
| <b>©</b>                                                                 | Ē                                                               | ⊴ 📙   😋 😧 😫 🖁                                                       | ) (2) (2) (4) (4) | 1 82   🐹 🖉   🔞 📭 |             |              |               |  |  |  |
| รายงานเอ                                                                 | รายงานเอกสารสำรองเงิน (เงินกันเหลื่อมปี / ขยายเวลาเบิกจ่าย)     |                                                                     |                   |                  |             |              |               |  |  |  |
|                                                                          | 7 2 6                                                           | 🕾 🍜 🖪 🐨 🗞 🖪                                                         | II II II II II    | 1                |             |              |               |  |  |  |
| รายงาน<br>หน่วยงาน<br>ปิงบประมาณ<br>รายการทั้งหมด<br>ทั้งหมด<br>Filename | <b>งินกันขยา</b><br>1205 : กรม<br>2008<br>ล 11 รายการ<br>0 ไฟล์ | ยที่นำส่งกรมบัญชี <i>เ</i><br><sup>พัฒนาพลังงานทดแทน&amp;อนุร</sup> | กลาง              |                  |             |              |               |  |  |  |
| ประเภทเอกสาร                                                             | เลขที่เอกสาร                                                    | ข้อความเอกสาร                                                       | แหล่งของเงิน      | รหัสงบประมาณ     | กิจกรรมหลัก | มูลค่าทั้งใบ | มูลค่าคงเหลือ |  |  |  |
| СХ                                                                       | 0030000031                                                      | Test                                                                | 5011200           | 1200569702000000 | P1000       | 1,000.00     | 1,000.00      |  |  |  |
| CX                                                                       | 003000032                                                       | Test                                                                | 5011200           | 1200569702000000 | P1000       | 1,000.00     | 1,000.00      |  |  |  |
| CX                                                                       | 003000033                                                       | Test                                                                | 5011200           | 1200569702000000 | P1000       | 1,000.00     | 500.00        |  |  |  |
| CX                                                                       | 0030000034                                                      | Test                                                                | 5011200           | 1200569702000000 | P1000       | 1.000.00     | 1.000.00      |  |  |  |

รูปภาพที่ 1.2.3

- 40 -

#### 1.3 รายงานเอกสารสำรองเงินที่กรมบัญชีกลางอนุมัติเอกสารสำรองเงิน

เมื่อขึ้นปีงบประมาณใหม่ ให้เรียกรายงานเอกสารสำรองเงินที่ได้อนุมัติ เพื่อตรวจสอบ ความครบถ้วนถูกต้องของเอกสารสำรองเงินที่ได้รับการอนุมัติจากกรมบัญชีกลาง ด้วยคำสั่งงาน ZFMA53N ตามรูปภาพที่ 1.3.1

|                                                                                                    | เษ<br>เมนู แก้ไข เมนูโปรด พิเศษ ระบบ วิธีใช้                                       |
|----------------------------------------------------------------------------------------------------|------------------------------------------------------------------------------------|
| SAP Easy Access ระบบ SAP R/3         Image: Superstand Structure         Image: Superstand Structure </td <td>8 🖉 🔤 🖓 🔛 I 🔇 🚱 😂 🗳 🖓 🖓 🖓 🖓 🖓 🖓 🖓 🚱 🖉</td>                                                                                                    | 8 🖉 🔤 🖓 🔛 I 🔇 🚱 😂 🗳 🖓 🖓 🖓 🖓 🖓 🖓 🖓 🚱 🖉                                              |
| <ul> <li>และมายัง และเป็น และมายัง และมายัง และมาย และมาย แมน มาย และมาย และมาย และมาย และมาย และมาย และมาย แ</li></ul> | SAP Easy Access ระบบ SAP R/3                                                       |
| <ul> <li>▶ ระบบสารสนเทศ</li> <li>๒ เครื่องมือ</li> <li>♥ ส่วนเพิ่มเดิม - ระบบมิญชีมพือการบริหาร</li> <li>▶ ๗ ส่วนเพิ่มเดิม - ระบบสินทรัพย์การร</li> <li>▶ ๗ ส่วนเพิ่มเดิม - ระบบมริหารอบประมาณ</li> <li>♥ ๗ ส่วนเพิ่มเดิม - ระบบมริหารอบประมาณ</li> <li>♥ ๗ ส่านทั้มเดิม - ระบบมริหารอบประมาณ</li> <li>♥ ๗ ส่าหรับสำนักงบประมาณ</li> <li>♥ ๗ ส่าหรับสำนักงบประมาณ</li> <li>♥ ๗ ส่าหรับสำนักงบประมาณ</li> <li>♥ ๗ ส่าหรับสำนักงบประมาณ</li> <li>♥ ๗ ส่าหรับสำนักงบประมาณ</li> <li>♥ ๗ ส่าหรับสำนักงบประมาณ</li> <li>♥ ๗ ส่าหรับสำนักงบประมาณ</li> <li>♥ ๗ ส่าหรับสานรายการ</li> <li>▶ ๗ ส่าหรับสานรายการ</li> <li>▶ ๗ ส่าหรับสานรายการ</li> <li>▶ ๗ ส่าหรับสานรายการ</li> <li>▶ ๗ ส่าหรับสานรายการ</li> <li>▶ ๗ ส่าหรับสานรายการ</li> <li>▶ ๗ สามร้างรายการรบประมาณ</li> <li>▶ ๗ การกันเงินเหลือมปีกรณีไม่มีหนี</li> <li>▶ ดารกันเงินเหลือมปีกรณีไม่มีหนี</li> <li>▶ ดารกันเงินแหล้อมปีกรณีไม่มีหนี</li> <li>▶ ดารกันเงินแหล้อมปีกรณีไม่มีหนี</li> <li>▶ ดารกันเงินแหล้อมประมาณ</li> <li>▶ ดารกันเงินแหล้อมประมาณ</li> <li>▶ ดารกันเงินแหล้อมปีกรณีไม่มีหนี</li> <li>▶ ดารกันเงินแหล้อมประมาณ</li> <li>▶ ดารกันเงินแหล้อมประมาณ</li> <li>▶ ดารบานงานเบิดแพน</li> <li>▶ ดารบานงานเบิดแพน</li> <li>▶ ดารบานงานเบิดแหล่านต้อมประมาม อบการจัดสรรงปประมาณรยะล่าย</li> <li>▶ ดารบานงานเบิดแพน</li> <li>▶ ดารบานงานเบิดแหล้อมเงินกันรอบ 31 มีนาคม</li> <li>♥ ZFM_FER_LIST_A - รายการแกลงกันร้านหล้อมประมาย อบการจัดสรรงปประมาณรยอกันเงิน</li> <li>♥ ZFM_LIST_CANCEL_N - การแกะส่อมองนั้นที่มอยยายและขอกันเงิน</li> <li>♥ ZFM_SIN - รายงานแสดงเอกสารสำรองเงินที่มอยยายและขอกันเงิน</li> <li>♥ ZFMASIN - รายงานแสดงออกสารสำรองเงินที่มอยยายและขอกันเงิน ที่มาก.</li> <li>♥ ZFMASIN - รายงานแสดงออกสารสำรองเงินที่มอยยายและขอกันเงิน ที่มาก.</li> <li>♥ ZFMASIN - รายงานแสดงออกสารสารองเงินที่มอยยายและขอกันเงิน</li> <li>♥ ZFMASIN - รายงานแสดงออสารสารองเงินที่มอยยายและขอกันเงิน</li> <li>♥ ZFMASIN - รายงานแสดงออสารสารองเงินที่มอยยายนละขอกันเงิน</li></ul>                                                                                                    | 🚯 🔳 🟷   📇 เมนูอื่น   😹 🖽 🖉   💌 🔺   🎲 สร้างบทบาท   🞯 กำหนดผู้ใช้ 📴 เอกสารอธิบาย     |
| ▶       ระบบสารสนเทศ       ▲         ▶       เครื่องมือ       ▼         ➡       ส่านเพิ่มเต็ม - ระบบบัญชีเพื่อการบริหาร       ▲         ▶       ส่านเพิ่มเต็ม - ระบบบริหารงบประมาณ       ■         ➡       ส่านเพิ่มเต็ม - ระบบบริหารงบประมาณ       ■         ▼       ดารบันทึงกรบบกรร       ■         ■       สำหรับสานักงบประมาณ       ■         ▼       ดารบบบริหารงบประมาณ       ■         ▼       ดารบบบริหารงบประมาณ       ■         ▼       ดารบบบริหารงบประมาณ       ■         ▼       ดารบบบริหารงบประมาณ       ■         ●       ดำหรับสานักงบประมาณ       ■         ●       ดำหรับสานักงบประมาณ       ■         ●       ดำหรับสานักงบประมาณ       ■         ●       ดำหรับสานักงบประมาณ       ■         ●       ดำหรับสานักงบประมาณ       ■         ●       ดำรวบแผนงบประมาณ       ■         ●       ดารกันเงินเพลื่อมมิโกนาพม       ■         ●       การวบงแผนงบประมาณ       ■         ●       ดำรบงนาแบกแหน       ■         ●       การรบงและสานกันงบนระองกันเงินเพลี่อมมี       ■         ●       การกันเงินเพลี่อมมี กันงบนระองกันงันพอบบบและขอกันเงิน       ■ <t< td=""><td></td></t<>                                                                                                    |                                                                                    |
| <ul> <li>▶ เครืองมือ</li> <li>ส่วนเพิ่มเดิม - ระบบบัญชีเพื่อการบริหาร</li> <li>▶ ส่วนเพิ่มเดิม - ระบบบัญชีเพื่อการบริหาร</li> <li>▶ ส่วนเพิ่มเดิม - ระบบบัญชีเพื่อการบริหาร</li> <li>▶ ส่วนเพิ่มเดิม - ระบบบัญชีเพื่อการบบิจะ</li> <li>▶ ส่วนเพิ่มเดิม - ระบบบัญชีเพื่อการบบิจะ</li> <li>&gt; ส่วนเพิ่มเดิม - ระบบบัญชีเพื่อการบบิจะ</li> <li>&gt; ส่วนเพิ่มเดิม - ระบบบัญชีกลาง</li> <li>&gt; สำหรับสานักงบประมาณ</li> <li>&gt; ▶ สำหรับสามักงบประมาณ</li> <li>&gt; ▶ สำหรับสามักงบประมาณ</li> <li>&gt; ▶ สำหรับสามักงบประมาณ</li> <li>&gt; ▶ สำหรับสามักงบประมาณ</li> <li>&gt; ▶ สำหรับสามาราชการ</li> <li>&gt; ▶ สำหรับสามาราชการ</li> <li>&gt; ▶ สำหรับสามาราชการ</li> <li>&gt; ▶ สำหรับสามาราชการ</li> <li>&gt; ▶ ๑ การว่างแหน่งบประมาณ</li> <li>&gt; ▶ ๑ การว่างแหน่งบประมาณ</li> <li>&gt; ▶ ๑ การว่างแหน่งบประมาณ</li> <li>&gt; ▶ ๑ การว่างแหน่งบประมาณ</li> <li>&gt; ▶ ๑ การว่างแหน่งบประมาณ</li> <li>&gt; ▶ ๑ การท่างบบารบบราม</li> <li>&gt; ๑ การท่างบบารบบารบบโกลามณีกรณี</li> <li>&gt; ▶ ๑ การท่างบบานสอมประมาณ</li> <li>&gt; ๑ การท่างบบารบบารบบารบบารบบารบัดสรรงประมาณราย</li> <li>&gt; ๑ กระบางงานเปิกแทน/การเปิกแทนแหล่อมปี</li> <li>&gt; ๒ ๑ กระบางงานขยายเวลาเปิกจ่ายเงินกันรอบ 31 มีนาคม</li> <li>&gt; ๑ กระบางงานขยายเวลาเปิกจ่ายเงินกันรอบ 31 มีนาคม</li> <li>&gt; ๑ กระบางงานขยายเวลาเปิกจ่ายเงินเพล่อมประบ 30 กันยายน</li> <li>&gt; ๔ ZFM_FR_LIST_ONFER_N - กระบารเลิกเอสารสำรองเงินที่ขอยยายและขอกันเงิน</li> <li>&gt; ๔ ZFM_SIN - รายงานแสดงเอกสารสำรองเงินที่ขอยยายและขอกันเงิน</li> <li>&gt; ๔ ZFMASIN - รายงานแสดงเอกสารสำรองเงินที่ขอยยายและขอกันเงิน</li> <li>&gt; ๔ ZFMASIN - รายงานแสดงเอกสารสำรองเงินที่ขอยยายและขอกันเงิน</li> <li>&gt; ๔ ZFMASIN - รายงานแสดงเอกสารสำรองเงินที่ขอยยายและขอกันเงิน ที่ง บก.</li> <li>&gt; ZFMASIN - รายงานแสดงเอกสารสารองเงินที่ขอยยายและขอกันเงิน ที่ง บก.</li> <li>&gt; ZFMASIN - รายงานแสดงเอกสารสารองเงินที่ขอยายและขอกันเงิน ที่ง บก.</li> <li>&gt; ZFMASIN - รายงานแสดงเอกสารสารองเงินที่ขอยยายและขอกันเงิน ที่ง บก.</li> <li>&gt; ZFMASIN - รายงานแสดงเอกสารสารองเงินที่ขอยายนและขอกันเงิน</li></ul>                                                       | D La ระบบสารสนเทศ                                                                  |
| <ul> <li>&gt; ส่วนเพิ่มเตม</li> <li>&gt; ส่วนเพิ่มเตม</li> <li>&gt; ส่าหรับส่านักงบประมาณ</li> <li>&gt; 3 ส่าหรับส่านราชการ</li> <li>&gt; 3 ส่าหรับส่านราชการ</li> <li>&gt; 3 ส่าหร้อมส่านราชการ</li> <li>&gt; 3 ส่าหร้อมส่านราชการ</li> <li>&gt; 3 ส่างท่ารายการงบประมาณ</li> <li>&gt; 1 การกับเงินเพลื่อมปิเรณิในบ้าน</li> <li>&gt; การกับเงินเพลื่อมปิเรณิในบ้าน</li> <li>&gt; 1 การกับเงินเพลื่อมปิเรณิในบ้าน</li> <li>&gt; การกับเงินเพลื่อมปิเรณิขามา</li> <li>&gt; 1 การกับเงินเพลื่อมปิเรณิขาม</li> <li>&gt; 1 บจัดสรรงบประมาณรายส่วย</li> <li>&gt; 1 การกับเงินเพลื่อมปิเปิกแทน/การเบิกแทนเพลื่อมปิ</li> <li>&gt; 1 บจัดสรรงบประมาณรายส่วย และ รายการประกอบการจัดสรรงบประมาณรายส่วย</li> <li>&gt; 1 บจัดสรรงบประมาณรายส่วย และ รายการประกอบการจัดสรรงบประมาณรายส่วย</li> <li>&gt; 1 บจัดสรรงบประมาณรายส่วย และ รายการประกอบการจัดสรรงบประมาณรายส่วย</li> <li>&gt; 1 บจัดสรรงบประมาณรายส่วย และ รายการประกอบการจัดสรรงบประมาณรายส่วย</li> <li>&gt; 1 บจัดสรรงบประมาณรายส่วย และ รายการประกอบการจัดสรรงบประมาณรายส่วย</li> <li>&gt; 1 บจัดสรรงบประมานแรม</li> <li>&gt; 1 กระบวนงาานขายายเอลาเบ็กกัจะอบ 31 มีนาคม</li> <li>&gt; 1 กระบวนงาานขายายและกันเงินกันรอม 31 มีนาคม</li> <li>&gt; 1 กระบวนงานขายายและกันเงินกันรอม 31 มีนาคม</li> <li>&gt; 1 กระบวนงานสงบอลายสกันเงินกันรอม 31 มีนาคม</li> <li>&gt; 1 กระบบงานสงบอลาสกันกันแหลือมปิเรอง 30 กันยายน</li> <li>&gt; 2 FM_LST_CANCEL_N - การยกเลิกสารส่วองเงินที่ขอยยายและขอกันเงิน</li> <li>&gt; 2 FM_ASSN - รายงานแสดงเอกสารส่วองเงินที่ขอยยายนและขอกันเงินที่งนก</li> <li>&gt;</li></ul>                                              | P L เครื่องมือ                                                                     |
| <ul> <li>&gt; ส่วนเพิ่มเดิม - ระบบกรุงทราร</li> <li>&gt; ส่วนเพิ่มเดิม - ระบบกรุงทรายประมาณ</li> <li>&gt; ส่วนเพิ่มเดิม - ระบบกรุงทรรบประมาณ</li> <li>&gt; ส่วนเพิ่มเดิม - ระบบกรุงทรรบประมาณ</li> <li>&gt; ส่วหรับสำนักงามประมาณ</li> <li>&gt; 1 สำหรับสำนักงามประมาณ</li> <li>&gt; 2 สำหรับส่วนราชการ</li> <li>&gt; 3 สำหรับส่วนราชการ</li> <li>&gt; 4 สำหรับส่วนราชการ</li> <li>&gt; 1 ช่วยสูงพลัก</li> <li>&gt; 1 การกันเงินเพลือมปิกรณ์ไม่มีหนี</li> <li>&gt; 1 การกันเงินเพลือมปิกรณ์ไม่มีหนี</li> <li>&gt; 1 การกันเงินแพล้อมปิกรณ์ไม่มีหนี</li> <li>&gt; 1 การกันเงินแพล้อมปิกรณ์ไม่มีหนี</li> <li>&gt; 1 การกันเงินแพล้อมปิกรณ์ไม่มีหนี</li> <li>&gt; 1 การกันเงินแพล้อมปิกรณ์ไม่มีหนี</li> <li>&gt; 1 การกันเงินแพล้อมปิกรณ์ไม่มีหนี</li> <li>&gt; 1 การกันเงินแพล้อมปิกรณ์ไม่มีหนี</li> <li>&gt; 1 การกันเงินแพล้อมปิกรณ์ไม่มีหนี</li> <li>&gt; 1 การกันเงินแพล้อมปิกแพน/การเปิกแทนแพล้อมปิ</li> <li>&gt; 1 ในจัดสรรงบประมาณรายร่าย และ รายการประกอบการจัดสรรงบประมาณรายจ่าย</li> <li>&gt; 1 การกันเงินแพล์อมปิกรณ์ไม่มีหนี</li> <li>&gt; 1 การกันเงินแพล์อมปิกรณ์ไม่มีหนี</li> <li>&gt; 1 การกันเงินแพล์อมปิกรณ์ไม่มีหนี</li> <li>&gt; 1 การกันเงินแพล์อมปิกรณ์ไม่มีหนี</li> <li>&gt; 1 กระบวนงานเบิกแทน</li> <li>&gt; 2 กระบบงานเบิกแทน</li> <li>&gt; 2 กระบวนงานเบิกแทน</li> <li>&gt; 2 FM_FLIST_N - รายการเอกสารสารองเงินที่ขอยยายและขอกันเงิน</li> <li>&gt; 2 FM_SIST - รายงานแสดงเอกสารสารองเงินที่ขอยยายและขอกันเงิน</li> <li>&gt; 2 FM_SIST - รายงานแสดงเอกสารสารองเงินที่ขอยยายและขอกันเงิน ที่น บก.</li> <li>&gt; 2 FMASIN - รายงานแสดงเอกสารสารองเงินที่ขอยยายนและขอกันเงิน ที่งอบก.</li> <li>&gt; 2 FMASIN - รายงานแสดงเอกสารสารองเงินที่ขอยยายนและขอกันเงิน ที่งอบก.</li> <li>&gt; 2 FMASIN - รายงานแสดงเอกสารสารองเงินที่ขอยยายนและขอกันเงินที่งน ก.</li> <li>&gt; 2 FMASIN - รายงานแสดงเอกสารสารองเงินที่ขอยยายนและขอกันเงิน ที่งอนก.</li> <li>&gt; 2 FMASIN - รายงานแสดงเอกสารสารองเงินที่ขอยยายนและขอกันเงินที่งอนก.</li> <li>&gt; 2 FMASIN - รายงานแสดงเอกสารสารองเงินที่ขอยยายนและขอกันเงินที่งนิน</li> <li>&gt; 2 FMASIN - รายงานแสดงเอกสารสารองเงินทีข</li></ul>                                    | 🔫 🖸 ส่วนเพิ่มเติม                                                                  |
| <ul> <li>ผ้างแท็นเดม - ระบบสนทรพยดการร</li> <li>ผ้างแท็นเดม - ระบบสนทรพยดการร</li> <li>ผ้างแท็นเดม - ระบบประมาณ</li> <li>ผ้างรับสำหักรายการ</li> <li>ผ้างรับสำหักรบบัญชิกลาง</li> <li>ผ้างรับสำหรับสามาราชการ</li> <li>ผ้างรับสามาราชการ</li> <li>ผ้างรับสามาราชการ</li> <li>ผ้างรับสามาราชการ</li> <li>มันสุมสุดที่</li> <li>การทำรายการงบประมาณ</li> <li>การทำรายการงบประมาณ</li> <li>การทำงานงบประมาณ</li> <li>การทำงานงบประมาณ</li> <li>การทำงานงบบระมาณ</li> <li>การทำงานงบประมาณ</li> <li>การทำงานงบประมาณ</li> <li>การทำงานงบประมาณ</li> <li>การทำงานงบประมาณ</li> <li>การทำงานงบประมาณ</li> <li>การทำงานงบประมาณ</li> <li>การทำงานงบบระมาณ</li> <li>การทำงานงบประมาณ</li> <li>การท่างในแหล่อมปิเมิกแทน/การเปิดแทนเหลื่อมปี</li> <li>นารกันเงินแหล่อมปิเมิกแทน/การเปิดแทนเหลื่อมปี</li> <li>โบจัดสรรงบประมาณรายว่าย และ รายการประกอบการจัดสรรงบประมาณรายว่าย</li> <li>โบจัดสรรงบประมาณรายว่าย และ รายการประกอบการจัดสรรงบประมาณรายว่าย</li> <li>โบจัดสรรงบบประมาณรายว่าย และ รายการประกอบการจัดสรรงบประมาณรายว่าย</li> <li>โบจัดสรรงบบประมาณรายว่าย และ รายการประกอบการจัดสรรงบประมาณรายว่าย</li> <li>โบจัดสรรงบบประมาณรายว่าย และ รายการประกอบการจัดสรรงบประมาณรายว่าย</li> <li>โบจัดสรรงบบประมาณรายว่าย และ รายการประกอบการจัดสรรงบประมาณรายว่าย</li> <li>โบจัดสรรงบบประมาณรายว่าย และ รายการประกอบการจัดสรรงบประมาณรายว่าย</li> <li>โบจัดสรรงบบประมาณรายว่าย และ รายการประกอบการจัดสรรงบประมาณรายว่าย</li> <li>โบจัดสรรงบบประมาณรายบ่าย</li> <li>โบจัดสรรงบบประมาณรายบ่าย</li> <li>โบจัดสรรงบบประมาณรายบ่าย</li> <li>โบจังสามนอบสารสารรงเงินที่ขอยยายและขอกันเงิน</li> <li>ZFM_SIN - รายงานแสดงออกสารสารองเงินที่ขอยยายและขอกันเงินที่งาน</li> <li>ZFMASIN - รายงานแสดงออกสารสารองเงินที่ขอยยายและขอกันเงินที่งาน</li> <li>ZFMASIN - รายงานแสดงออกสารสารองเงินที่ขอยยายและขอกันเงินที่งาน</li> <li>ZFMASIN - รายงานแสดงออกสารสารองเงินที่ขอยยายและขอกันเงินที่งาน</li> <li>ZFMASIN - รายงานแสดงออกสารสารองเงินที่งออนที่หน่ายงานที่งาน อาน</li></ul>                                                                                                    | P La ส่วนเพมเตม - ระบบบญช์เพื่อการบริหาร                                           |
| <ul> <li>ผิวแหม่แต่ม - ระบบบริหารงบประมาณ</li> <li>๑ ส่วนเพิ่มเติม - ระบบบริหารงบประมาณ</li> <li>๑ ส่วนเพิ่มเติม - ระบบบริหารงบประมาณ</li> <li>๑ ส่วนเพิ่มเติม - ระบบบริหารงบประมาณ</li> <li>๑ ส่วนเพิ่มเติม - ระบบบริหารงบประมาณ</li> <li>๑ ส่วนเพิ่มเติม - ระบบบริหารงบประมาณ</li> <li>๑ ส่วนเพิ่มเติม - ระบบบริหารงบประมาณ</li> <li>๑ กรรางแผนงบประมาณ</li> <li>๑ กรรางแผนงบประมาณ</li> <li>๑ กรรางแผนงบประมาณ</li> <li>๑ กรรกันเงินเพลือมปิกรณีไม่มีหนี้</li> <li>๑ กรรกันเงินเพลือมปิกรณีไม่มีหนี้</li> <li>๑ กรรกันเงินเพลือมปิกรณีไม่มีหนี้</li> <li>๑ กรรกันเงินเพลือมปิกรณีไม่มีหนี้</li> <li>๑ กรรกันเงินเพลือมปิกรณีไม่มีหนี้</li> <li>๑ กระกันเงินเพลือมปิกรณีไม่มีหนี้</li> <li>๑ กระบวนงานเมิกแทน/การเปิกแทนเกลือมปิ</li> <li>๑ กระบวนงานเมิกแทน</li> <li>๑ กระบวนงานเมิกแทน</li> <li>๑ กระบวนงานเมิกแทน</li> <li>๑ กระบวนงานเมิกแทน</li> <li>๑ กระบวนงานเมิกแทน</li> <li>๑ กระบวนงานเมิกแทน</li> <li>๑ กระบวนงานเมิกแทน</li> <li>๑ กระบวนงานเมิกแทน</li> <li>๑ กระบวนงานเมิกแทน</li> <li>๑ กระบวนงานเมิกแทน</li> <li>๑ กระบวนงานยายเวลาเมิกร่ายและกันเงินเพลือมปิรอบ 30 กันยายน</li> <li>๑ กระบวนงานขยายเวลาเมิกร่ายและกันเงินเพลือมปิรอบ 30 กันยายน</li> <li>๑ กระบวนงานขยายเวลาเมิกร่ายและกันเงินเพลือมปิรอบ 30 กันยายน</li> <li>๑ กระบวนงานขยายเวลาเมิกร่ายและกันเงินเพลือมปิรอบ 30 กันยายน</li> <li>๑ กระบวนงานขยายเวลาเมิกร่ายและกันเงินที่ขอขยายและขอกันเงิน</li> <li>๑ กระบวนงานแสดงเอกสารส่ารองเงินที่ขอขยายและขอกันเงิน</li> <li>๑ กระบวนงานแสดงเอกสารส่ารองเงินที่ขอขยายและขอกันเงิน</li> <li>๑ กระบงนแสดงเอกสารส่ารองเงินที่ขอขยายและขอกันเงิน (จำ นก.</li> <li>๑ กระบงนแสดงเอกสารส่ารองเงินที่ขอขยายและขอกันเงินที่ส่บก.</li> <li>๑ กระบงนานสดงเอกสารส่ารองเงินที่ขอขยายและขอกันเงินที่ส่บท.</li> <li>๑ กระบงนแสดงเอกสารส่ารองเงินที่ขอขยายและขอกันเงินที่ส่บท.</li> <li>๑ กระบงนแสดงเอกสารส่ารองเงินที่ขอขยายและขอกันเงินที่ส่บท.</li> <li>๑ กระบงนานสดงเอกสารส่ารองเงินที่ขอขยายและขอกันเงินที่ส่บท.</li> <li>๑ กระบงนแสดงเ</li></ul>                                                                                                    | ี่ / ี่                                                                            |
| <ul> <li>๔ สามเพลเตม - ระบบบรทรงบรมาณ</li> <li>ๅ สาทรับสำนักงานประมาณ</li> <li>ๅ สำหรับสำนักงานประมาณ</li> <li>ๅ สำหรับสานักงานประมาณ</li> <li>ๅ สำหรับสานักงานประมาณ</li> <li>ๅ สำหรับสานักงานประมาณ</li> <li>ๅ ถารวางแผนงบประมาณ</li> <li>ๅ ถารวางแผนงบประมาณ</li> <li>ๅ ถารวางแผนงบประมาณ</li> <li>ๅ ถารกันเงินเหลือมปีระมาณ</li> <li>ๅ ถารกันเงินเหลือมปีเป็นเหน (การเบิกเพนเหลือมปี</li> <li>ๅ ถารกันเงินเหลือมปีเป็นแหน (การเบิกเพนเหลือมปี</li> <li>ๅ ถารกันเงินเหลือมปีเป็นแหน (การเบิกเพนเหลือมปี</li> <li>ๅ ถารกันเงินเหลือมปีเป็นแหน (การเบิกเพนเหลือมปี</li> <li>ๅ ถารกันเงินเหลือมปีเป็นแหน (การเบิกเพนเหลือมปี</li> <li>ๅ ถารกันเงินเหลือมปีเป็นแหน (การเบิกเพนเหลือมปี</li> <li>ๅ ถารกันเงินเหลือมปีเป็นแหน (การเบิกเพนเหลือมปี</li> <li>ๅ ถารกันเงินเหลือมปีเป็นแหน (การเบิกเพนเหลือมปี</li> <li>ๅ ถารกันเงินเหลือมปีเป็นแหน (การเบิกเพนเหลือมปี</li> <li>ๅ ถารกันเงินเหลือมปีเป็นแหน (การเบิกเพนเหลือมปี</li> <li>ๅ ถารกันเงินเหลือมปีเป็นแหน (การเบิกเพนเหลือมปี</li> <li>ๅ ถารกันเงินเหลือมปีเป็นแหน (การเบิกเพนเหลือมปี</li> <li>ๅ ถารกันเงินเหลือมปีเงิน (กันรอม 31 มีนาคม</li> <li>ๅ กระบวนงานขยายเวลาเบิกจ่ายและกันเงินเหลือมปีรอม 30 กันยายน</li> <li>ๅ กระบวนงานขยายเวลาเบิกจ่ายและกันเงินเหลือมปีรอม 30 กันยายน</li> <li>ๅ กระบวนงานขยายเวลาเบิกจ่ายและกันเงินเหลือมปีรอม 30 กันยายน</li> <li>ๅ ZFM_FR_LIST_N - รายการเอกสารสำรองเงินที่ขอขยายและขอกันเงิน</li> <li>ๅ ZFM_SIN - รายงานแสดงเอกสารสำรองเงินที่ขอขยายและขอกันเงิน</li> <li>ๅ ZFMASIN - รายงานแสดงเอกสารสำรองเงินที่ขอขยายและขอกันเงิน (ก.</li> <li>ๅ ZFMASIN - รายงานแสดงเอกสารสารองเงินที่ขอขยายและขอกันเงินที่ส่งบก.</li> <li>ๅ ZFMASIN - รายงานแสดงเอกสารสารองเงินที่ขอขยายและขอกันเงินที่ส่งบก.</li> <li>ๅ ZFMASIN - รายงานแสดงเอกสารสารองเงินที่ขอยบายและขอกันเงินที่ส่งบก.</li> <li>ๅ ZFMASIN - รายงานแสดงเอกสารสารองเงินที่ขอยายนและขอกันเงินที่ส่งบก.</li> <li>ๅ ZFMASIN - รายงานแสดงเอกสารสารองเงินที่ขอยายนและขอกันเงินที่น่า กนา.</li> <li>ๅ ZFMASIN - รายงานแสดงเอกสารสารองเง</li></ul>                                                                                                    | 🗸 🗖 ส่วนเพิ่มเดม - ระบบการเปกิจายเงิน                                              |
| <ul> <li>สำหรับสำนักงบประมาณ</li> <li>สำหรับสำนักงบประมาณ</li> <li>สำหรับกรมบัญชิกลาง</li> <li>สำหรับสำมัญหารชการ</li> <li>ช่อมูลพลัก</li> <li>การวางแหนงบประมาณ</li> <li>การว่างแหนงบประมาณ</li> <li>การว่างแหนงบประมาณ</li> <li>การทำรายการงบประมาณ</li> <li>การทำรายการงบประมาณ</li> <li>การทำเงินเพลื่อมปิเวณไทม์ที่</li> <li>การทำเงินแพลื่อมปิเวิณแทน/การเบิกแทนเพลื่อมปิ</li> <li>การกันเงินเพลื่อมปิเวิณแทน/การเบิกแทนเพลื่อมปิ</li> <li>การกันเงินเพลื่อมปิเวิกแทน/การเบิกแทนเพลื่อมปิ</li> <li>การกันเงินเพลื่อมปิเวิกแทน/การเบิกแทนเพลื่อมปิ</li> <li>การกันเงินเพลื่อมปิเวิกแทน/การเบิกแทนเพลื่อมปิ</li> <li>การกันเงินเพลื่อมปิเวิกแทน</li> <li>กระบวนงานเบิกแทน</li> <li>กระบวนงานขยายเวลาเบิกร่ายเงินกันรอม 31 มีนาคม</li> <li>กระบวนงานขยายเวลาเบิกร่ายเงินกันรอม 31 มีนาคม</li> <li>กระบวนงานขยายเวลาเบิกร่ายเงินกันรอม 30 กันยายน</li> <li>ZFM_FR_LIST_N - รายการเอกสารสำรองเงินที่ขอขยายและขอกันเงิน</li> <li>ZFM_SIN - รายงานแสดงเอกสารสำรองเงินที่ขอขยายและขอกันเงิน</li> <li>ZFMASIN - รายงานแสดงเอกสารสำรองเงินที่ขอขยายและขอกันเงินให้ บก.</li> <li>ZFMASIN - รายงานแสดงเอกสารสำรองเงินที่ขอขยายและขอกันเงินให้ บก.</li> <li>ZFMASIN - รายงานแสดงเอกสารสำรองเงินที่ขอขยายและขอกันเงิน</li> <li>ZFMASIN - รายงานแสดงเอกสารสำรองเงินที่ขอขยายและขอกันเงินที่ส่งบก.</li> <li>ZFMASIN - รายงานสดงเอกสารสำรองเงินที่ขอขยายและขอกันเงินกัน กา.</li> </ul>                                                                                                    | Carata แหมเดม - ระบบบระมาณ<br>Carata แหน่งการระบบระมาณ<br>Carata แหน่งการระบบระมาณ |
| <ul> <li>ผ้าหรือสาสรรมโลย</li> <li>สำหรับกรอบัญชักลาง</li> <li>สำหรับส่วยราชการ</li> <li>ช่อมูลหลัก</li> <li>การรางแผนงบประมาณ</li> <li>การท่านเงินเหลื่อมปีกรณีไม่มีหนี้</li> <li>การท่านเงินเหลื่อมปีเบิกแทน/การเบิกแทนแหลื่อมปี</li> <li>การกันเงินเหลื่อมปีเบิกแทน/การเบิกแทนแหลื่อมปี</li> <li>ถารกันเงินเหลื่อมปีเบิกแทน/การเบิกแทนแหลื่อมปี</li> <li>ในจัดสรรงบประมาณรายจ่าย และ รายการประกอบการจัดสรรงบประมาณรายจ่าย</li> <li>กระบวนงานบิกแทน</li> <li>กระบวนงานขยายเวลาเบิกจ่ายเงินกันรอบ 31 มีนาคม</li> <li>กระบวนงานขยายเวลาเบิกจ่ายและกันเงินเหลื่อมปีรอบ 30 กันยายน</li> <li>ช่ายรายงานขยายเวลาเบิกจ่ายและกันเงินเหลื่อมปีรอบ 30 กันยายน</li> <li>2FM_LIST_N - รายการเอกสารสารองเงินที่ขอขยายและขอกันเงิน</li> <li>2FMA5IN - รายงานแสดงเอกสารสารองเงินที่ขอขยายและขอกันเงิน</li> <li>2FMA5IN - รายงานแสดงเอกสารสารองเงินที่ขอขยายและขอกันเงิน</li> <li>2FMA5IN - รายงานแสดงเอกสารสารองเงินที่ขอขยายและขอกันเงิน</li> <li>2FMA5IN - รายงานแสดงเอกสารสารองเงินที่ขอขยายและขอกันเงิน</li> <li>2FMA5IN - รายงานแสดงเอกสารสารองเงินที่ขอขยายและขอกันเงิน</li> <li>2FMA5IN - รายงานแสดงเอกสารสารองเงินที่ขอขยายและขอกันเงิน</li> <li>2FMA5IN - รายงานแสดงเอกสารสารองเงินที่ขอขยายและขอกันเงิน</li> <li>2FMA5IN - รายงานแสดงเอกสารสารองเงินที่ขอขยายและขอกันเงิน</li> <li>2FMA5IN - รายงานสดงเอกสารสารองเงินที่ขอขยายและขอกันเงิน</li> <li>2FMA5IN - รายงานแสดงเอกสารสารองเงินที่ขอขยายและขอกันเงิน</li> <li>2FMA5IN - รายงานแสดงเอกสารสารองเงินที่ขอขยายและขอกันเงินที่ส่งบก.</li> <li>2FMA5IN - รายงานแสดงเอกสารสารองเงินที่ขอขยายและขอกันเงินที่ส่งบก.</li> <li>2FMA5IN - รายงานแสดงเอกสารสารองเงินที่ขอขยายและขอกันเงินที่ส่งบก.</li> <li>2FMA5IN - รายงานแสดงเอกสารสารองเงินที่ขอขยายและขอกันเงินที่ส่งบก.</li> </ul>                                                                                                    | בו דעו בחזיא עבו ד בי                                                              |
| <ul> <li>สำหรับส่วนราชการ</li> <li>สำหรับส่วนราชการ</li> <li>ข้อมูลพลัก</li> <li>การวางแผนงบประมาณ</li> <li>การทันเงินเพลื่อมปีระมาณ</li> <li>การทันเงินเพลื่อมปีเม็กแทน/การเบิกแทนเพลื่อมปี</li> <li>การกันเงินเพลื่อมปีเม็กแทน/การเบิกแทนเพลื่อมปี</li> <li>ใบจัดสรรงบประมาณเรายว่าย และ รายการประกอบการจัดสรรงบประมาณรายว่าย</li> <li>กระบวนงานเม็กแทน</li> <li>กระบวนงานขยายเวลาเม็กจ่ายแจะกันเงินเพลื่อมปีรอบ 30 กันยายน</li> <li>ZFM_FR_LIST_N - รายการเอกสารสารองเงินที่ขอขยายและขอกันเงิน</li> <li>ZFM_SIN - รายงานแสดงเอกสารสารองเงินที่ขอขยายและขอกันเงิน</li> <li>ZFM_SIN - รายงานแสดงเอกสารสารองเงินที่ขอขยายและขอกันเงิน</li> <li>ZFMASIN - รายงานแสดงเอกสารสารองเงินที่ขอขยายและขอกันเงิน</li> <li>ZFMASIN - รายงานแสดงเอกสารสารองเงินที่ขอขยายและขอกันเงินให้ บก.</li> <li>ZFMASIN - รายงานแสดงเอกสารสารองเงินที่ขอขยายและขอกันเงินให้ บก.</li> <li>ZFMASIN - รายงานแสดงเอกสารสารองเงินที่ขอขยายและขอกันเงินให้ บก.</li> <li>ZFMASIN - รายงานแสดงเอกสารสารองเงินที่ขอขยายและขอกันเงินให้ บก.</li> </ul>                                                                                                    | <ul> <li>มายามสายเกมของของ และ</li> <li>มายามสายเกมของของ และ</li> </ul>           |
| <ul> <li>▶ มีอมูลพลัก</li> <li>▶ มอมูลพลัก</li> <li>▶ การวางแผนงบประมาณ</li> <li>▶ การทำรายการงบประมาณ</li> <li>▶ การทำรายการงบประมาณ</li> <li>▶ การกันเงินเหลื่อมปีเบิกแทน/การเบิกแทนเหลื่อมปี</li> <li>▶ ถารกันเงินเหลื่อมปีเบิกแทน/การเบิกแทนเหลื่อมปี</li> <li>▶ ถารกันเงินเหลื่อมปีเบิกแทน/การเบิกแทนเหลื่อมปี</li> <li>▶ ถาระบบประมาณรายจ่าย และ รายการประกอบการจัดสรรงบประมาณรายจ่าย</li> <li>▶ ถาระบบงงานเบิกแทน</li> <li>▶ กระบบงงานขยายเวลาเบิกจ่ายเงินกันรอบ 31 มีนาคม</li> <li>▶ กระบบงงานขยายเวลาเบิกจ่ายและกันเงินเหลื่อมปีรอบ 30 กันยายน</li> <li>▶ กระบบงงานขยายเวลาเบิกจ่ายและกันเงินเหลื่อมปีรอบ 30 กันยายน</li> <li>♥ ZFM_FR_LIST_N - รายการเอกสารสำรองเงินที่ขอขยายและขอกันเงิน</li> <li>♥ ZFM_LIST_CANCEL_N - การยกเลิกเอกสารสำรองเงินที่ขอขยายและขอกันเงิน</li> <li>♥ ZFM_LIST_CONFIRM_N - การนำส่งเอกสารสำรองเงินที่ขอขยายและขอกันเงิน</li> <li>♥ ZFM52N - รายงานแสดงเอกสารสำรองเงินที่ขอขยายและขอกันเงิน</li> <li>♥ ZFM52N - รายงานแสดงเอกสารสำรองเงินที่ขอขยายและขอกันเงิน</li> <li>♥ ZFM52N - รายงานแสดงเอกสารสำรองเงินที่ขอขยายและขอกันเงิน</li> <li>♥ ZFM53N - รายงานแสดงเอกสารสำรองเงินที่ขอขยายและขอกันเงินที่ส่งบก.</li> <li>♥ ZFM53N - รายงานแสดงเอกสารสำรองเงินที่ขอขยายและขอกันเงินที่ส่งบก.</li> <li>♥ ZFM53N - รายงานแสดงเอกสารสำรองเงินที่ขอขยายและขอกันเงินที่ส่งบก.</li> </ul>                                                                                                    | 🦻 🗀 สามรับสามราชอาร                                                                |
| <ul> <li>▶ □ มนุณาแน่</li> <li>▶ □ การวางแผนงบประมาณ</li> <li>▶ □ การทำรายการงบประมาณ</li> <li>▶ □ การกันเงินเหลื่อมปิกรณีไม่มีหนี</li> <li>▶ □ การกันเงินเหลื่อมปิกรณีไม่มีหนี</li> <li>▶ □ การกันเงินเหลื่อมปิเบิกแทน/การเบิกแทนเหลื่อมปี</li> <li>▶ □ การกันเงินเหลื่อมปิเบิกแทน/การเบิกแทนเหลื่อมปี</li> <li>▶ □ การกันเงินเหลื่อมปิเบิกแทน/การเบิกแทนเหลื่อมปี</li> <li>▶ □ กระบวนงานเปิกแทน</li> <li>▶ □ กระบวนงานขยายเวลาเบิกจ่ายเงินกันรอบ 31 มีนาคม</li> <li>▶ □ กระบวนงานขยายเวลาเบิกจ่ายเงินกันรอบ 31 มีนาคม</li> <li>▶ □ กระบวนงานขยายเวลาเบิกจ่ายและกันเงินเหลื่อมปีรอบ 30 กันยายน</li> <li>♥ ZFM_FR_LIST_N - รายการเอกสารสำรองเงินที่ขอขยายและขอกันเงิน</li> <li>♥ ZFM_LIST_CANCEL_N - การยกเล็กเอกสารสำรองเงินที่ขอขยายและขอกันเงิน</li> <li>♥ ZFMA51N - รายงานแสดงเอกสารสำรองเงินที่ขอขยายและขอกันเงิน</li> <li>♥ ZFMA52N - รายงานแสดงเอกสารสำรองเงินที่ขอขยายและขอกันเงินที่ส่งมก.</li> <li>♥ ZFMA52N - รายงานแสดงเอกสารสำรองเงินที่ขอขยายและขอกันเงินที่ส่งมก.</li> <li>♥ ZFMA52N - รายงานแสดงเอกสารสำรองเงินที่ขอขยายและขอกันเงินที่ส่งมก.</li> <li>♥ ZFMA52N - รายงานแสดงเอกสารสำรองเงินที่ขอขยายและขอกันเงินที่ส่งมก.</li> <li>♥ ZFMA52N - รายงานแสดงเอกสารสำรองเงินที่ขอขยายและขอกันเงินที่ส่งมก.</li> <li>♥ ZFMA52N - รายงานแสดงเอกสารสำรองเงินที่ขอขยายและขอกันเงินที่ส่งมก.</li> </ul>                                                                                                    |                                                                                    |
| <ul> <li>▶ ☐ การทำรายการงบประมาณ</li> <li>▶ ☐ การทำรายการงบประมาณ</li> <li>▶ ☐ การกันเงินเหลื่อมปิกรณีไม่มีหนี้</li> <li>▶ ☐ การกันเงินเหลื่อมปิเบิกแทน/การเบิกแทนเหลื่อมปี</li> <li>▶ ☐ ใบจัดสรรงบประมาณรายจ่าย และ รายการประกอบการจัดสรรงบประมาณรายจ่าย</li> <li>▶ ☐ กระบวนงานเป็กแทน</li> <li>▶ ☐ กระบวนงานขยายเวลาเบิกจ่ายเงินกันรอบ 31 มีนาคม</li> <li>▶ ☐ กระบวนงานขยายเวลาเบิกจ่ายและกันเงินเหลื่อมปีรอบ 30 กันยายน</li> <li>♥ ☐ กระบวนงานขยายเวลาเบิกจ่ายและกันเงินเหลื่อมปีรอบ 30 กันยายน</li> <li>♥ ZFM_FR_LIST_N - รายการเอกสารสำรองเงินที่ขอขยายและขอกันเงิน</li> <li>♥ ZFM_LIST_CANCEL_N - การยกเลิกเอกสารสำรองเงินที่ขอขยายและขอกันเงิน</li> <li>♥ ZFMASIN - รายงานแสดงเอกสารสำรองเงินที่ขอขยายและขอกันเงิน</li> <li>♥ ZFM_LIST_CONFIRM_N - การนำสงเอกสารสำรองเงินที่ขอขยายและขอกันเงินที่ส่งบก.</li> <li>♥ ZFMASIN - รายงานแสดงเอกสารสำรองเงินที่ขอขยายและขอกันเงินที่ส่งบก.</li> <li>♥ ZFMASIN - รายงานแสดงเอกสารสำรองเงินที่ขอขยายและขอกันเงินที่ส่งบก.</li> <li>♥ ZFMASIN - รายงานแสดงเอกสารสำรองเงินที่ขอขยายและขอกันเงินที่ส่งบก.</li> <li>♥ ZFMASIN - รายงานแสดงเอกสารสำรองเงินที่ขอขยายและขอกันเงินที่ส่งบก.</li> <li>♥ ZFMASIN - รายงานแสดงเอกสารสำรองเงินที่ขอขยายและขอกันเงินที่ส่งบก.</li> <li>♥ ZFMASIN - รายงานแสดงเอกสารสำรองเงินที่ขอขยายและขอกันเงินที่ส่งนก.</li> </ul>                                                                                                    |                                                                                    |
| <ul> <li>▶ โกรกันเงินเหลื่อมปิกรณ์ไม่มีหนั</li> <li>▶ โกรกันเงินเหลื่อมปิเบิกแทน/การเบิกแทนเหลื่อมปี</li> <li>▶ โบจัดสรรงบประมาณรายจ่าย และ รายการประกอบการจัดสรรงบประมาณรายจ่าย</li> <li>▶ โกระบวนงานเบิกแทน</li> <li>▶ กระบวนงานขยายเวลาเบิกจ่ายเงินกันรอบ 31 มีนาคม</li> <li>▶ กระบวนงานขยายเวลาเบิกจ่ายและกันเงินเหลื่อมปิรอบ 30 กันยายน</li> <li>♥ ZFM_FR_LIST_N - รายการเอกสารสำรองเงินที่ขอขยายและขอกันเงิน</li> <li>♥ ZFM_LIST_CANCEL_N - การยกเลิกเอกสารสำรองเงินที่ขอขยายและขอกันเงิน</li> <li>♥ ZFMA51N - รายงานแสดงเอกสารสำรองเงินที่ขอขยายและขอกันเงิน</li> <li>♥ ZFM_LIST_CONFIRM_N - การนำส่งเอกสารสำรองเงินที่ขอขยายและขอกันเงิน</li> <li>♥ ZFMA52N - รายงานแสดงเอกสารสำรองเงินที่ขอขยายและขอกันเงินที่ส่งบก.</li> <li>♥ ZFMA52N - รายงานแสดงเอกสารสำรองเงินที่ขอขยายและขอกันเงินที่ส่งบก.</li> <li>♥ ZFMA52N - รายงานแสดงเอกสารสำรองเงินที่ขอขยายและขอกันเงินที่ส่งบก.</li> <li>♥ ZFMA52N - รายงานแสดงเอกสารสำรองเงินที่ขอขยายและขอกันเงินที่ส่งบก.</li> </ul>                                                                                                    | 👂 🗀 การทำรายการงบุประมาณ                                                           |
| <ul> <li>▶ ☐ การกันเงินเหลื่อมปิเบิกแทน(การเบิกแทนเหลื่อมปี</li> <li>▶ ☐ ใบจัดสรรงบประมาณรายจ่าย และ รายการประกอบการจัดสรรงบประมาณรายจ่าย</li> <li>▶ ☐ กระบวนงานเบิกแทน</li> <li>▶ ☐ กระบวนงานขยายเวลาเบิกจ่ายเงินกันรอบ 31 มีนาคม</li> <li>▶ ☐ กระบวนงานขยายเวลาเบิกจ่ายและกันเงินเหลื่อมปีรอบ 30 กันยายน</li> <li>▶ ☑ กระบวนงานขยายเวลาเบิกจ่ายและกันเงินเหลื่อมปีรอบ 30 กันยายน</li> <li>♥ ZFM_FR_LIST_N - รายการเอกสารสำรองเงินที่ขอขยายและขอกันเงิน</li> <li>♥ ZFM_LIST_CANCEL_N - การยกเลิกเอกสารสำรองเงินที่ขอขยายและขอกันเงิน</li> <li>♥ ZFMA51N - รายงานแสดงเอกสารสำรองเงินที่ขอขยายและขอกันเงิน</li> <li>♥ ZFM_LIST_CONFIRM_N - การนำส่งเอกสารสำรองเงินที่ขอขยายและขอกันเงินที่ห์ บก.</li> <li>♥ ZFMA52N - รายงานแสดงเอกสารสำรองเงินที่ขอขยายและขอกันเงินที่ส่งบก.</li> <li>♥ ZFMA52N - รายงานแสดงเอกสารสำรองเงินที่ขอขยายและขอกันเงินที่ส่งบก.</li> <li>♥ ZFMA52N - รายงานแสดงเอกสารสำรองเงินที่ขอขยายและขอกันเงินที่ส่งบก.</li> <li>♥ ZFMA52N - รายงานแสดงเอกสารสำรองเงินที่ขอขยายและขอกันเงินที่ส่งบก.</li> <li>♥ ZFMA52N - รายงานแสดงเอกสารสำรองเงินที่ขอขยายและขอกันเงินที่ส่งบก.</li> <li>♥ ZFMA52N - รายงานแสดงเอกสารสำรองเงินที่ขอขยายและขอกันเงินที่ส่งบก.</li> <li>♥ ZFMA52N - รายงานแสดงเอกสารสำรองเงินที่ขอขยายและขอกันเงินที่ส่งบก.</li> </ul>                                                                                                    | Insกันเงินเหลื่อมปีกรณ์ไม่มีหน้                                                    |
| <ul> <li>▶ โบจัดสรรงบประมาณรายจ่าย และ รายการประกอบการจัดสรรงบประมาณรายจ่าย</li> <li>▶ กระบวนงานเบิกแทน</li> <li>▶ กระบวนงานขยายเวลาเบิกจ่ายเงินกันรอบ 31 มีนาคม</li> <li>➡ กระบวนงานขยายเวลาเบิกจ่ายและกันเงินเหลื่อมปีรอบ 30 กันยายน</li> <li>➡ ZFM_FR_LIST_N - รายการเอกสารสำรองเงินที่ขอขยายและขอกันเงิน</li> <li>♥ ZFM_LIST_CANCEL_N - การยกเลิกเอกสารสำรองเงินที่ขอขยายและขอกันเงิน</li> <li>♥ ZFMA51N - รายงานแสดงเอกสารสำรองเงินที่ขอขยายและขอกันเงิน</li> <li>♥ ZFM_LIST_CONFIRM_N - การนำส่งเอกสารสำรองเงินที่ขอขยายและขอกันเงิน</li> <li>♥ ZFMA52N - รายงานแสดงเอกสารสำรองเงินที่ขอขยายและขอกันเงิน</li> <li>♥ ZFMA52N - รายงานแสดงเอกสารสำรองเงินที่ขอขยายและขอกันเงินที่ส่งบก.</li> <li>♥ ZFMA52N - รายงานแสดงเอกสารสำรองเงินที่ขอขยายและขอกันเงินที่ส่งบก.</li> <li>♥ ZFMA52N - รายงานแสดงเอกสารสำรองเงินที่ขอขยายและขอกันเงินที่ส่งบก.</li> <li>♥ ZFMA53N - รายงานแสดงเอกสารสำรองเงินที่ขอขยายและขอกันเงินที่ส่งบก.</li> </ul>                                                                                                    | ⊳ 🗋 การกันเงินเหลื่อมปีเบิกแทน/การเบิกแทนเหลื่อมปี                                 |
| <ul> <li>▶ ☐ กระบวนงานเบิกแทน</li> <li>▶ ☐ กระบวนงานขยายเวลาเบิกจ่ายเงินกันรอบ 31 มีนาคม</li> <li>▶ ☐ กระบวนงานขยายเวลาเบิกจ่ายและกันเงินเหลื่อมปีรอบ 30 กันยายน</li> <li>▶ ☑ กระบวนงานขยายเวลาเบิกจ่ายและกันเงินเหลื่อมปีรอบ 30 กันยายน</li> <li>♥ ZFM_FR_LIST_N - รายการเอกสารสำรองเงินที่ขอขยายและขอกันเงิน</li> <li>♥ ZFMA51N - รายงานแสดงเอกสารสำรองเงินที่ขอขยายและขอกันเงิน</li> <li>♥ ZFM_LIST_CONFIRM_N - การนำส่งเอกสารสำรองเงินที่ขอขยายและขอกันเงิน</li> <li>♥ ZFMA52N - รายงานแสดงเอกสารสำรองเงินที่ขอขยายและขอกันเงิน</li> <li>♥ ZFMA52N - รายงานแสดงเอกสารสำรองเงินที่ขอขยายและขอกันเงินที่ส่งบก.</li> <li>♥ ZFMA52N - รายงานแสดงเอกสารสำรองเงินที่ขอขยายและขอกันเงินที่ส่งบก.</li> <li>♥ ZFMA52N - รายงานแสดงเอกสารสำรองเงินที่ขอขยายและขอกันเงินที่ส่งนก.</li> <li>♥ ZFMA53N - รายงานแสดงเอกสารสำรองเงินที่ขอขยายและขอกันเงินที่ส่งนก.</li> <li>♥ ZFMA53N - รายงานแสดงเอกสารสำรองเงินที่ขอขยายและขอกันเงินที่ส่งนก.</li> </ul>                                                                                                    | 🕑 🗋 ใบจัดสรรงบประมาณรายจ่าย และ รายการประกอบการจัดสรรงบประมาณรายจ่าย               |
| <ul> <li>กระบวนงานขยายเวลาเบิกจ่ายเงินกันรอบ 31 มีนาคม</li> <li>กระบวนงานขยายเวลาเบิกจ่ายและกันเงินเหลื่อมปีรอบ 30 กันยายน</li> <li>ZFM_FR_LIST_N - รายการเอกสารสำรองเงินที่ขอขยายและขอกันเงิน</li> <li>ZFM_LIST_CANCEL_N - การยกเล็กเอกสารสำรองเงินที่ขอขยายและขอกันเงิน</li> <li>ZFMA51N - รายงานแสดงเอกสารสำรองเงินที่ขอขยายและขอกันเงิน</li> <li>ZFM_LIST_CONFIRM_N - การนำส่งเอกสารสำรองเงินที่ขอขยายและขอกันเงินให้ บก.</li> <li>ZFMA52N - รายงานแสดงเอกสารสำรองเงินที่ขอขยายและขอกันเงินที่</li> <li>TemA52N - รายงานแสดงเอกสารสำรองเงินที่ขอขยายและขอกันเงินที่ส่งบก.</li> <li>ZFMA52N - รายงานแสดงเอกสารสำรองเงินที่ขอขยายและขอกันเงินที่ส่งนก.</li> <li>ZFMA53N - รายงานแสดงเอกสารสำรองเงินที่ขอขยายและขอกันที่บก.อนุมัติ</li> <li>สำหรับสำนักงานจังหวัดฯ กรณีงบกลางผู้ว่า CEO</li> </ul>                                                                                                    | 🕑 🗀 กระบวนงานเบิกแทน                                                               |
| <ul> <li>กระบวนงานขยายเวลาเบ็กจ่ายและกันเงินเหลื่อมปีรอบ 30 กันยายน</li> <li>ZFM_FR_LIST_N - รายการเอกสารสำรองเงินที่ขอขยายและขอกันเงิน</li> <li>ZFM_LIST_CANCEL_N - การยกเลิกเอกสารสำรองเงินที่ขอขยายและขอกันเงิน</li> <li>ZFMA51N - รายงานแสดงเอกสารสำรองเงินที่ขอขยายและขอกันเงิน</li> <li>ZFM_LIST_CONFIRM_N - การนำส่งเอกสารสำรองเงินที่ขอขยายและขอกันเงินให้ บก.</li> <li>ZFMA52N - รายงานแสดงเอกสารสำรองเงินที่ขอขยายและขอกันเงินที่ส่งบก.</li> <li>ZFMA52N - รายงานแสดงเอกสารสำรองเงินที่ขอขยายและขอกันเงินที่ส่งบก.</li> <li>ZFMA52N - รายงานแสดงเอกสารสำรองเงินที่ขอขยายและขอกันเงินที่ส่งบก.</li> <li>ZFMA53N - รายงานแสดงเอกสารสำรองเงินที่ขอขยายและขอกันเงินที่ส่งบก.</li> <li>ZFMA53N - รายงานแสดงเอกสารสำรองเงินที่ขอขยายและขอกันที่บก.อนุมัติ</li> <li>สำหรับสำนักงานจังหวัดฯ กรณีงบกลางผู้ว่า CEO</li> </ul>                                                                                                    | 👂 🗀 กระบวนงานขยายเวลาเบิกจ่ายเงินกันรอบ 31 มีนาคม                                  |
| <ul> <li>ZFM_FR_LIST_N - รายการเอกสารสำรองเงินที่ขอขยายและขอกันเงิน</li> <li>ZFM_LIST_CANCEL_N - การยกเลิกเอกสารสำรองเงินที่ขอขยายและขอกันเงิน</li> <li>ZFMA51N - รายงานแสดงเอกสารสำรองเงินที่ขอขยายและขอกันเงิน</li> <li>ZFM_LIST_CONFIRM_N - การนำส่งเอกสารสำรองเงินที่ขอขยายและขอกันเงินให้ บก.</li> <li>ZFMA52N - รายงานแสดงเอกสารสำรองเงินที่ขอขยายและขอกันเงินที่ส่งบก.</li> <li>ZFMA52N - รายงานแสดงเอกสารสำรองเงินที่ขอขยายและขอกันเงินที่ส่งบก.</li> <li>ZFMA53N - รายงานแสดงเอกสารสำรองเงินที่ขอขยายและขอกันที่บก.อนุมัติ</li> <li>สำหรับสำนักงานจังหวัดฯ กรณีงบกลางผู้ว่า CEO</li> </ul>                                                                                                    | 🗕 📂 🗇 กระบวนงานขยายเวลาเบิกจ่ายและกันเงินเหลื่อมปีรอบ 30 กันยายน                   |
| <ul> <li></li></ul>                                                                                                    | 😥 ZFM_FR_LIST_N - รายการเอกสารสำรองเงินที่ขอขยายและขอกันเงิน                       |
| <ul> <li>Ø ZFMA51N - รายงานแสดงเอกสารสำรองเงินที่ขอขยายและขอกันเงิน</li> <li>Ø ZFM_LIST_CONFIRM_N - การนำส่งเอกสารสำรองเงินที่ขอขยายและขอกันเงินให้ บก.</li> <li>Ø ZFMA52N - รายงานแสดงเอกสารสำรองเงินที่ขอขยายและขอกันเงินที่ส่งบก.</li> <li>Ø ZFMA53N - รายงานแสดงเอกสารสำรองเงินที่ขอขยายและขอกันที่บก.อนุมัติ</li> <li>Arnsับสำนักงานจังหวัดฯ กรณึงบกลางผู้ว่า CEO</li> </ul>                                                                                                    | 😥 ZFM_LIST_CANCEL_N - การยกเลิกเอกสารสำรองเงินที่ขอขยายและขอกันเงิน                |
| <ul> <li></li></ul>                                                                                                    | 💬 ZFMA51N - รายงานแสดงเอกสารสำรองเงินที่ขอขยายและขอกันเงิน                         |
| <ul> <li>ZFMA52N - รายงานแสดงเอกสารสำรองเงินที่ขอขยายและขอกันเงินที่ส่งบก.</li> <li>ZFMA53N - รายงานแสดงเอกสารสำรองเงินที่ขอขยายและขอกันที่บก.อนุมัติ</li> <li>ZFMA53N - รายงานแสดงเอกสารสำรองเงินที่ขอขยายและขอกันที่บก.อนุมัติ</li> <li>สำหรับสำนักงานจังหวัดฯ กรณึงบกลางผู้ว่า CEO</li> </ul>                                                                                                    | 🗭 ZFM_LIST_CONFIRM_N - การน่าส่งเอกสารสำรองเงินที่ขอขยายและขอกันเงินให้ บก.        |
| ZFMA53N - รายงานแสดงเอกสารสำรองเงินที่ขอขยายและขอกันที่บก.อนุมัติ C สำหรับสำนักงานจังหวัดฯ กรณึงบกลางผู้ว่า CEO                                                                                                    | 💬 ZFMA52N - รายงานแสดงเอกสารสำรองเงินที่ขอขยายและขอกันเงินที่ส่งบก.                |
| 🕑 🗀 สำหรับสำนักงานจังหวัดฯ กรณึงบกลางผู้ว่า CEO                                                                                                    | 💳 🔁 ZFMA53N - รายงานแสดงเอกสารสำรองเงินที่ขอขยายและขอกันที่บก.อนุมัติ              |
|                                                                                                    | 🕑 🗋 สำหรับสำนักงานจังหวัดฯ กรณึงบกลางผู้ว่า CEO                                    |

รูปภาพที่ 1.3.1

ดับเบิ้ลคลิก หรือ กด Enter เพื่อเข้าสู่หน้าจอตามรูปภาพที่ 1.3.2

|                                         |                        | •-              |          |  |
|-----------------------------------------|------------------------|-----------------|----------|--|
| 🗁<br>โปรแกรม แก้ไข ไปที่ ระบบ วิธีใช้   |                        |                 |          |  |
| 🖉 🔲 🖉 🔛 🔇                               | 🙆 😡   📮 🌐 🏭 🕸 🕯        | ት ይ ደ   🕱 🕅 🛛 🖓 |          |  |
| รายงานเอกสารสำรองเงิน (เงินกันเน        | เลื่อมปี / ขยายเวลาเบิ | กจ่าย)          |          |  |
| O 🔁 🗓                                   |                        |                 |          |  |
| Selection Criteria                      |                        |                 |          |  |
| รพัสหม่วยงาน                            | 1205                   |                 |          |  |
| ปังบุประมาณ                             | 2008                   |                 |          |  |
| 2022102102                              |                        |                 |          |  |
| เงินกันขยาย                             |                        |                 |          |  |
| ✓ เลือกเงินกันขยาย                      |                        |                 |          |  |
| จำนวนเงินคงเหลือทั้งใบ                  |                        | ถึง             |          |  |
| แหล่งของเงิน                            |                        | ถึง             | ➡        |  |
| กิจกรรมหลัก (พื้นที่)                   |                        | ถึง             | ⇒        |  |
| เอกสารสำรองเงินงปม.                     |                        | ถึง             | \$       |  |
| ประเภทเอกสาร                            |                        | ถึง             | \$       |  |
| หน่วยรับงบประมาณ                        |                        | ถึง             | <b>S</b> |  |
| เงินกับเหลือบปี                         |                        |                 |          |  |
|                                         |                        |                 |          |  |
| สานวนเงินคงเหลือทั้งใบ                  |                        | ถึง             |          |  |
| แหล่งของเงิน                            |                        | ถึง             | 4        |  |
| กิจกรรมหลัก (พื้นที่)                   |                        | ถึง             | 4        |  |
| เอกสารสารองเงินงปม.                     |                        | ถึง             | \$       |  |
| ประเภทเอกสาร                            |                        | ถึง             | ➡        |  |
| หน่วยรับงบประมาณ                        |                        | ถึง             | -        |  |
| Report Option                           |                        |                 |          |  |
| โครงร่าง                                |                        |                 |          |  |
| atou Text File                          |                        |                 |          |  |
| File Option                             |                        |                 |          |  |
| ๑ รวมไฟล์                               |                        |                 |          |  |
| แตกไฟล์ละ ราะ                           | งการ                   |                 |          |  |
| <ul> <li>Save File to Server</li> </ul> |                        |                 |          |  |
| Save File to Terminal                   | c:\                    |                 |          |  |

รูปภาพที่ 1.3.2

ให้ระบุรายละเอียด ดังนี้

- รหัสหน่วยงาน - ปีงบประมาณ เงินที่บระกอ - กรณีเลือก ให้ระบุรหัสหน่วยงาน 4 หลัก

ให้ระบุปีงบประมาณที่ต้องการเรียกรายงานโดยระบุเป็นปี ค.ศ.

ระบบจะแสดงรายการเอกสารสำรองเงินของเงินกันไว้เบิก

เหลื่อมปีที่ได้รับการอนุมัติขอขยายรอบ 31 มีนาคม ไม่รวมเอกสารสำรองเงินที่สร้างใหม่ในปีปัจจุบัน

เงินกันเหลือนปี 🕑 เมือกเงินกับเหลือนปี - กรณีเลือก

ระบบจะแสดงรายการเอกสารสำรองเงินทั้งหมดของเงินกัน ้ไว้เบิกเหลื่อมปีที่ได้รับการอนุมัติขอขยายจากรอบ 31 มีนาคม รวมเอกสารสำรองเงินที่สร้างใหม่ในปีปัจจุบัน

หากไม่ต้องการเรียกเอกสารสำรองเงินทั้งหมดให้ระบุเงื่อนไขเพิ่มเติม เช่น

- จำนวนเงินคงเหลือทั้งใบ ให้ระบุจำนวนเงินคงเหลือของเอกสารสำรองเงิน กรณี ต้องการใช้จำนวนเงินเป็นเงื่อนไขในการเรียกรายงาน

ให้ระบุแหล่งของเงินที่ต้องการเรียก หากไม่ระบุ ระบบจะดึง - แหล่งของเงิน ค่าจากทุกแหล่งเงิน

|                                             | - 42 -                                                         |
|---------------------------------------------|----------------------------------------------------------------|
| - กิจกรรมหลัก (พื้นที่)                     | ให้ระบุ P ตามด้วยรหัสพื้นที่ ที่ต้องการเรียก ถ้าไม่ระบุ ระบบ   |
| จะดึงค่าจากทุกกิจกรรมหลักให้                |                                                                |
| - เอกสารสำรองเงินงปม.                       | ให้ระบุเลขที่เอกสารสำรองเงินที่ต้องการเรียกดูรายงาน            |
| - ประเภทเอกสาร                              | ให้ระบุประเภทเอกสารที่ต้องการเรียก                             |
| การระบุ โครอร่าง                            | ให้ระบุโครงร่างรายงานที่ต้องการ ถ้าไม่มีการระบุระบบจะ          |
| ดึงโครงร่างตั้งต้นมาให้                     |                                                                |
| การสร้าง Text File                          | ให้ทำเครื่องหมาย 💌 สร้าง Text File เพื่อให้ระบบบันทึก          |
| ข้อมูลเป็น Text Format                      |                                                                |
| File Option                                 | ให้เลือก 💿 รวม <sup>ู</sup> ฟล์ กรณีต้องการบันทึกข้อมูลทั้งหมด |
| ในไฟล์เดียวกัน                              |                                                                |
|                                             | ให้เลือก 💿 แตกไฟล์ละ <mark>1</mark> รายการ กรณี                |
| ที่ต้องการแยกข้อมูลเป็นหลายไฟล์ (ข้อมูลมีจำ | านวนมาก) โดยจะต้องระบุจำนวนรายการที่ต้องการในแต่ละ             |
| ละไฟล์                                      |                                                                |
|                                             | ให้ระบุ Save File to Terminal ที่ต้องการเก็บไฟล์ Text          |
| <b>⊻</b> ທຸ ເສັຖ⊻ຕ່_                        |                                                                |

ถ้าไม่ระบุระบบจะเก็บไว้ที่ C:\

จากนั้นกด 🕑 เพื่อเข้าสู่หน้าจอถัดไป ตามรูปภาพที่ 1.3.3

ອັດ รายการ แก้ไข ไปที่ วิว การกำหนดค่า ระบบ วิธีใช้ 🞯 🚺 🔂 ເຊິ່ງ 🔁 🖓 ເຊິ່ງ ເຊິ່ງ 🕼 🔂 ເຊິ່ງ 🖓 ເຊິ່ງ ເຊິ່ງ 😰 🕼

รายงานเอกสารสำรองเงิน (เงินกันเหลื่อมปี / ขยายเวลาเบิกจ่าย)

3 4 7 7 2 6 9 3 9 7 9 1 1 1 4 5 1

## รายงานเงินกันขยายที่กรมบัญชีกลางอนุมัติ

หน่วยงาน 1205 : กรมพัฒนาพลังงานทดแทน&อนุร ปิงบประมาณ 2008 รายการทั้งหมด 4 รายการ ทั้งหมด 0 ไฟล์ Filename

| ประเภทเอกสาร          | เลขที่เอกสาร                           | ข้อความเอกสาร        | แหล่งของเงิน                  | รหัสงบประมาณ                                             | กิจกรรมหลัก             | มูลค่าทั้งใบ                     | มูลค่าคงเหลือ           |
|-----------------------|----------------------------------------|----------------------|-------------------------------|----------------------------------------------------------|-------------------------|----------------------------------|-------------------------|
| CX                    | 0030000036                             | Test                 | 5011200                       | 1200571701000000                                         | P1000                   | 1,000.00                         | 1,000.00                |
| CX                    | 0030000037                             | Test                 | 5011200                       | 1200571701000000                                         | P1000                   | 1,000.00                         | 1,000.00                |
| CX                    | 0030000038                             | Test                 | 5011200                       | 1200571701000000                                         | P1000                   | 1,000.00                         | 1,000.00                |
| <mark>сх</mark><br>сх | 0030000036<br>0030000037<br>0030000038 | Test<br>Test<br>Test | 5011200<br>5011200<br>5011200 | 1200571701000000<br>1200571701000000<br>1200571701000000 | P1000<br>P1000<br>P1000 | 1,000.00<br>1,000.00<br>1,000.00 | 1,000<br>1,000<br>1,000 |

รูปภาพที่ 1.3.3

#### 2. การเรียกรายงานตามกระบวนงานคัดเลือกใบสั่งซื้อสั่งจ้าง ประกอบด้วย

- 2.1 รายงานใบสั่งซื้อสั่งจ้างที่พัสคุขอขยายเวลาเบิกจ่ายเงิน ด้วยคำสั่งงาน ZMM\_POREQUEST\_N
- 2.2 รายงานใบสั่งซื้อสั่งจ้างที่ได้ส่งให้กรมบัญชีกลางจากรายงานใบสั่งซื้อสั่งจ้าง ด้วยคำสั่งงาน ZMM\_POPROVE\_N
- 2.3 รายงานใบสั่งซื้อสั่งจ้างที่กรมบัญชีกลางได้อนุมัติการขอขยายเวลาเบิกจ่ายเงิน ด้วยคำสั่งงาน ZMM\_LIST\_CGDPROVE

## 2.1 รายงานใบสั่งซื้อสั่งจ้างที่พัสดุขอขยายกันเหลื่อมปี

ให้เรียกรายงานเอกสารจัดซื้อที่ทำการกัดเลือก (List) เพื่อตรวจสอบรายละเอียดใบสั่งซื้อสั่งจ้างของยาย เวลาเบิกจ่ายเงิน ด้วยกำสั่งงาน ZMM\_POREQUEST\_N ตามรูปภาพที่ 2.1.1

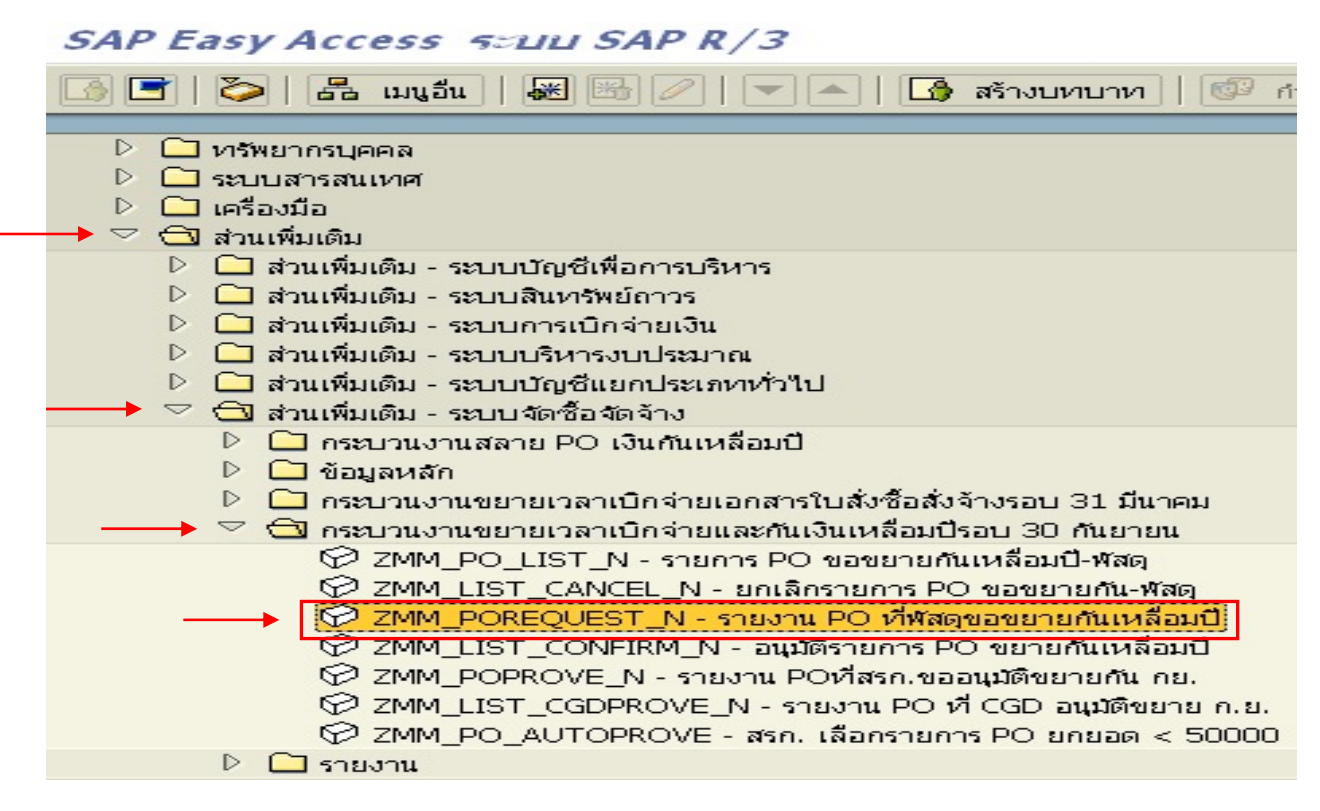

รูปภาพที่ 2.1.1

้ดับเบิ้ลกลิก หรือ กด Enter เพื่อเข้าสู่หน้าจอตามรูปภาพที่ 2.1.2

| รามงานเอกสารใบสิ่งข้อสิ่งจ้าง<br>🕒 🖻                                   | (เงินกับเหลื่อมปี / ขยาบเาล | จาเบ็กจ่าย)    |
|------------------------------------------------------------------------|-----------------------------|----------------|
| election Criteria<br>รหัสหน่วยงาน<br>รหัสจังหวัด<br>ปังบประมาณ         | 1205 1<br>1000 2<br>2008 3  | ถึง 9600 🗃     |
| Option<br>แหล่งของเงิน<br>เอกสารการจัดซื้อ<br>ผู้ขาย                   |                             | ຄົນ 🗢<br>ຄົນ 🗢 |
| Report Option<br>โครงร่าง<br>อาสร้าง Text File                         |                             |                |
| File Option<br>รวมไฟล์<br>แตกไฟล์ละ 0                                  | รายการ                      |                |
| <ul> <li>Save File to Server</li> <li>Save File to Terminal</li> </ul> | /inf/WEB/330/ZZZ/<br>c:\    |                |

รูปภาพที่ 2.1.2

ให้ส่วนของ Selection Criteria ให้ระบุรายละเอียคดังนี้

- รหัสหน่วยงาน
   ให้ระบุรหัสหน่วยงาน 4 หลัก
- รหัสจังหวัด ให้ระบุรหัสจังหวัด ซึ่งสามารถกำหนดเป็นช่วงได้
- ปังบประมาณ ให้ระบุปีงบประมาณที่ต้องการเรียกรายงาน โดยระบุเป็นปี ค.ศ.

ในส่วนของ Option เป็นการกำหนดขอบเขตของข้อมูล ด้องระบุรายละเอียดของใบสั่งซื้อสั่งจ้างที่ต้องการ เรียกรายงานดังนี้

| - แหล่งของเงิน     | ให้ระบุแหล่งของเงินที่ต้องการเรียกรายงาน หากไม่ระบุระบบ |
|--------------------|---------------------------------------------------------|
|                    | จะดึงค่าจากทุกแหล่งของเงิน หรือ                         |
| - เอกสารการจัคซื้อ | ให้ระบุเลขเอกสารจัดซื้อ หรือ                            |
| - ผู้บาย           | ให้ระบุรหัสผู้ขาย                                       |

หากต้องการเก็บข้อมูลเป็นไฟล์ให้ระบุในส่วนของ Report Option ซึ่งเป็นการกำหนดรูปแบบของการเก็บ ข้อมูลรายงานดังนี้

- ต้องการเก็บรายการเป็นไฟล์ ให้เลือกในช่อง 🗖 🖛 Text File

- กำหนดรูปแบบการสร้างไฟล์ในส่วนของ File Option หากต้องการแตกไฟล์ให้ระบุในช่องการแตกไฟล์
   พร้อมกับระบุจำนวนรายการ ถ้าต้องรวมไฟล์ให้ระบุในช่องรวมไฟล์
- ระบุแหล่งจัดเก็บข้อมูล ในส่วนของ Save File to Terminal c:\

- 45 -

หลังจากนั้น ให้กดปุ่ม 💽 ระบบจะแสดงรายงาน ตามรูปภาพที่ 2.1.3

รายงานเอกสารใบสั่งขื้อสั่งจ้าง (เงินกันเหลื่อมปี / ขยายเาลาเบิกจ่าย)

#### รายงานแสดงรายการใบสั่งซื้อสั่งจ้าง ขอขยายกันเหลื่อมปี ก.ย.

รหัสหน่วยงาน: 1205 หน่วยงาน: กรมพัฒนาพลังงานทดแทน&อนุร

รายการทั้งหมด 0 รายการ ทั้งหมด 0 ใฟล์

| ทั้งหมด     | 0 ใหล่        |               |              |            |                           |                    |                 |                 |                   |              |
|-------------|---------------|---------------|--------------|------------|---------------------------|--------------------|-----------------|-----------------|-------------------|--------------|
| รหัสจังหวัด | หน่วยเบิกจ่าย | เอกสารจัดซื้อ | วันที่เอกสาร | รหัสผู้ขาย | ชื่อผู้ขาย                | เลขที่อ้างอิงภายใน | วันสิ้นสุดสัญญา | มูลค่าห้ังใบ PO | มูลค่า PO คงเหลือ | แหล่งของเงิน |
| 1000        | 1200500001    | 4000011308    | 13.09.2007   | 8000001313 | บริษัท ปตท. จำกัด (มหาชน) | 50/1205            | 30.09.2005      | 720.00          | 720.00            | 5011320      |
| 1000        | 1200500001    | 4000011529    | 01.09.2007   | 8000001313 | บริษัท ปตท. จำกัด (มหาชน) | 12/2551            | 10.09.2008      | 4,500.00        | 4,500.00          | 5011220      |
| 1000        | 1200500001    | 4000011647    | 03.09.2007   | 8000001313 | บริษัท ปตท. จำกัด (มหาชน) | 12/2551            | 10.10.2008      | 10,000.00       | 9,500.00          | 5011220      |
| 1000        | 1200500001    | 4000011734    | 01.09.2007   | 8000001313 | บริษัท ปตท. จำกัด (มหาชน) | 13/2550            | 03.10.2008      | 25,000.00       | 20,750.00         | 5011500      |
| 1300        | 1200500010    | 4000011831    | 03.09.2007   | 8000001313 | บริษัท ปตท. จำกัด (มหาชน) | internal_08        | 04.03.2009      | 12,000.00       | 12,000.00         | 5011220      |
|             |               |               |              |            |                           |                    |                 |                 |                   |              |

รูปภาพที่ 2.1.3

## 2.2 รายงานใบสั่งซื้อสั่งจ้างที่ได้ส่งให้กรมบัญชีกลาง

ให้เรียกรายงานใบสั่งซื้อสั่งจ้างที่ได้ส่งให้กรมบัญชีกลางเพื่อ (Confirm) ขออนุมัติขยายเวลาเบิกจ่ายเงิน ด้วยคำสั่งงาน ZMM\_POPROVE\_N ตามรูปภาพที่ 2.2.1

| SAP Easy Access ระบบ SAP R/3                                                                                                    |
|----------------------------------------------------------------------------------------------------|
| 💽 📑   🏷   📇 เมนูอื่น   😹 🖼 🥒   🤜 🔺   🚱 สร้างบทบาท   💷 ศ                                                                                                    |
|                                                                                                    |
| 👂 🧰 หรัพยากรบุคคล                                                                                                    |
| E ระบบสารสนเทศ                                                                                                    |
| 🕑 🧰 เครื่องมือ                                                                                                    |
| 🔶 🖂 ส่วนเพิ่มเติม                                                                                                    |
| 🕑 🗀 ส่วนเพิ่มเติม - ระบบบัญชีเพื่อการบริหาร                                                                                                    |
| 🕑 🦳 ส่วนเพิ่มเติม - ระบบสินทรัพย์ถาวร                                                                                                    |
| 🕑 🗀 ส่วนเพิ่มเติม - ระบบการเบิกจ่ายเงิน                                                                                                    |
| 🕑 🧰 ส่วนเพิ่มเติม - ระบบบริหารงบประมาณ                                                                                                    |
| a่วนเพิ่มเติม - ระบบบัญชีแยกประเภททั่วไป                                                                                                    |
| — 🗸 🔂 ส่วนเพิ่มเติม - ระบบจัดชื้อจัดจ้าง                                                                                                    |
| D คระบวนงานสลาย PO เงินกันเหลือมปี                                                                                                    |
| D □ ข้อมลหลัก                                                                                                    |
| D คระบวนงานขยายเวลาเบิกจ่ายแอกสารใบสั่งชื่อสั่งจ้างรอบ 31 มีนาคม                                                                                                    |
| 💛 🖂 กระบวนงานขยายเวลาเบิกจ่ายและกันเงินเหลือบปีรอบ 30 กันยายน                                                                                                    |
| 🖉 7MM PO LIST N - รายการ PO ขอขยายกับเหลือบปี-พัสด                                                                                                    |
| 🧭 ZMM LIST CANCEL N - ยอเลือรวยอาร PO ของยายกับ-พัสด                                                                                                    |
| 7MM_POREOUEST_N - รวยงวน PO ที่พัสดของยายกับเหลือบปี                                                                                                    |
| $\bigotimes$ ZMM_LIST_CONSTRM_N_ antigerouses PO encoded to the state of the state of the s |
|                                                                                                    |
|                                                                                                    |
|                                                                                                    |
|                                                                                                    |
| 🗠 🗀 รายงาน                                                                                                    |

รูปภาพที่ 2.2.1

ดับเบิ้ลคลิก หรือ กด Enter เพื่อเข้าสู่หน้าจอตามรูปภาพที่ 2.2.2

| Средни         1205         1         1         1         1         1         1         1         1         1         1         1         1         1         1         1         1         1         1         1         1         1         1         1         1         1         1         1         1         1         1         1         1         1         1         1         1         1         1         1         1         1         1         1         1         1         1         1         1         1         1         1         1         1         1         1         1         1         1         1         1         1         1         1         1         1         1         1         1         1         1         1         1         1         1         1         1         1         1         1         1         1         1         1         1         1         1         1         1         1         1         1         1         1         1         1         1         1         1         1         1         1 <th1< th="">         1         <th1< th=""> <th1< <="" th=""><th>รายงานเอกสารใบสั่งชื่อสั่งจ้าง (เงินกันเ</th><th>หลื่อมปี / ขยายเวลาเ</th><th>เบิกจ่าย)</th><th></th></th1<></th1<></th1<> | รายงานเอกสารใบสั่งชื่อสั่งจ้าง (เงินกันเ | หลื่อมปี / ขยายเวลาเ | เบิกจ่าย)                |          |
|----------------------------------------------------------------------------------------------------|------------------------------------------|----------------------|--------------------------|----------|
| election Criteria                                                                                                    | 🔊 🔁 🔚                                    |                      |                          |          |
| รหัสหม่วยงาน<br>รหัสรงหวัด<br>ปังบประมาณ<br>2008 3<br>00ption<br>แหล่งของเงิน<br>แอกสารการจัดชื่อ<br>ลู้ขาย<br>Report Option<br>■ รรมใฟล์<br>■ แกกไฟล์ละ<br>■ รายการ<br>Save File to Server<br>■ Save File to Terminal<br>■ ร่ว                                                                                                    | election Criteria                        |                      |                          |          |
| รหสงหวัด<br>1205 1 1<br>1000 208 3<br>Option<br>แหล่งของเงิน<br>เอกสารการจัดซื้อ<br>ผู้ขาบ<br>Report Option 4<br>โครงร่าง<br>Report Option 4<br>โครงร่าง<br>Save File to Server //nf/WEB/330/ZZZ/<br>© Save File to Terminal c:\                                                                                                    |                                          |                      |                          |          |
| รมโสร์เหว์ด<br>ปังบประเทณ<br>2008 3<br>Option<br>แหล่งของเงิน<br>เอกสารการจัดชื่อ<br>ผู้ขาย<br>Report Option<br>4<br>โครงร่าง<br>Report Option<br>● รามใฟล์<br>● รามใฟล์<br>● รามใฟล์<br>● รามใฟล์<br>● Save File to Server<br>● Save File to Terminal<br>● Save File to Terminal<br>● Save File to Terminal<br>● Save File to Terminal                                                                                                    | รหัสหน่วยงาน                             | 1205                 |                          | _        |
| Option     ถึง     ๑       แหล่งของเงิน     ถึง     ๑       แลสารการจัดชื่อ     ถึง     ๑       ผู้ขาย     ถึง     ๑       Report Option     4     ๑       โลร้าง Text File     ๑     ๑       File Option     ๑     ๑       ๑     รายการ     ๑       Save File to Server     /inf/WEB/330/ZZZ/       ๑     Save File to Terminal     c:\                                                                                                    | รหัสจังหวัด                              | 1000 2               | ถึง <mark>9600 </mark> 🕑 | Ľ        |
| Option       ถึง       ถึง         แกล้ารการจัดชื่อ       ถึง       ถึง         ผู้ชาย       ถึง       ถึง         พิ คาย       ถึง       รัง         พิ คาย       ถึง       รัง         พิ คาย       ถึง       รัง         พิ คาย       ถึง       รัง         พิ คาย       คาย       คาย         พิ คาย       คาย       คาย         คาย       คาย                                                                                                    | บึงบุประมาณ                              | 2008 3               |                          |          |
| แหล่งของเงิน       ถึง       ตั้ง         เอกสารการจัดขึ้อ       ถึง       ตั้ง         ผู้ขาย       ถึง       รั         Report Option       4       รั         โครงร่าง       สร้าง Text File         File Option          ๑ ร่ามไฟล์       แตกไฟล์ละ         ๑ Save File to Server       /inf/WEB/330/ZZZ/         ๑ Save File to Terminal       c:\                                                                                                    | Option /                                 |                      |                          |          |
| ianarsnnsจัดชื่อ<br>ผู้ชาย<br>Report Option4<br>โครงร่าง<br>aร้าง Text File<br>File Option<br>● รวมใฟล์<br>● แตกไฟล์ละ 0 รายการ<br>● Save File to Server /inf/WEB/330/ZZZ/<br>● Save File to Terminal c:\                                                                                                    | แหล่งของเงิน                             |                      | ถึง                      | <b>a</b> |
| ğัชาย ถึง รัง<br>Report Option ↓ 4<br>โครงร่าง<br>aร้าง Text File<br>File Option<br>© รวมไฟล์<br>◯ แตกไฟล์ละ ◯ รายการ<br>◯ Save File to Server /inf/WEB/330/ZZZ/<br>© Save File to Terminal C:\                                                                                                    | เอกสารการจัดซื้อ                         |                      | ถึง                      | ⇒        |
| Report Option       4         โครงร่าง       4         สร้าง Text File       6         File Option       6         ๑       รามไฟล์         แตกไฟล์ละ       0         Save File to Server       /inf/WEB/330/ZZZ/         ๑       Save File to Terminal                                                                                                    | ผู้ขาย                                   |                      | ถึง                      | ⇒        |
| Report Option       4         โครงร่าง       4         สร้าง Text File       5         File Option       6         ๑       รวมใหล่         ๑       แตกใหล่ละ         ๑       Save File to Server         /inf/WEB/330/ZZZ/       5         ๑       Save File to Terminal                                                                                                    |                                          |                      |                          |          |
| โครงร่าง       สร้าง Text File       File Option       ๑ รวมใฟล์       แตกไฟล์ละ       0       Save File to Server       /inf/WEB/330/ZZZ/       ๑       Save File to Terminal                                                                                                    | Report Option4                           |                      |                          |          |
| <ul> <li>สร้าง Text File</li> <li>File Option</li> <li>๑ รวมใฟล์</li> <li>แตกใฟล์ละ</li> <li>๑ Save File to Server</li> <li>/inf/WEB/330/ZZZ/</li> <li>๑ Save File to Terminal</li> <li>c:\</li> </ul>                                                                                                    | โครงร่าง                                 |                      |                          |          |
| <ul> <li>สร้าง Text File</li> <li>File Option</li> <li>๑ รวมใฟล์</li> <li>แตกไฟล์ละ</li> <li>๑ Save File to Server</li> <li>/inf/WEB/330/ZZZ/</li> <li>๑ Save File to Terminal</li> <li>c:\</li> </ul>                                                                                                    |                                          |                      |                          |          |
| File Option         ๑ รวมใฟล์         แตกไฟล์ละ       0 รายการ         Save File to Server       /inf/WEB/330/ZZZ/         ๑ Save File to Terminal       c:\                                                                                                    | ្នាត់ Text File                          |                      |                          |          |
| <ul> <li>รายการ</li> <li>แตกไฟล์ละ</li> <li>Save File to Server</li> <li>Save File to Terminal</li> <li>c:\</li> </ul>                                                                                                    |                                          |                      |                          |          |
| Save File to Server  Save File to Terminal  C:\                                                                                                    | 💿 รวมไพล                                 |                      |                          |          |
| Save File to Server     /inf/WEB/330/ZZZ/     Save File to Terminal     c:\                                                                                                    | 🦳 🗍 แตกเพลละ 👘 รายกา                     | 5                    |                          |          |
| Save File to Terminal     c:\                                                                                                    | Save File to Server                      | /inf/WEB/330/ZZZ/    |                          |          |
|                                                                                                    | Save File to Terminal                    | c:\                  |                          |          |

รูปภาพที่ 2.2.2

## ให้ส่วนของ Selection Criteria ให้ระบุรายละเอียดดังนี้

- รหัสหน่วยงาน
   ให้ระบุรหัสหน่วยงาน 4 หลัก
- รหัสจังหวัด ให้ระบุรหัสจังหวัด ซึ่งสามารถกำหนดเป็นช่วงได้
- ปังบประมาณ ให้ระบุปีงบประมาณที่ต้องการเรียกรายงาน โดยระบุเป็นปี ค.ศ.

ในส่วนของ Option เป็นการกำหนดขอบเขตของข้อมูล ต้องระบุรายละเอียดของใบสั่งซื้อสั่งจ้างที่ต้องการ เรียกรายงานดังนี้

| - แหล่งของเงิน     | ให้ระบุแหล่งของเงินที่ต้องการเรียกรายงาน หากไม่ระบุระบบ |
|--------------------|---------------------------------------------------------|
|                    | จะดึงค่าจากทุกแหล่งของเงิน หรือ                         |
| - เอกสารการจัดซื้อ | ให้ระบุเลขเอกสารจัดซื้อ หรือ                            |
| - ผู้ขาย           | ให้ระบุรหัสผู้ขาย                                       |

หากต้องการเก็บข้อมูลเป็นไฟล์ให้ระบุในส่วนของ Report Option ซึ่งเป็นการกำหนครูปแบบของการเก็บ ข้อมูลรายงานดังนี้

- ต้องการเก็บรายการเป็นไฟล์ ให้เลือกในช่อง 🗖 🕬 Text File
- กำหนดรูปแบบการสร้างไฟล์ในส่วนของ File Option หากต้องการแตกไฟล์ให้ระบุในช่องการแตกไฟล์
   พร้อมกับระบุจำนวนรายการ ถ้าต้องรวมไฟล์ให้ระบุในช่องรวมไฟล์

Save File to Terminal

C:\

- ระบุแหล่งจัดเก็บข้อมูล ในส่วนของ

หลังจากนั้น ให้กดปุ่ม 墜 ระบบจะแสดงรายงาน ตามรูปภาพที่ 2.2.3

0

รายงานเอกสารใบสิ่งขึ้อสิ่งจ้าง (เงินกันเบลื่อมปี / ขยายเวลาเบิกจ่าย)

|                                     | 7 V   25                              |                  |                    |            |                           |               |                 |                   |              |
|-------------------------------------|---------------------------------------|------------------|--------------------|------------|---------------------------|---------------|-----------------|-------------------|--------------|
| รายงา                               | นรายการ                               | PO ที่อนุม       | <u></u> เัติให้ขยา | ยกันเหลื่อ | อมปี ก.ย.                 |               |                 |                   |              |
| รหัสหน่วยง                          | <b>nu:</b> 1205                       | หน่วยงาน: กรมพัฒ | นาพสังงานเกตแหน    | 1&aus      |                           |               |                 |                   |              |
| รายการทั้ง1<br>แตกไฟล์ละ<br>ทั้งหมด | ห <b>มด</b> Osายเ<br>ะ Osายเ<br>Oใฟล์ | าาร<br>าาร       |                    |            |                           |               |                 |                   |              |
| รหัสจังหวัด                         | หน่วยเบิกจ่าย                         | เอกสารจัดซื้อ    | วันที่เอกสาร       | รหัสผู้ขาย | ชื่อผู้ขาย                | เลขที่อ้างอิง | มูลค่าห้ังใบ PO | มูลค่า PO คงเหลือ | แหล่งของเงิน |
| 1000                                | 1200500001                            | 4000005050       | 31.10.2006         | 1000000006 | บริษัท รุ่งเรื่อง จำกัด   | 00            | 1,040,000.00    | 1,000,000.00      | 5011500      |
| 1000                                | 1200500001                            | 4000011312       | 01.09.2007         | 1000000006 | บริษัท รุ่งเรื่อง จำกัด   | 12345678      | 1,050,000.00    | 1,050,000.00      | 5011220      |
| 1000                                | 1200500001                            | 4000011828       | 01.09.2007         | 8000001313 | บริษัท ปตท. จำกัด (มหาชน) | 13/2550       | 25,000.00       | 21,200.00         | 5011500      |

รูปภาพที่ 2.2.3

2.3 รายงานใบสั่งซื้อสั่งจ้างที่กรมบัญชีกลางอนุมัติการของยายเวลาเบิกจ่ายเงิน

ให้เรียกรายงานใบสั่งซื้อสั่งจ้างที่กรมบัญชีกลางได้อนุมัติการขอขยายเวลาเบิกจ่ายเงิน เพื่อตรวจสอบความครบถ้วนความถูกต้องด้วยใช้คำสั่งงานZMM\_LIST\_CGDPROVE\_Nตามรูปภาพที่ 2.3.1

| SAP Easy Access எப்ப SAP R/3                                                                                                    |
|----------------------------------------------------------------------------------------------------|
| 🕒 🖻   🏷   📇 เมนูอื่น   😹 🖼 🥢   🤜 🔺   🚺 สร้างบทบาท   💷 ศ                                                                                                    |
|                                                                                                    |
| 🕑 🗀 หรัพยากรบุคคล                                                                                                    |
| D 🛄 ระบบสารสนเทศ                                                                                                    |
| D 🗀 เครื่องมือ                                                                                                    |
| 🔶 🗁 🔂 ส่วนเพิ่มเติม                                                                                                    |
| 🕑 🧀 ส่วนเพิ่มเติม - ระบบบัญชีเพื่อการบริหาร                                                                                                    |
| 🕑 🧰 ส่วนเพิ่มเติม - ระบบสินทรัพย์ถาวร                                                                                                    |
| 🕑 🧀 ส่วนเพิ่มเติม - ระบบการเบิกจ่ายเงิน                                                                                                    |
| 🕑 🧰 ส่วนเพิ่มเติม - ระบบบริหารงบประมาณ                                                                                                    |
| 🕑 🧀 ส่วนเพิ่มเติม - ระบบบัญชีแยกประเภทที่ว่ไป                                                                                                    |
| 🔁 🗢 🔂 ส่วนเพิ่มเติม - ระบบจัดซื้อจัดจ้าง                                                                                                    |
| Image: Point State Point International International Internationa<br>International International Internationa<br>International International International International International International International International Internationa International International International Inte |
| D อามุลหลัก                                                                                                    |
| 🕑 🛄 กระบวนงานขยายเวลาเบิกจ่ายเอกสารใบสั่งซื้อสั่งจ้างรอบ 31 มีนาคม                                                                                                    |
| 🚽 🗁 🗢 🔂 กระบวนงานขยายเวลาเบิกจ่ายและกันเงินเหลือมปีรอบ 30 กันยายน                                                                                                    |
| 💬 ZMM_PO_LIST_N - รายการ PO ขอขยายกันเหลือมปี-พัสดุ                                                                                                    |
| 💬 ZMM_LIST_CANCEL_N - ยกเลิกรายการ PO ขอขยายกัน-พัสดุ                                                                                                    |
| 🗇 ZMM_POREQUEST_N - รายงาน PO ที่พัสดุขอขยายกันเหลือมปี                                                                                                    |
| 💬 ZMM_LIST_CONFIRM_N - อนุมัติรายการ PO ขยายกันเหลือมปี                                                                                                    |
| 🧭 ZMM_POPROVE_N - รายงาน POที่สรก.ขออนุมัติขยายกัน กย.                                                                                                    |
|                                                                                                    |
| 💬 ZMM_PO_AUTOPROVE - สรก. เลือกรายการ PO ยกยอด < 50000                                                                                                    |
| ▷ □ รายงาน                                                                                                    |

รูปภาพที่ 2.3.1

ดับเบิ้ลกลิก หรือ กด Enter เพื่อเข้าสู่หน้าจอตามรูปภาพที่ 2.3.2

| א איזטוער איזענעיעאר אוזטוער אוזעוער איז                               |                                                       |                |
|------------------------------------------------------------------------|-------------------------------------------------------|----------------|
| ⊕      B      E                                                        |                                                       |                |
| Selection Criteria                                                     |                                                       |                |
| รหัสหน่วยงาน<br>รหัสจังหวัด<br>ปังบประมาณ                              | 1205<br>1000<br>2008<br>1<br>1<br>2<br>ño<br>3<br>960 | o 💿 🗢          |
| Option<br>แหล่งของเงิน<br>เอกสารการจัดชื่อ<br>ผู้ขาย                   | ถึง<br>ถึง<br>ถึง                                     | \$<br>\$<br>\$ |
| Report Option<br>โครงร่าง                                              |                                                       |                |
| 🔲 สร้าง Text File                                                      |                                                       |                |
| File Option /                                                          | ยการ                                                  |                |
| <ul> <li>Save File to Server</li> <li>Save File to Terminal</li> </ul> | /inf/WEB/330/ZZZ/<br>c:\                              |                |

รายงานเอกสารใบสั่งขึ้อสั่งจ้าง (เงินกันเหลื่อมปี / ขยายเวลาเบิกจ่าย)

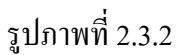

ให้ส่วนของ Selection Criteria ให้ระบุรายละเอียคคังนี้

- รหัสหน่วยงาน
   ให้ระบุรหัสหน่วยงาน 4 หลัก
- รหัสจังหวัด ให้ระบุรหัสจังหวัด ซึ่งสามารถกำหนดเป็นช่วงได้
- ปังบประมาณ ให้ระบุปีงบประมาณที่ต้องการเรียกรายงาน โดยระบุเป็นปี ค.ศ.

ในส่วนของ Option เป็นการกำหนดขอบเขตของข้อมูล ต้องระบุรายละเอียดของใบสั่งซื้อสั่งจ้างที่ต้องการ เรียกรายงานดังนี้

| - แหล่งของเงิน     | ให้ระบุแหล่งของเงินที่ต้องการเรียกรายงาน หากไม่ระบุระบบ |
|--------------------|---------------------------------------------------------|
|                    | จะดึงค่าจากทุกแหล่งของเงิน หรือ                         |
| - เอกสารการจัคซื้อ | ให้ระบุเลขเอกสารจัดซื้อ หรือ                            |
| - ผู้ขาย           | ให้ระบุรหัสผู้ขาย                                       |
| ଟ ୬ ଟା ୩୮୯୩୬ ୩     | ्र देख ० । द                                            |

หากต้องการเก็บข้อมูลเป็นไฟล์ให้ระบุในส่วนของ Report Option ซึ่งเป็นการกำหนครูปแบบของการเก็บ ข้อมูลรายงานดังนี้

- ต้องการเก็บรายการเป็นไฟล์ ให้เลือกในช่อง 🗖 สร้าง Text File

- กำหนดรูปแบบการสร้างไฟล์ในส่วนของ File Option หากต้องการแตกไฟล์ให้ระบุในช่องการแตกไฟล์
   พร้อมกับระบุจำนวนรายการ ถ้าต้องรวมไฟล์ให้ระบุในช่องรวมไฟล์
- ระบุแหล่งจัดเก็บข้อมูล ในส่วนของ Save File to Terminal c:\

หลังจากนั้นให้กดปุ่ม 🖾 รายงานจะแสดงรายงานรายการใบสั่งซื้อสั่งจ้างที่กรมบัญชีกลางอนุมัติการขอขยาย เวลาเบิกจ่ายเงิน ตามรูปภาพที่ 2.2.3

รายงานเอกสารใบสิ่งขื้อสิ่งจ้าง (เงินกันแเลื่อมปี / ขยายเาลาเบิกจ่าย) 🔇 🛆 🗟 🏹 🕲 🤻 🎝 🐨 🗞 🖽 🖽 🖽 🖬

#### รายงานรายการ PO ที่กรมบัญชีกลาง อนุมัติขยายกันเหลื่อมปี ก.ย.

ดแบน&อนุร

| รหัสหน่วยงาน: | 1205 หน่วยงาน: กรมพัฒนาพลังงาก |          |  |
|---------------|--------------------------------|----------|--|
|               | รายการทั้งหมด                  | 0 รายการ |  |

| Propriater  |               |               |              |            |                           |               |                 |                   |              |
|-------------|---------------|---------------|--------------|------------|---------------------------|---------------|-----------------|-------------------|--------------|
| รหัสจังหวัด | หน่วยเบิกจ่าย | เอกสารจัดซื้อ | วันที่เอกสาร | รหัสผู้ขาย | ชื่อผู้ขาย                | เลขที่อ้างอิง | มูลค่าห้ังใบ PO | มูลค่า PO คงเหลือ | แหล่งของเงิน |
| 1000        | 1200500001    | 4000004848    | 17.10.2006   | 100000006  | บริษัท รุ่งเรื่อง จำกัด   | 00            | 1,000,000.00    | 1,000,000.00      | 5011310      |
| 1000        | 1200500001    | 4000011828    | 01.09.2007   | 8000001313 | บริษัท ปตท. จำกัด (มหาชน) | 13/2550       | 25,000.00       | 21,200.00         | 5011500      |

รูปภาพที่ 2.2.3